# **Complete Dynamics**

Praktijk Editie

voor iPhone

Versie 25.1

# Over deze handleiding

# Is dit de juiste handleiding voor u?

De Complete Dynamics documentatie is beschikbaar in een groot aantal varianten.

We hebben verschillende handleidingen voor verschillende programma configuraties.

- Programma editie: Browser, Praktijk, Master.
- Computer type: Apple OS-X, Windows, iPhone, iPhone, Android.
- Meerdere internationale talen.

De juiste handleiding is precies aangepast aan uw situatie.

Als u denkt dat u niet de perfecte handleiding in handen hebt, ga dan naar onze website *www.completedynamics.com*, onderdeel *Documentatie*, en download uw handleiding daar.

# Vertalingen

Waneer we een nieuwe versie van *Complete Dynamics* vrijgeven, is de Engelse handleiding altijd bijgewerkt. Het maken van de vertalingen van de gewijzigde tekst kan wat extra tijd kosten.

Delen van de handleiding die nog niet vertaald zijn, tonen de originele Engelse tekst, afgedrukt in deze stijl.

# Welkom

Welkom bij Complete Dynamics - Praktijk editie.

Het *Complete Dynamics* programma biedt u de ultieme ervaring in het lezen en bestuderen per computer van het *Complete Repertory*. Onder professionale homeopaten is het *Complete Repertory* wereldwijd geroemd om zijn volledigheid, nauwkeurigheid en de hoeveelheid erin verwerkte oorspronkelijke bronnen van informatie.

Het programma is beschikbaar voor Apple macOS ®, Microsoft Windows ®, Linux ®, Apple iOS ®, Android ®.

Met de Praktijk editie kunt u:

- Het gehele Complete Repertory lezen en bestuderen, in meerdere talen.
- Patienten dossiers beheren.
- Analyses uitvoeren.
- Materia Medica boeken lezen.

Deze pagina's zijn bedoeld om u wegwijs te maken in het programma.

We raden u aan te beginnen met het onderdeel Aan de slag, dat een overzicht geeft van de verschillende mogelijkheden.

We hopen oprecht dat *Complete Dynamics* een verrijking zal zijn voor uw homeopathische leven, of u nu een praktijkhouder bent, student, docent of onderzoeker.

Het Complete Dynamics ontwikkel team:

# Aan de slag

# Intuïtitief ontwerp

Complete Dynamics is ontworpen om op een intuïtieve manier gebruikt te worden, door mensen die een professionele achtergrond hebben in de homeopathie.

Sommige onderdelen van het programma kunnen veel effectiever gebruikt worden als u een paar handigheidjes aanleert.

# Popup menu's

In veel situaties geven popup menu's snel toegang tot handige functies. Raak het scherm aan en houd het 1 seconde vast. Er wordt dan een menu getoond, indien beschikbaar voor datgene waarop u geklikt hebt. Voorbeeld:

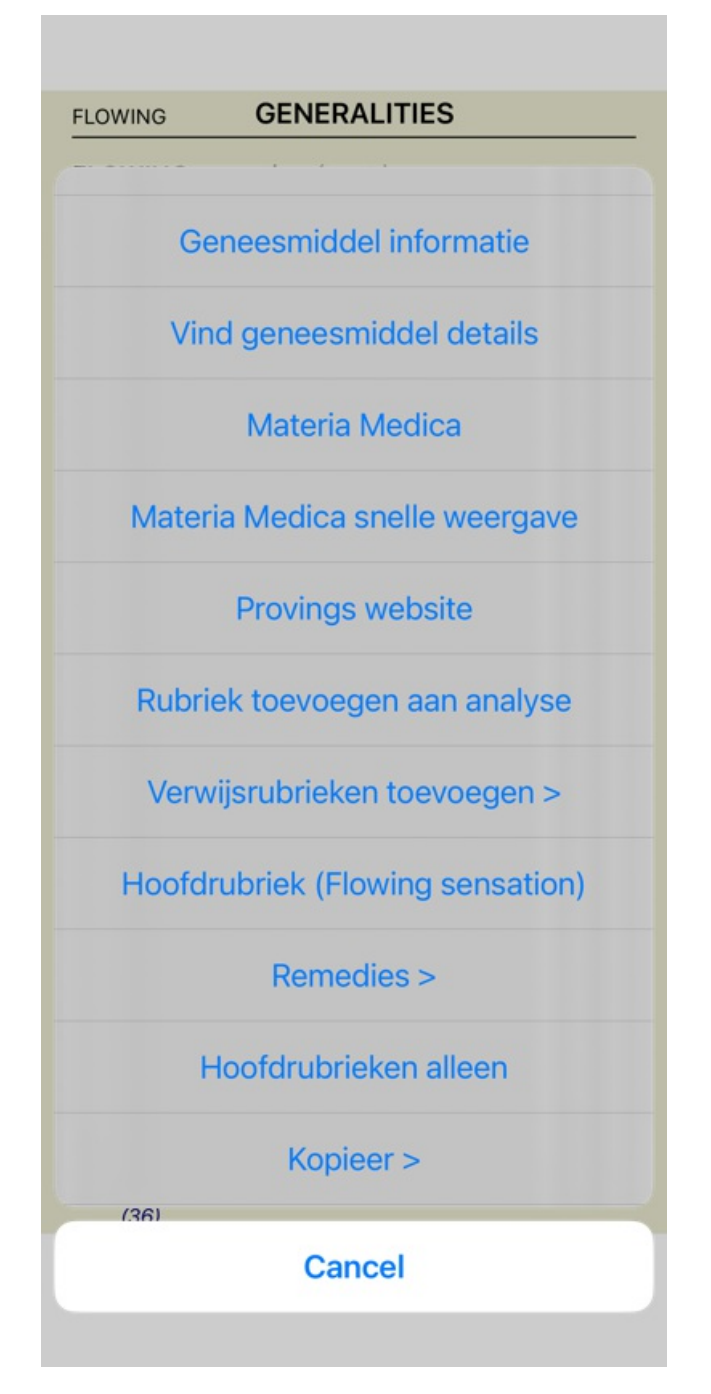

# Meervoudige selectie

In veel situaties wilt u misschien een taak uitvoeren met meerdere onderdelen tegelijkertijd, in plaats van alleen het ene onderdeel dat u geselecteerd hebt.

In deze gevallen kunt u eerst meerder onderdelen selecteren, en dan de functie op allemaal uitvoeren.

#### Hoe meerdere regels selecteren

De voorbeelden hieronder laten meervoudige selectie van rubrieken in de Analyse module.

Op andere plaatsen zijn de principes hetzelfde.

Om een enkele regel te selecteren, klikt u er eenvoudig op met de muis:

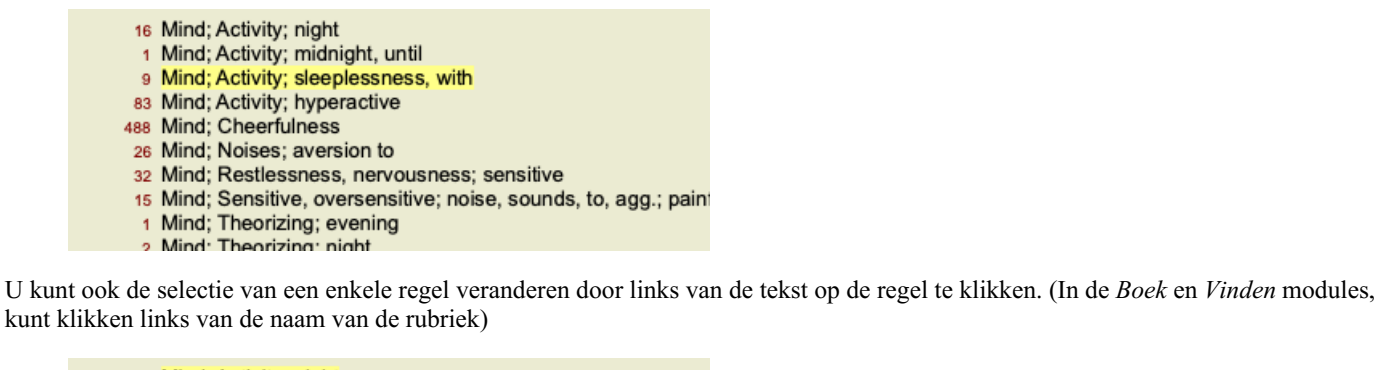

| 16  | Mind; Activity; night                                                                                          |
|-----|----------------------------------------------------------------------------------------------------|
| 1   | Mind; Activity; midnight, until                                                                                |
| 9   | Mind; Activity; sleeplessness, with                                                                            |
| 83  | Mind; Activity; hyperactive                                                                                    |
| 488 | Mind; Cheerfulness                                                                                             |
| 26  | Mind; Noises; aversion to                                                                                      |
| 32  | Mind; Restlessness, nervousness; sensitive                                                                     |
| 15  | Mind; Sensitive, oversensitive; noise, sounds, to, agg.; pain                                                  |
| 1   | Mind; Theorizing; evening                                                                                      |
| 2   | Mind' Theorizing' night                                                                                        |
|     |                                                                                                    |
| 16  | Mind; Activity; night                                                                                          |
| 1   | Mind; Activity; midnight, until                                                                                |
| 9   | Mind; Activity; sleeplessness, with                                                                            |
| 83  | Mind; Activity; hyperactive                                                                                    |
| 488 | Mind; Cheerfulness                                                                                             |
| 26  | Mind; Noises; aversion to                                                                                      |
| 32  | Mind; Restlessness, nervousness; sensitive                                                                     |
| 15  | Mind; Sensitive, oversensitive; noise, sounds, to, agg.; pain                                                  |
| 1   | Mind; Theorizing; evening                                                                                      |
| 2   | Mind: Theorizing: night                                                                                        |
|     | 16<br>1<br>9<br>83<br>488<br>26<br>32<br>15<br>1<br>2<br>16<br>1<br>9<br>83<br>488<br>26<br>32<br>15<br>1<br>2 |

#### Functies die werken om meerdere geselecteerde regels

#### **Boek module**

In de *Boek* module kunt u meerdere rubrieken selecteren. Sommige functies werken op meerdere rubrieken, andere alleen op een enkele rubriek.

Dit zijn de functies die werken op meerdere rubrieken:

- Rubrieken toevoegen aan de analyse. (Popup menu optie Rubriek toevoegen aan analyse).
- Rubrieken toevoegen aan een bepaald symptoom in de analyse. (Popup menu optie *Rubriek toevoegen aan ... / Nieuw symptoom...*).
- Rubriekslabels kopiëren naar het klembord. (Popup menu optie Kopieer / Kopieer rubriekslabel).
- Rubriekslabels, met hun remedies, kopiëren naar het klembord. (Popup menu optie Kopieer / Kopieer rubriek en remedies).

Alle andere functies werken op een enkele rubriek. In het geval dat u meerdere rubrieken geselecteerd hebt, wordt de rubrieken gebruikt waarop u voor het laatste geklikt hebt.

#### Vinden module

In de Vinden module zijn de functies die werken op meerdere rubrieken dezelfde als in de Boek module.

#### **Casus module**

In de Casus module zijn dit de functies die werken met meervoudige selectie:

- Meerdere analyses verwijderen. (Popup menu optie Analyse verwijderen).
- Meerdere analyses verplaatsen naar een andere casus. (Popup menu optie Analyse verplaatsen naar casus...).
- Meerdere voorschriften verwijderen. (Popup menu optie Voorschrift verwijderen).

#### Analyse module

In de Analyse module zijn dit de functies die werken op meervoudige selectie:

- Verwijderen van meerdere rubrieken of symptomen. (Popup menu optie Geselecteerde verwijderen).
- Toekennen van een gewicht (Popup menu optie Gewicht / Gewicht x2). Etcetera.
- Toekennen van een symptoom classificatie klasse. (Popup menu optie Symptoom classificatie / Psora). Etcetera.

### **Complete Dynamics**

- Alle groepeer functies.
- De functies om rubrieklabels to kopiëren, met of zonder remedies.
- Kopiëren van geselecteerde rubrieken, om ze in te plakken in een andere analyse. (Popup menu optie Meer / Kopieer geselecteerde regels, popup menu optie Meer / Plak gekopieerde regels).
- Omhoog en omlaag verplaatsen van geselecteerde rubrieken, naar een ander symptoom. (Popup menu optie *Meer / Verplaats omhoog*, popup menu optie *Meer / Verplaats omlaag*).
- Selecteren van meerdere rubrieken laat de remedies uit die rubrieken oplichten in de analyse resultaten.
- Selecteren van meerdere remedies in de analyse resultaten, laat de rubrieken oplichten waarin deze remedies voorkomen.

#### MM module

In de Repertorium sectie van de MM module zijn de functies die werken op meerdere rubrieken dezelfde als in de Boek module.

### Tab bladen

De hoofd modules van Complete Dynamics zijn toegankelijk via zogenaamde tab bladen. In de *Praktijk editie* zijn deze *Index, Boek, Vinden, Casus, Analyse* en *Materia Medica*.

#### Voorkeuren Gebruiker en licentie Info Help

| Mind<br>Vertigo<br>Head<br>Eyes<br>Vision<br>Ears<br>Hearing<br>Nose<br>Smell<br>Face<br>Mouth<br>Taste<br>Teeth<br>Throat<br>Neck<br>Stomach<br>Abdomen<br>Rectum<br>Stool<br>Bladder<br>Kidneys<br>Urethra<br>Urine<br>Male<br>Female<br>Larynx & trac<br>Speech & vo<br>Respiration<br>Cough<br>Expectoratio<br>Chest<br>Heart & circu<br>Blood<br>Back<br>Extremities<br>Sleep<br>Dreams<br>Chill | chea<br>ice<br>n<br>ılation | Fever, heat<br>Perspiration<br>Skin<br>Generalities<br>Boger's genera<br>Clinical<br>Mirilli's themes<br>Psychological<br>Rx & Associati<br>Anatomical inc<br>Remedies<br>Kingdoms & fa | al analysis<br>s<br>themes<br>ons<br>lex<br>milies |    |
|----------------------------------------------------------------------------------------------------|-----------------------------|----------------------------------------------------------------------------------------------------|----------------------------------------------------|----|
| (f)<br>Index                                                                                                    | Boek                        | Vinden                                                                                                    | Casus                                              | MM |

De *Index* module geeft snel toegang tot de verschillende hoofdstukken van het boek, zowel in tekst als middels plaatjes. Zie hulp onderdeel *Index module* voor details.

De *Boek* module toont het Complete Repertory boek. U kunt het lezen zoals u een gedrukt boek leest, maar er ook in een meer compacte vorm naar kijken. Zie hulp onderdeel *Boek module* voor details.

De *Vinden* module biedt u zeer krachtige mogelijkheden voor het vinden van rubrieken en geneesmiddelen in het boek. Zie hulp onderdeel *Vinden module* voor details.

De *Case* module laat u uw patiënten dossiers aanmaken en beheren. Zie hulp onderdeel *Casus module* voor details. De *Analyse* module wordt gebruikt van het maken van analyses van uw dossiers. Zie hulp onderdeel *Analyse module* voor details. De *Materia Medica* module geeft informatie over verschillende remedies. Zie hulp onderdeel *Materia Medica module* voor details.

Op een iPhone kunnen maar 5 tabs getoond worden. De *Analyse* tab wordt getoond zodra u een casus geopend hebt. We verwijder dan tijdelijk de *Index* tab.

# iOS versie

# Gebruik van iOS

De Apple iPhone ® heeft geen muis of toetsenbord, zoals u gewend bent op een PC. Ook heeft een iPhone geen Menu, zoals programma's op een PC.

In plaats daarvan, worden popup menu's gebruikt voor functies die anders alleen via toetsenbord of menu beschikbaar zouden zijn.

Het aanraakscherm van de iPhone biedt verschillende mogelijkheden die niet beschikbaar zijn op een PC, genaamd 'gebaren'. Voorbeelden van deze gebaren, die in *Complete Dynamics* gebruikt worden, zijn:

• Vegen. Plaats een vinger op het scherm, veeg naar links, rechts, boven, of onder. Wordt vaak gebruikt om bijvoorbeeld pagina's om te slaan in een boek.

Wordt ook gebruikt om inhoud te scrollen die te groot is om in een keer op het scherm te tonen.

• Knijpen. Plaats twee vingers op het scherm, beweeg ze dan naar elkaar toe of van elkaar af. Wordt in de *Boek module* gebruikt om tekst groter of kleiren te maken.

Casussen delen tussen uw iPhone en PC werkt iets anders dan tussen twee PCs, omdat het kopiëren van bestanden tussen iPhone en PC gedaan moet worden met het programma iTunes op uw PC. U vindt extra informatie hierover in het onderdeel *Casussen delen*.

# Scherm oriëntatie

U kunt uw iPhone in twee verschillende standen gebruiken, liggend of staand. De Complete Dynamics applicatie past zich automatisch aan.

Alle plaatjes in deze handleiding zijn gemaakt met de iPhone in staande positie. Dit is gedaan omdat dit de manier is waarop met gewoonlijk een telefoon vasthoudt.

U kunt zelf verkennen hoe alles eruit ziet wanneer u uw iPhone draait, en zo ontdekken wat voor u het meest handig werkt.

# Snelheid en geheugen

De iPhone is geen grote computer, zoals een echte PC, met vrijwel onbeperkte snelheid en geheugen. Omdat *Complete Dynamics* een erg complex en groot programma is, legt dit enkele beperkingen op aan de iPhone versie. Als u deze beperkingen begrijpt, hoeven zij geen probleem op te leveren.

Het *Complete Repertory* bevat bijna 250.000 rubrieken, met samen 2.500.000 remedie vermeldingen! Om naar specifieke informatie te zoeken in de *Vinden module*, moet al deze informatie vergeleken worden. Om dit efficiënter te maken, probeert het programma zoveel mogelijk gegevens in het geheugen te houden als maar mogelijk is. Als de gegevens niet in het geheugen is, moeten deze ingelezen worden uit de database.

De eerste keer dat u ergens naar gaat zoeken, zult u merken dat het zoeken relatief langzaam kan zijn. Maar de volgende keer zoeken is aanmerkelijk sneller, vaak maar een paar seconden (afhankelijk van uw zoekopdracht), omdat de rubrieken en remedies al in het geheugen bewaard zijn.

# Meer dan 1 programma

U gebruikt meestal meer dan 1 programma op uw iPhone. Al deze programma's moeten samen gebruik maken van het beperkte geheugen van uw iPhone.

Wanneer er niet genoeg geheugen is, vraagt de iPhone aan de programma's om geheugen vrij te maken. Wanneer dit gebeurt, probeert *Complete Dynamics* zoveel geheugen terug te geven als maar mogelijk is. Als gevolg hiervan, zal de volgende zoekopdracht weer meer tijd vragen.

Terwijl u met een programma werkt, doen de andere programma's niets. Wanneer het geheugen opraakt, zal de iPhone gewoon een of meerdere programma's zonder waarschuwing stoppen. Dit is niet zoals het gebruikelijk is op een PC, maar zo in de iPhone programmatuur nou eenmaal ontworpen.

Bij het stoppen geeft de iPhone de voorkeur aan grotere programma's, want dat levert het meeste geheugen op. In veel gevallen zal dit *Complete Dynamics*zien, want dat is geen klein spelletje.

Dit betekent dat terwijl u met een ander programma werkt, *Complete Dynamics* stilzwijgend beëindigd kan worden, en wanneer u het weer oproept opnieuw moet beginnen met gegevens inlezen.

Om te voorkomen dat het programma beëindigd wordt, maakt *Complete Dynamics* zoveel mogelijk geheugen vrij wanneer u overschakelt naar een andere applicatie.

Schakelt u weer terug, dan zal het de informatie die het vrijgegeven heeft weer opnieuw ophalen.

Dit is het meest merkbaar in de *Vinden* module en de *Omgekeerde Materia Medica*. Deze modules werken veel sneller wanneer alle teksten en remedies al in het geheugen aanwezig zijn.

De status van het geheugen wordt getoond in de knoppenbalk:

Alle rubrieksnamen en remedies zijn in het geheugen. Zoeken zal nu optimaal gaan. Op een klein scherm wordt dit icoon niet getoond, om schermruimte te besparen.

Sommige essentiële informatie is nog niet ingelezen. Het zoeken zal nog even moeten wachten.

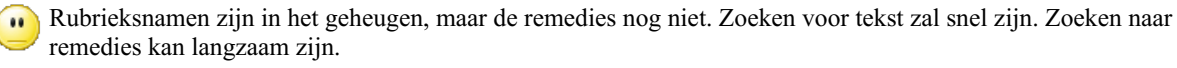

🞧 Rubrieksnamen zijn nog niet ingelezen. Zoeken kan langzaam zijn.

De iPhone dwingt om geheugen vrij te maken. Zoeken kan langzaam zijn. Lezen van informatie is onderbroken, druk op de knop om opnieuw met lezen te beginnen.

U kunt het vrijgeven van geheugen aan- en uitzetten met een Voorkeursinstelling.

#### Opslaan van uw gegevens

Omdat het programma stilzwijgend door de iPhone gestopt kan worden, probeert het uw gegevens op gunstige momenten op te slaan. Uw casus gegevens worden automatisch opgeslagen wanneer:

- - u een paar seconden niets doen;
- - u naar een ander programma overschakelt;
- - een geopende casus wordt gesloten.

# Tips voor optimaal gebuik

Complete Dynamics werkt het snelst wanneer u:

- alleen overschakelt naar andere programma's wanneer u ze echt nodig heeft;
- alle andere programma's afsluit die u op het moment niet echt gebruikt.

# **Index module**

### De Index module openen

Ga naar de Index module door te klikken op de Index tab.

| Voorkeuren Gebruik                                                                                                    | er en licentie                                                                                                    | Info                                                                         | Help                  |    |
|----------------------------------------------------------------------------------------------------|----------------------------------------------------------------------------------------------------|------------------------------------------------------------------------------|-----------------------|----|
| Psyche<br>Duizeligheid<br>Hoofd<br>Ogen<br>Zicht<br>Oren<br>Gehoor<br>Neus<br>Reuk<br>Gelaat<br>Mond<br>Smaak<br>Tanden<br>Keel<br>Nek<br>Maag<br>Buik<br>Rectum<br>Ontlasting<br>Blaas<br>Nieren<br>Urethra<br>Urine<br>Mannelijk<br>Vrouwelijk<br>Larynx & trachea<br>Spraak & stem<br>Ademhaling<br>Hoest<br>Ophoestingen<br>Borst<br>Hart & bloedsomlood<br>Bloed<br>Rug<br>Ledematen<br>Slaap<br>Dromen<br>Kilte | Koorts, hitt<br>Transpirati<br>Huid<br>Generalitei<br>Boger's ge<br>Klinisch<br>Mirilli's the<br>Psychologi<br>Rx & Assoc<br>Anatomisch<br>Remedies<br>Rijken & fai | e<br>e<br>ten<br>neral ar<br>ma's<br>sche th<br>iaties<br>he inde:<br>milies | nalysis<br>ema's<br>x |    |
| 🛞<br>Index Boek                                                                                                    | Vinden                                                                                                    | Casus                                                                        | 1                     | MM |

# Het gebruik van de Index module

De Index module biedt u de mogelijkheid om snel toegang te krijgen naar de belangrijkste onderdelen van het repertorium.

Klik om een onderdeel om de bijbehorende actie uit te voeren.

# Meerdere repertoria gebruiken

Indien u een licentie heeft voor aanvullende repertoria, laat de index ook de naam van het repertorium zien.

Complete Repertory (...)

Wanneer u op de naam van het repertorium klikt, wordt het volgende repertorium geselecteerd en ziet u de hoofdstukken ervan. Er is ook een popup-menu, waarin u direct een repertorium kunt selecteren.

# **Boek module**

# De Boek module openen

Ga naar de Boek module door te klikken op de *Boek* tab. In het volgende voorbeeld is het boek geopend op de rubriek *Mind; Anxiety; flushes of heat, with.* 

| ANXIETY                    |               | MIND             |                  |            |
|----------------------------|---------------|------------------|------------------|------------|
| ANXIETY                    | (cont.)       |                  |                  |            |
| flushes                    | of heat w     | ith: acco a      | aar aloo Am      | hr aml-n   |
| Anaca                      | androc and    | arn ars Asaf I   | Bar-c Bry CA     | C camph    |
| CARB                       | -V CHAM       | Chin-ar Cim      | ic coff cop o    | croc cupr  |
| cygn-                      | c DROS ele    | ctr glyc-g G     | ran graph H      | ep ign lp  |
| kali-bi                    | lipp Isd Me   | rc nat-c op      | phos PLAT P      | ULS Ruta   |
| SEP SI                     | PONG SUI-I    | (22)             |                  |            |
| Anxie                      | etv: heat: du | ring: face, of   | (11)             |            |
| • Gene                     | ralities; hea | t; flushes of (  | 597)             |            |
| emphys                     | ema, in: c    | ARB-V            |                  |            |
| Ches                       | t; emphyse    | ma (158)         |                  |            |
| food, wa                   | rm, hot, a    | gg.: mag-c       |                  |            |
| Anxie                      | ety; warmth;  | agg. (9)         |                  |            |
| • Warn                     | nth; agg. (4: | 3)               |                  |            |
| foot bath                  | h, after      |                  |                  |            |
| Bathi     Bathi            | ing, washing  | g feet, after (2 | ?)               |            |
| formicat                   | ion orow      | ling with        | ))<br>           |            |
| Not-m                      | schis-que     | ing, with: a     | acon bar-m C     | IST lat-n  |
| Anxie                      | etv (1100)    | at               |                  |            |
| fingers.                   | of: acon ve   | rat              |                  |            |
| • Extre                    | mities; form  | nication, craw   | ling; fingers (  | 89)        |
| fright, fe                 | ar            |                  |                  |            |
| after: Ac                  | on bell both  | -a CUPR gel      | s hir IGN KAL    | I-BR lach  |
| lyc me                     | rc nat-m op   | PLUT-N rob       | sac-I samb S     | IL VERAT   |
| Mirill                     | i's themes; f | fearful (830)    |                  |            |
| <ul> <li>pregna</li> </ul> | ancy, in se   | eventh mon       | th of: IGN       |            |
| • Anxie                    | ety; pregnan  | ncy, in (6)      |                  |            |
| • Preg                     | nancy, in (90 | 0)               |                  |            |
| fear of f                  | right still r | emaining         |                  |            |
| • Frigh                    | t, fear agg., | ailments from    | n; fear of frigh | it still   |
| fullness                   | in abdom      | on with Ar       | C N              |            |
| • Abdo                     | minal com     | plaints in (108  |                  |            |
| • Abdo                     | men; anxie    | ty; with (93)    | <i>"</i>         |            |
| green st                   | ripes, on s   | seeing: THU      | J                |            |
| headach                    | e, with: A    | CON AETH         | Alum ambr a      | nt-c ant-t |
| Argo                       | ARN ARS an    | s-s-f Atist be   | ell benz-ac bo   | ov But-ac  |
|                            | 同日            |                  |                  |            |
| Index                      | Rech          | Madee            | Carrie           | 1414       |
| mdex                       | BOEK          | vinden           | Casus            | MIM        |

# Remedies en Verwijzingen

Een rubriek bestaat uit een tekst, gevolgd door Remedies en Verwijzingen.

| ABUSIVE                                                                                                    | MIND                                                                                                    |
|----------------------------------------------------------------------------------------------------|----------------------------------------------------------------------------------------------------|
| ABUSIVE,<br>agki-p/<br>arn ars<br>beryl-n<br>CAMPH<br>CON cc<br>elae fal<br>Hafn ha<br>IGN iod<br>lava-e<br>mag-c 1<br>NUX-V<br>ran-b rl<br>spong 3<br>thlaspi<br>verbe-h<br>· Gener<br>· Answe<br>· Conte<br>· Cursin<br>· Insole<br>· Nippir | insulting: ABIES-N ACON acon-f agath-a<br><i>Ico</i> aloe AM-C am-m ANAC ANDROC aran-ix<br>ars-s-f Astac atro AUR aur-m-n aur-s BELL<br><i>Biti-a</i> bor bov bufo <i>Bung-f</i> bute-j calc-i<br>canth carc CAUST cere-s <i>CHAM</i> chin cic<br>rr- coriand CROC cub culx cupr-ar der <i>Dulc</i><br>co-p FERR fic GALL-AC gels gink granit-m<br>rp helx-t hema-h HEP hist hydr hydr-ac HYOS<br><i>Ip</i> KALI-AR kali-c KALI-I LAC-C lac-d lach<br>lava-f lava-h lil-t loxo-r <i>LYC</i> LYSS m-aust<br>nangi med MERC MOSCH nat-c nat-m <i>Nit-ac</i><br>ozon PALL PETR PHYSALA-P PLAT plb <i>Raja-s</i><br>us-g sac-l <i>Sanic Sarr</i> SCORP SENEG SEP <i>Sil</i><br><i>Staph</i> STRAM stront-c SULPH syph TARENT<br>rHUJ thul-f trich-d <i>Tritic-v</i> TUB URAN <i>VERAT</i><br>viol-t vip <i>Xeno</i><br><i>al</i> ( <i>1769</i> )<br><i>r</i> , answering, answers; offensive (1)<br>mptuous (119)<br><i>g</i> , swearing, desires (141)<br>nce, impertinence (51)<br><i>g</i> at everyone (1) |
| • Quarre<br>• Ruden<br>• Mirilli'<br>• Psych                                                                                                    | ilsomeness, scolding (284)<br>ess (92)<br>s themes; offensive (458)<br>plogical themes; aggression (975)                                                                                                    |
| forenoon                                                                                                    | ran-b                                                                                                    |
| • Forence<br>evening:                                                                                                    | ion (118)<br>im-c am-m                                                                                                    |
| acts, afte                                                                                                    | r indecent: bung-f                                                                                                    |
| angry, wit                                                                                                    | hout being: Bell dulc                                                                                                    |
| crying, w                                                                                                    | th: STRAM                                                                                                    |
| drunkard<br>• Alcoho                                                                                                    | <b>s, in:</b> hep nux-v <mark>PETR</mark><br>Jlism, dipsomania; agg., ailments from (63)                                                                                                    |
| fever, dur                                                                                                    | ing                                                                                                    |
| Fever;                                                                                                    | auring (327)                                                                                                    |
| • Fever;<br>• Fever,                                                                                                    | during (327)<br>heat; intermittent, malarial (360)                                                                                                    |

Remedies kunnen getoond worden in 4 graden. De graden worden onderscheiden door ze te tonen met verschillende tekststijlen en kleuren.

In dit voorbeeld zijn deze:

graad 4: CHAM, LYC. - graad 4: CHAM, LYC.
graad 3: ABIES-N, ACON, ANAC, ANDROC, AUR, etc. - graad 3: ABIES-N, ACON, ANAC, ANDROC, AUR, etc.
graad 2: Alco, Bung-f, Mosch, Nit-ac, Sil, Staph. - graad 2: Alco, Bung-f, Mosch, Nit-ac, Sil, Staph.
graad 1: agath-a, agki-p, aloe, am-c, am-m, etc. - graad 1: agath-a, agki-p, aloe, am-c, am-m, etc.

Verwijzingen naar andere rubrieken volgen direct op de lijst met Remedies. In dit voorbeeld zijn er 10 verwijzingen. Klik eenvoudigweg op een Verwijzing om naar de betreffende rubriek te springen.

#### Volledige of compacte weergave

#### Verbergen van remedies en verwijzingen

In de compacte weergave worden alleen de rubrieken getoond, met het aantal remedies dat ze bevatten; de remedies en verwijzingen worden verborgen om optimaal gebruik te maken van de beschikbare ruimte op het beeldscherm.

Om alle remedies en verwijzingen te verbergen of weer te tonen, dubbelklikt u ergens op de witte ruimte van de pagina. U kunt ook dubbelklikken op de tekst van een rubriek.

| ANXIETY                    |                | MIND           |            |    |
|----------------------------|----------------|----------------|------------|----|
| ANXIET                     | (cont.)        |                |            |    |
| flushes                    | of heat, w     | ith: (45)      |            |    |
| emphys                     | sema, in: (    | 1)             |            |    |
| food, wa                   | arm, hot, a    | gg.: (1)       |            |    |
| foot bat                   | h, after       |                |            |    |
| formica                    | tion, craw     | ling, with: (7 | 7)         |    |
| fingers                    | , of: (2)      |                |            |    |
| fright, f                  | ear            |                |            |    |
| after: (1                  | 9)             |                |            |    |
| • pregn                    | ancy, in se    | eventh mon     | th of: (1) |    |
| fear of                    | fright still I | remaining      |            |    |
| fullness                   | in abdom       | en, with: (1)  |            |    |
| green st                   | tripes, on s   | seeing: (1)    |            |    |
| headac                     | he, with: (7   | /2)            |            |    |
| agg., ly                   | ing down:      | (1)            |            |    |
| gastric                    | : (1)          |                |            |    |
| menses                     | s, before: (   | 1)             |            |    |
| heart co                   | omplaints,     | in: (261)      |            |    |
| heat                       |                |                |            |    |
| before:                    | (4)            |                |            |    |
| during:                    | (92)           |                |            |    |
| <ul> <li>abdor</li> </ul>  | men, in: (3)   |                |            |    |
| <ul> <li>chest</li> </ul>  | , in           |                |            |    |
| <ul> <li>face,</li> </ul>  | of: (11)       |                |            |    |
| •• durir                   | ng and afte    | er: (1)        |            |    |
| <ul> <li>flushe</li> </ul> | es of          |                |            |    |
| <ul> <li>hands</li> </ul>  | s, of          |                |            |    |
| <ul> <li>head,</li> </ul>  | of             |                |            |    |
| <ul> <li>soup,</li> </ul>  | after: (1)     |                |            |    |
| <ul> <li>sudde</li> </ul>  | en: (1)        |                |            |    |
| heavine                    | ss, with: (    | 11)            |            |    |
| abdom                      | en, in         |                |            |    |
|                            |                |                |            |    |
| Index                      | Boek           | Vinden         | Casus      | MM |

#### Verbergen van subrubrieken

Het is ook mogelijk om alle subrubrieken te verbergen, zodat u alleen nog de hoofdrubrieken van het repertorium ziet. (Popup menu optie *Hoofdrubrieken alleen*). Deze mogelijkheid is bijzonder nuttig voor wie de structuur van het repertorium wil leren.

| ANXIETY                        |                                | MIND         |              |         |  |  |
|--------------------------------|--------------------------------|--------------|--------------|---------|--|--|
|                                | (1100)                         |              |              |         |  |  |
| APOLOG                         | IZES frequ                     | ently: (2)   |              |         |  |  |
| APOPLE                         | APOPLEXY, after: (43)          |              |              |         |  |  |
| APPETIT                        | E, with din                    | ninished: (4 | 10)          |         |  |  |
| APPLICA                        | TIONS                          |              |              |         |  |  |
| APPREC                         | IATION, de                     | esires: (109 | )            |         |  |  |
| APPROA                         | CH of a pe                     | rson agg.:   | (89)         |         |  |  |
| APPROA                         | CHED, ave                      | ersion of be | eing: (38)   |         |  |  |
| ARDENT                         | : (15)                         |              |              |         |  |  |
| ARTISTI                        | С                              |              |              |         |  |  |
| ASCEND                         | ING agg.:                      | (11)         |              |         |  |  |
| ASCETIC                        | : (1)                          |              |              |         |  |  |
| ASKING                         | for nothing                    | g, requesti  | ng no favors | 5: (1)  |  |  |
| ASKS                           |                                |              |              |         |  |  |
| ASTONIS                        | SHED: (7)                      |              |              |         |  |  |
| ATTACH                         | ATTACHED, very: (89)           |              |              |         |  |  |
| ATTACK                         | ATTENDED to desires to be: (9) |              |              |         |  |  |
| ATTEND                         | ED to, desi                    | res to be:   | (9)          |         |  |  |
| ATTENT                         |                                |              |              |         |  |  |
| ALIDAO                         | TION, Iurin                    | ig sexual, v | vomen: (2)   |         |  |  |
| AUTHOR                         | ITV refue                      |              | t como ono   | 0. (50) |  |  |
| AUTION                         | AUTISM, mutinism: (38)         |              |              |         |  |  |
| AUTOMATIC behavior, acts: (28) |                                |              |              |         |  |  |
| AVARICE                        |                                |              |              |         |  |  |
| AVERSIC                        | AVERSION                       |              |              |         |  |  |
| AWAREN                         | AWARENESS heightened           |              |              |         |  |  |
| AWKWA                          | AWKWARDNESS: (150)             |              |              |         |  |  |
| BARGAI                         | VING: (5)                      | ,            |              |         |  |  |
| BARKING                        | G: (17)                        |              |              |         |  |  |
| BATHING                        | G, washing                     |              |              |         |  |  |
| BED                            |                                |              |              |         |  |  |
|                                | 同日                             |              |              |         |  |  |
| Index                          | Boek                           | Vinden       | Casus        | MM      |  |  |

U kunt gemakkelijk teruggaan naar het tonen van alle rubrieken. (Popup menu optie *Hoofdrubrieken alleen*). U kunt ook terug naar de normale weergave, door te klikken op een rubriek.

### Sorteervolgorde van remedies

De standaard volgorde waarin remedies worden weergegeven, is alfabetisch. U kunt de remedies tonen in volgorde van belangrijkheid. (Popup menu optie *Remedies / Sorteer volgens belangrijkheid*).

Alfabetische volgorde

Gesorteerd op belangrijkheid

| ABUSIVE                                                                                                    | ABOSIVE                                                                                                    | MIND                                                                                                    |
|----------------------------------------------------------------------------------------------------|----------------------------------------------------------------------------------------------------|----------------------------------------------------------------------------------------------------|
| ABUSIVE MINE<br>ABUSIVE, insulting: ABIES-<br>agki-p Alco aloe AM-C am-<br>arn ars ars-s-f Astac atro<br>beryl-n Biti-a bor bov b<br>CAMPH canth carc CAUS<br>CON cor-r coriand CROC<br>elae falco-p FERR fic GAI<br>Hafn harp helx-t hema-h HI<br>IGN iod Ip KALI-AR kali-c<br>lava-e lava-f lava-h lil-t<br>mag-c mangi med MERC N<br>NUX-V ozon PALL PETR PH-<br>ran-b rhus-g sac-l Sanic S.<br>spong Staph STRAM stron<br>thlaspi THUJ thul-f trich-d<br>verbe-h viol-t vip Xeno<br>• General (1769)<br>• Answer, answering, answe<br>• Contemptuous (119)<br>• Cursing, swearing, desires<br>• Insolence, impertinence (6<br>• Nipping at everyone (1)<br>• Quarrelsomeness, scoldin<br>• Rudeness (92)<br>• Mirilli's themes; offensive<br>• Psychological themes; agg<br>forenoon: ran-b<br>• Forenoon (118)<br>evening: am-c am-m<br>• Evening; agg. (436)<br>acts, after indecent: bung-i<br>angry, without being: Bell of<br>crying, with: STRAM<br>drunkards, in: hep nux-v PE<br>• Alcoholism, dipsomania; a<br>fever, during<br>• Fever; during (327)<br>intermittent: FERR<br>• Fever; during (327) | ABUSIVE<br>ABUSIVE<br>ABU | E, insulting: NUX-V VERAT CHAM LYC<br>CH THUJ CON HYOS CAMPH GALL-AC MERC<br>RP CROC KALI-I PLAT STRAM URAN AUR LYSS<br>& AM-C HEP BELL ABIES-N ANAC ANDROC<br>ST IGN KALI-AR PALL SULPH ACON FERR<br>CPHYSALA-P SENEG SEP TARENT TUB Nit-ac<br>ing-f Dulc Astac Sanic Alco Sarr Sil Staph Biti-a<br>Raja-s Tritic-v Xeno am-m lava-e cor-r lach<br>agath-a aur-m-n bov calc-i carc falco-p gels<br>t nat-c nat-m ran-b acon-f agki-p aloe aran-ix<br>rs ars-s-f atro aur-s beryl-n bor bufo bute-j canth<br>s chin cic coriand cub culx cupr-ar der elae fic<br>granit-m harp hema-h hist hydr-ac iod kali-c<br>lava-f lava-h lil-t loxo-r m-aust mag-c mangi<br>poon plb rhus-g sac-l spong stront-c syph thlaspi<br>f trich-d verbe-h viol-t vip<br>teral (1769)<br>wer, answering, answers; offensive (1)<br>temptuous (119)<br>sing, swearing, desires (141)<br>blence, impertinence (51)<br>oing at everyone (1)<br>wrelsomeness, scolding (284)<br>leness (92)<br>Ill's themes; offensive (458)<br>chological themes; aggression (975)<br>D1: ran-b<br>enoon (118)<br>g: am-c am-m<br>ning; agg. (436)<br>ter indecent: bung-f<br>without being: Bell dulc<br>with: STRAM<br>rds, in: PETR hep nux-v<br>oholism, dipsomania; agg., ailments from (63)<br>uring<br>er; during (327)<br>ittent: FERR<br>er; during (327)<br>er basi: intermittent malarial (360) |

#### Beperken van de getoonde informatie

Naast het wisselen tussen volledige en compacte weergave, is het mogelijk om het aantal getoonde remedies te beperken. Dit zal de weergegeven remedies beperken tot diegenen die minstens de graad 1, 2, 3, of 4 hebben. (Popup menu optie *Remedies / Alle graden*, popup menu optie *Remedies / Graad 2+*, popup menu optie *Remedies / Graad 3+*, popup menu optie *Remedies / Graad 4*). Een voorbeeld, weer met de rubriek *Mind; Abusive*:

#### MIND

ABUSIVE

ABUSIVE, insulting: CHAM LYC NUX-V VERAT (+120) • General (538) Answer, answering, answers; offensive · Contemptuous (5) • Cursing, swearing, desires (7) Insolence, impertinence (3) Nipping at everyone Quarrelsomeness, scolding (21) Rudeness (4) · Mirilli's themes; offensive (46) Psychological themes; aggression (115) forenoon: (+1) · Forenoon (2) evening: (+2) • Evening; agg. (68) acts, after indecent: (+1) angry, without being: (+2) crying, with: (+1) drunkards, in: (+3) Alcoholism, dipsomania; agg., ailments from (9) fever, during Fever; during (69) intermittent: (+1) Fever; during (69) Fever, heat; intermittent, malarial (59) typhoid: (+1) Fever, heat; continued, typhoid (51) irritability, with: (+3) Irritability (155) jealousy, out of: (+3) Jealousy (7) menses, before: (+2) • Menses; before (20) molestation, after: (+1) mamma molested: (+1) opposition, from: (+3) Mirilli's themes; offensive (46)

MIND ABUSIVE ABUSIVE, insulting: ABIES-N ACON AM-C ANAC ANDROC AUR BELL CAMPH CAUST CHAM CON CROC FERR GALL-AC HEP HYOS IGN KALI-AR KALI-I LAC-C LYC LYSS MERC MOSCH NUX-V PALL PETR PHYSALA-P PLAT SCORP SENEG SEP STRAM SULPH TARENT THUJ TUB URAN VERAT (+85) • General (980) Answer, answering, answers; offensive · Contemptuous (20) Cursing, swearing, desires (35) Insolence, impertinence (19) Nipping at everyone Quarrelsomeness, scolding (67) • Rudeness (17) Mirilli's themes; offensive (122) Psychological themes; aggression (336) forenoon: (+1) · Forenoon (21) evening: (+2) Evening; agg. (146) acts, after indecent: (+1) angry, without being: (+2) crying, with: STRAM drunkards, in: PETR (+2) Alcoholism, dipsomania; agg., ailments from (20) fever, during Fever; during (146) intermittent: FERR Fever; during (146) Fever, heat; intermittent, malarial (159) typhoid: (+1) · Fever, heat; continued, typhoid (124) irritability, with: (+3) Irritability (361) jealousy, out of: NUX-V (+2) Jealousy (35) menses, before: CHAM (+1) Menses; before (69) molestation, after: (+1)

| ABUSIVE                                                                                                    | MIND                                                                                                    |
|----------------------------------------------------------------------------------------------------|----------------------------------------------------------------------------------------------------|
| ABUSIVE, ins<br>ANDROC<br>CAUST CH<br>HEP HYOS<br>MERC MOS<br>PHYSALA-<br>SEP Sil Sta<br>TUB URAN<br>• General (1<br>• Answer, a<br>• Contemp | Ulting: ABIES-N ACON Alco AM-C ANAC<br>Astac AUR BELL Biti-a Bung-f CAMPH<br>AM CON CROC Dulc FERR GALL-AC Hafn<br>IGN Ip KALI-AR KALI-I LAC-C LYC LYS<br>SCH Nit-ac NUX-V PALL PETR<br>P PLAT Raja-S Sanic Sarr SCORP SENEG<br>ph STRAM SULPH TARENT THUJ Tritic-v<br>VERAT Xeno (+70)<br>1251)<br>nswering, answers; offensive<br>tuous (26) |
| <ul> <li>Cursing, s</li> <li>Insolence</li> <li>Nipping a</li> <li>Quarrelso</li> <li>Rudeness</li> <li>Mirilli's the</li> </ul>              | wearing, desires (50)<br>, impertinence (24)<br>t everyone<br>meness, scolding (103)<br>; (26)<br>emes; offensive (200)                                                                                                    |
| Psycholog     forenoon: (+         · Forenoon                                                                                                 | gical themes; aggression (481)<br>·1)<br>(30)                                                                                                    |
| evening: (+2<br>• Evening; a<br>acts, after in                                                                                                | !)<br>agg. (214)<br>decent: (+1)                                                                                                    |
| angry, witho                                                                                                    | ut being: <i>Bell</i> (+1)<br>STRAM                                                                                                    |
| drunkards, i<br>• Alcoholisi                                                                                                    | <b>n: PETR (+2)</b><br>m, dipsomania; agg., ailments from (25)                                                                                                    |
| • Fever; during<br>• Fever; during<br>• Intermittent<br>• Fever; during                                                                       | <br>ring (185)<br><b>: FERR</b><br>ring (185)<br>at: intermittent, malarial (203)                                                                                                    |
| typhoid: (+1<br>• Fever, hea<br>irritability, w                                                                                               | it: Ip (+2)                                                                                                    |
| jealousy, ou<br>• Jealousy<br>menses, bet                                                                                                    | (50)<br>(50)<br>(ore: CHAM (+1)                                                                                                    |
|                                                                                                    |                                                                                                    |

Alle remedies worden getoond.

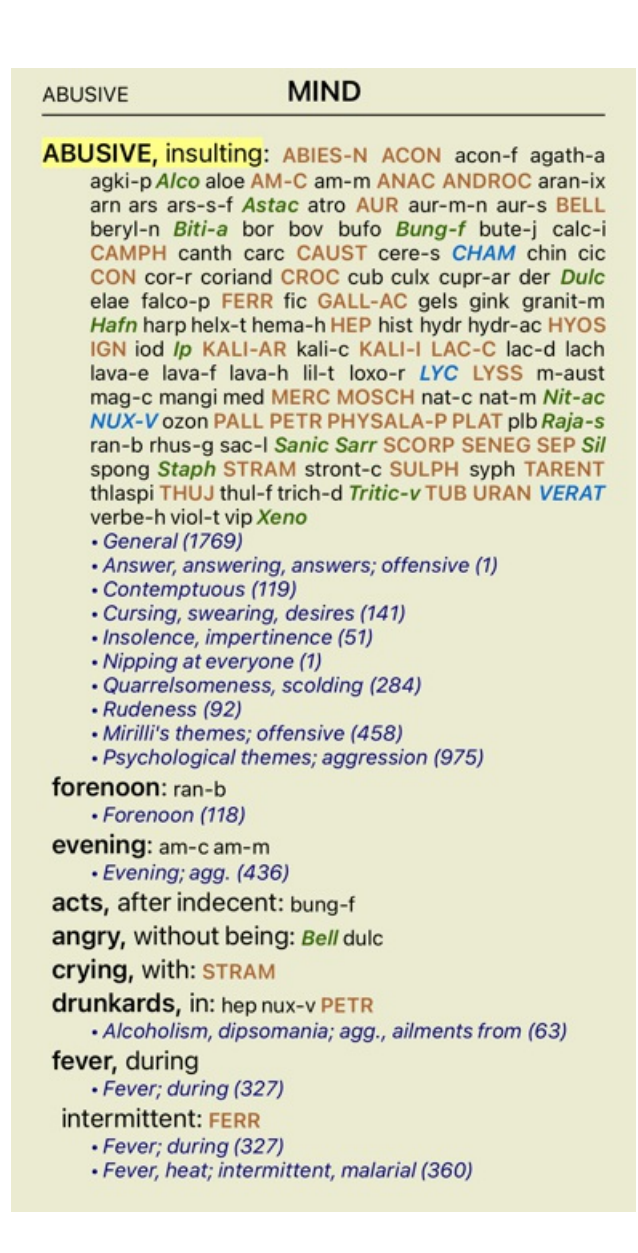

# **Tekst grootte**

Tekst kan kleiner en groter gemaakt worden. (Popup menu optie *Kleinere tekst*, popup menu optie *Standaard tekstgrootte*, popup menu optie *Grotere tekst*).

Op de iPhone kunt u de grootte van de tekst veranderen met het knijpgebaar. Plaats twee vingers op het scherm en beweeg ze naar elkaar toe of van elkaar af.

### Een rubriek kopiëren naar het klembord

Soms is het nuttig om een rubriek naar het klembord te kopiëren en vervolgens in te voegen in een andere toepassing, bijvoorbeeld een tekstverwerker. (Popup menu optie *Kopieer / Kopieer rubriekslabel*, popup menu optie *Kopieer rubriek en remedies*).

### **Taal instelling**

Afhankelijk van de programma editie en licentie, kunnen verschillende taal instellingen voor *Complete Repertory* beschikbaar zijn. Beschikbare talen kunnen geselecteerd worden via het menu of via de knoppenbalk. (Popup menu optie *Taal / Boek Engels*). (vlag knop, ==)

In de *Praktijk editie* kan een tweede taal gekozen worden (opties afhankelijk van uw licentie) om de rubriek tekst in een andere taal te tonen.

Als voorbeeld Frans: (Popup menu optie Taal / Boek extra Frans).

| ABUSIVE                                                                                                    |                                                                                                    | MIND                                                                                                    |                                                                                                    |                                                                                                    |
|----------------------------------------------------------------------------------------------------|----------------------------------------------------------------------------------------------------|----------------------------------------------------------------------------------------------------|----------------------------------------------------------------------------------------------------|----------------------------------------------------------------------------------------------------|
| ABUSIV<br>agki<br>arn a<br>bery<br>CAM<br>CON<br>elae<br>Hafr<br>IGN<br>lava-<br>mag<br>NUX<br>ran-<br>spor<br>thlas<br>verb<br>• Gei<br>• An:<br>• Coi<br>• Cui<br>• Ins<br>• Nip<br>• Qui<br>• Rui | <b>(E, insulting</b><br>-p Alco aloe A<br>ars ars-s-f A<br>I-n Biti-a be<br>IPH canth c.<br>I cor-r corian<br>falco-p FER<br>harp helx-t h<br>iod Ip KALI-<br>-e lava-f lav<br>-c mangi mee<br>C-V ozon PALI<br>b rhus-g sac-<br>ng Staph STF<br>spi THUJ thul<br>e-h viol-t vip<br>meral (1769)<br>swer, answerin<br>nemptuous (<br>rsing, swearin<br>olence, imper<br>oping at every<br>arrelsomeness<br>deness (92)<br>iilli's themes; | Carl ABIES-N<br>AM-C am-m /<br>stac atro AU<br>or bov bufo<br>arc CAUST of<br>dd CROC cub<br>R fic GALL<br>hema-h HEP<br>AR kali-c K/A<br>a-h lil-t loxid<br>d MERC MOS<br>L PETR PHYS<br>-l Sanic Sarr<br>RAM stront-c<br>-f trich-d Trit<br>Xeno<br>mg, answers;<br>119)<br>ng, desires (14<br>ctinence (51)<br>one (1)<br>ss, scolding (2<br>offensive (45) | ACON acon-<br>ANAC ANDRO<br>R aur-m-n a<br>Bung-f but<br>cere-s CHAM<br>culx cupr-ar<br>AC gels gink<br>hist hydr hydr acon<br>LI-I LAC-C I<br>or LYC LYS<br>CH nat-c nat<br>ALA-P PLAT<br>SCORP SENE<br>SULPH sypt<br>ic-v TUB URA<br>offensive (1)<br>11) | f agath-a<br>OC aran-ix<br>ur-s BELL<br>e-j calc-i<br>f chin cic<br>der Dulc<br>granit-m<br>-ac HYOS<br>ac-d lach<br>S m-aust<br>-m Nit-ac<br>plb Raja-s<br>EG SEP Sil<br>TARENT<br>N VERAT |
| foreno<br><i>For</i><br>evenin<br><i>Eve</i><br>acts, a<br>angry,<br>crying,<br>drunka<br><i>Alc</i><br>fever, c<br><i>Fev</i><br>interm<br><i>Fev</i><br><i>Fev</i>                                 | on: ran-b<br>renoon (118)<br>g: am-c am-r<br>ening; agg. (4<br>fter indecel<br>without bei<br>with: STRA<br>with: STRA<br>rds, in: hep<br>oholism, dips<br>during<br>ver; during (3:<br>ver, heat; intel                                                                                                    | m<br>36)<br>nt: bung-f<br>ing: <i>Bell</i> dulc<br>M<br>nux-v PETR<br>comania; agg.<br>27)<br>27)<br>27)<br>rmittent, mala                                                                                                    | , ailments from<br>arial (360)                                                                                                    | n (63)                                                                                                    |
| Index                                                                                                    | E)<br>Book                                                                                                    | Find                                                                                                    | Case                                                                                                    | MM                                                                                                    |

### Favoriete rubrieken

Mogelijk vindt u sommige rubrieken belangrijk, en andere niet zo belangrijk. Dit is vooral belangrijk wanneer u de *Vinden module* gebruikt om rubrieken te zoeken.

Om extra nadruk te leggen op rubrieken die voor u van groter belang zijn, kunt u ze marken als favoriet.

Om een rubriek als favoriet te markeren, klikt u op de rubriek en markeert u deze. (Popup menu optie Rubriek is een favoriet).

Een rubriek de gemarkeerd is als favoriet, wordt onderstreept weergegeven.

Hebt u eenmaal rubrieken als favoriet gemarkeerd, dan verschijnt er een extra veld in de *Vinden module*, om alleen te zoeken binnen uw favoriete rubrieken.

### Boek module standaard repertorium filters

Normaal toont de Boek module de volledige inhoud van het Complete Repertory.

Er zijn een paar standaard filters beschikbaar. U kunt deze selecteren via de menu balk, of met het popup menu op de randen van het boek. (Popup menu optie *Boek selectie / Volledig*).

| Volledig    | Toont het gehele repertorium, zonder filteren.                                                                                                    |
|-------------|----------------------------------------------------------------------------------------------------|
| Klassiekers | Toont alleen rubrieken en remedies van klassieke auteurs. Dit beperkt het repertorium to<br>rubrieken uit de belangrijkste klassieke repertoria, en remedies uit boeken tot 1930. |
|             |                                                                                                    |

| Betrouwbare auteurs                              | Toon alleen auteurs die als de meest betrouwbare worden beschouwd, volgens George Vithoulkas.           |
|--------------------------------------------------|----------------------------------------------------------------------------------------------------|
| Kent rubrieken                                   | Repertorium wordt beperkt to rubrieken die hun oorsprong hebben in Kent's repertorium.                  |
| Rubrieken uit Allen's<br>Therapeutic Pocket Book | Repertorium wordt beperkt tot rubrieken die overgenomen zijn uit het Therapeutic Pocket Book van Allen. |

Wanneer een filter geselecteerd is, wordt de naam getoond in de titel van de boekweergave. Op deze manier kunt u eenvoudig zien welk repertorium filter u gebruikt.

Merk op: Repertorium filters hebben alleen invloed op de inhoud van het Complete Repertory.

Indien uw licentie het gebruik van extra repertorium ondersteunt, of indien u zelf extra materiaal hebt toegevoegd, wordt een filter niet toegepast op dat extra materiaal.

# Vinden module

# De Vinden module openen

Ga naar de Vinden module door te klikken op de Vinden tab.

Vind four pm lyc. 2 **Q** 71 rubrieken gevonder MIND ANXIETY; afternoon; agg.; four pm.: LYC (+8) CONSCIENTIOUS about trifles; four pm. eight pm.: LYC WEEPING, tearful mood; afternoon; agg.; four pm.: LYC (+2) WEEPING, tearful mood; afternoon; agg.; four pm.; eight pm., until: LYC (+1) HEAD PAIN, headache; afternoon; agg.; four pm.: LYC (+54) PAIN, headache; afternoon; agg.; four pm.; eight pm., until: LYC (+4) PAIN, headache; vertex; afternoon; four pm. eight pm.: LYC PAIN, headache; pressing; vertex; afternoon; four pm. - eight pm.: LYC EYES PAIN; afternoon; four pm.: LYC (+7) PAIN; afternoon; four pm.; eight pm., until: LYC VISION AFTERNOON; three pm. or four pm.: LYC (+10) LOSS of, blindness; afternoon; four pm.: LYC HEARING NOISES; afternoon; four pm.: LYC (+2) REVERBERATING, echoes and reechoes; four pm.: LYC ROARING; afternoon; four pm.: LYC NOSE EPISTAXIS, hemorrhage; afternoon; four pm.: LYC (+1) Q Index ММ Boek Vinden Casus

# Zoek velden

Op de iPhone zijn de Vinden velden initieel niet zichtbaar, om schermruimte te besparen. U kunt de velden oproepen door op de Q knop achter het Vinden veld te drukken. U kunt de velden weer verbergen door up de knop *Verberg* te drukken.

| Tekst               |            |   | ( | 2        |
|---------------------|------------|---|---|----------|
| Middelen            |            |   |   | 2        |
| Min. graad          | 1          | - | + |          |
| Min. grootte        | 0          | - | + |          |
| Max. grootte        | 9999       | - | + |          |
| Volledige symptomen | $\bigcirc$ |   |   |          |
| Hoofdstukken        |            |   |   |          |
| Rubriek types       |            |   | ( | <b>X</b> |

#### Wissen Verberg

| Tekst      | aarnaar u wilt zoeken:                                     |                                                                                                    |                                                                                                    |     |  |  |  |
|------------|------------------------------------------------------------|----------------------------------------------------------------------------------------------------|----------------------------------------------------------------------------------------------------|-----|--|--|--|
|            | xyz                                                        |                                                                                                    | Ieder woord beginnend met xyz.                                                                                                    |     |  |  |  |
|            | =xyz                                                       |                                                                                                    | Woord moet precies gelijk zijn aan xyz.                                                                                                    |     |  |  |  |
|            | *xyz                                                       |                                                                                                    | Woord bevat xyz ergens in de tekst.                                                                                                    |     |  |  |  |
|            | "abc xyz"                                                  |                                                                                                    | Tekst combinatie <i>abc</i> gevolgd door <i>xyz</i> .                                                                                                    |     |  |  |  |
|            | abc + def                                                  |                                                                                                    | Zowel tekst <i>abc</i> EN <i>def</i> moeten voorkomen.                                                                                                    |     |  |  |  |
|            | abc+def                                                    |                                                                                                    | Hetzelfde als hiervoor, de spaties zijn optioneel.                                                                                                    |     |  |  |  |
|            | abc def                                                    |                                                                                                    | Hetzelfde als hiervoor, EN is de standaard.                                                                                                    |     |  |  |  |
|            |                                                            |                                                                                                    | (Een + wordt automatisch ingevoegd voor <i>def</i> .)                                                                                                    |     |  |  |  |
| -abc       |                                                            |                                                                                                    | Tekst <i>abc</i> moet NIET voorkomen in de tekst.<br>Dit kan gecombineerd worden met =, * en "" zoals hierboven uitgelegd.<br>Voorbeelden:<br>-=morning                          |     |  |  |  |
|            |                                                            |                                                                                                    | - "from hed"                                                                                                    |     |  |  |  |
|            | abc / def                                                  |                                                                                                    | Een van de teksten <i>abc</i> OF <i>def</i> moet voorkomen(spaties zijn optioneel).                                                                                              |     |  |  |  |
|            | Combinaties hie                                            | ervan zijn n                                                                                                    | nogelijk. Voorbeelden:                                                                                                    |     |  |  |  |
|            | four/eight pm                                              |                                                                                                    | (four OF eight), EN pm.                                                                                                    |     |  |  |  |
|            | pm four/eight                                              |                                                                                                    | Zelfde als hiervoor, de volgorde is niet belangrijk.                                                                                                    |     |  |  |  |
|            | "rising from bed" morning                                  |                                                                                                    | De volgorde rising from bed, EN morning.                                                                                                    |     |  |  |  |
|            | fear / anxiety crowd/people                                |                                                                                                    | e( <i>fear</i> OF <i>anxiety</i> ) EN ( <i>crowd</i> OF <i>people</i> ).<br>(Een + wordt automatisch ingevoegd voor <i>crowd</i> )                                               |     |  |  |  |
| Remedies   | Geef de afkortin<br>veld bevindt, op<br>afkorting niet uit | gen van de<br>ent een zoe<br>t het hoofd                                                                                                    | remedies waarnaar u wilt zoeken. Klikken op de $\mathbf{Q}$ knop die zich rechts van l<br>kvenster waarin u interactief de remedie kunt kiezen, voor het geval dat u de<br>kent. | het |  |  |  |
|            | sep                                                        | Remedie <i>sep</i>                                                                                                    |                                                                                                    |     |  |  |  |
|            | sep.                                                       | Hetzelfde als hiervoor, de schrijfwijze met een punt mag gebruikt worden, maa<br>noodzakelijk (het is wel noodzakelijk in het <i>Vind</i> veld). |                                                                                                    |     |  |  |  |
|            | -sep                                                       | Remedie                                                                                                    | e sep moet NIET voorkomen in de rubriek.                                                                                                    |     |  |  |  |
|            | sep / nat-m                                                | Een van de remedies <i>sep</i> OF <i>nat-m</i>                                                                                                   |                                                                                                    |     |  |  |  |
|            | sep nat-m                                                  | Hetzelfde als hiervoor, OF is de standaard.<br>(Een / wordt automatisch ingevoegd voor <i>nat-m</i> )                                            |                                                                                                    |     |  |  |  |
|            | sep/staph+nat-<br>m/mag-m                                  | (sep OF staph) EN (nat-m OF mag-m)                                                                                                    |                                                                                                    |     |  |  |  |
|            | sep. staph. +<br>nat-m. mag-m.                             | Hetzelfde als hiervoor. (Een / wordt automatisch ingevoegd voor <i>staph</i> en voor <i>mag-r</i>                                                |                                                                                                    |     |  |  |  |
| Min. graad | Geef de minimu                                             | m graad voor remedies (1 tot 4).                                                                                                    |                                                                                                    |     |  |  |  |

gı gi

*Min. grootte* Geef het minimum aantal remedies in een rubriek.

Max. grootte Geef het maximum aantal remedies in een rubriek.

VolledigeBeperk het zoeken tot volledige symptomenSymptomenEen volledig symptoom is een symptoom dat bestaat uit een Locatie, een Sensatie, en Modaliteiten or<br/>Concommiterende symptomen.<br/>Deze optie wordt uitsluitend gebruikt bij zoeken in het Complete Repertory. Andere repertoria zijn in het<br/>algemeen niet voorzien van deze informatie.Rubric typesKlikken op de Q knop die zich rechts van het veld bevindt, open een venster waarin u interactief rubriek<br/>types kunt kiezen, zoals Tijd, Zijden, Locatie etc...<br/>Indien uw licentie het gebruik van extra repertoria ondersteunt, merk a.u.b. op een extra repertorium vaak<br/>niet aan rubrieken het onderscheid heeft toegekend van Tijd, Zijden, Locatie etc. Een selectie die un hier<br/>maakt, wordt alleen toegepast op repertoria die hierop goed voorbereid zijn, zoals het Complete Repertory.

*Hoofdstukken* Klikken op de **Q** knop die zich rechts van het veld bevindt, opent een venster waarin u interactief hoofdstukken kunt kiezen.

Het zoeken begint automatisch na het ingeven van de zoek criteria, het is niet nodig ergens op een knop te drukken.

Merk op dat voor teksten de standaard voor meerdere teksten EN is, maar voor remedies is dit OF. De reden hiervoor is, dat bij het ingeven van meerdere tekst fragmenten u naar alle waarschijnlijkheid de te vinden resultaten wilt beperken, terwijl bij meerdere remedies u waarschijnlijk een differentiaal diagnose wilt maken.

### Gevonden resultaten

Op de iPhone begint het zoeken zodra u klaar bent met het intypen van uw opdracht. Als u typt met het schermtoetsenbord, dan moet u dit eerst weghalen. Gebruikt u een extren toetsenbord, druk dan op de Enter toets.

De mate van detail hangt af van waarnaar gezocht werd. Als er naar remedies gezocht wordt, dan worden de gevonden remedies getoond in het resultaat. Als er alleen naar teksten gezocht werd, dan worden geen remedies getoond. In het kort, het resultaat richt zich op wat u naar gevraagd hebt, niet naar details waar u niet om gevraagd hebt.

De manier waarop het resultaat getoond wordt, heeft veel overeenkomsten met de *Boek* module. Navigatie gebeurt met dezelfde toetsen, muis, knoppenbalk, of menu mogelijkheden. De manier van weergeven wordt ook hier automatisch aangepast aan de grootte van het venster.

In de *Vinden* module is het tonen van remedies beperkt tot de niet al te grote rubrieken. Rubrieken met veel remedies tonen alleen het aantal remedies dat ze bevatten.

#### Naar de rubriek in de module Boek springen.

In aanvulling op de navigatie mogelijkheden zoals in de *Boek* module, kunt u in de zoekresultaten direct naar de betreffende rubriek in het boek springen, door op de gevonden rubriek te dubbelklikken.

# **Casus module**

# De Casus module openen

U opent de Casus module door te klikken op de Casus tab.

|       |        |        |         | Filter               |
|-------|--------|--------|---------|----------------------|
|       | Patiër | nten   |         | Ahif Llizon          |
|       | Colleg | ga's   |         | Abit, Hiram          |
|       | Stud   | die    |         | Al-Rashidi, Muham    |
|       | Semir  | nars   |         | Andrews, Sandra -    |
|       | Overi  | gen    |         | Baker, Charles       |
|       | Gearch | ifeerd |         | Barrett, Elizabeth J |
|       |        |        |         | Boyle, Susan - 196   |
|       |        |        |         | Clappin, Charles B   |
|       |        |        |         | Clappin, Edward - ´  |
|       |        |        |         | Garrod, Rishi - 195  |
|       |        |        |         | Grinsven, Eduard v   |
|       |        |        |         | Grinsven, Kyra van   |
|       |        |        |         | Grinsven, Michel va  |
|       |        |        |         | Huidekooper, Rolf    |
|       |        |        |         | Hyper, John          |
| Open  | Nieuw  | Wijzig | Archive | er                   |
| Index | Bo     | ek     | Vinden  | Casus MM             |
|       |        |        |         |                      |

Met de Casus module kunt u patiëntendossiers aanmaken en beheren, voorschriften registreren, en analyses maken en beheren.

Werken met de Casus module lijkt op het werken met echter dossiers.

Casussen zijn georganiseerd in groepen, zoals u in werkelijkheid uw dossiers in verschillende kasten of laden zou bewaren. Eerst kiest u de groep of groepen waarin u wilt werken.

Casussen uit de geselecteerde groepen worden getoond in een lijst, met een beknopte weergave van de patiëntgegevens, te weten naam en geboortejaar. De casussen kunnen gefilterd worden door een of meerdere delen van de naam van de patiënt in te vullen in het *Filter* veld onder de lijst.

Zodra een casus geselecteerd is in de lijst, wordt aan de rechterkant de dossiermap getekend.

De volgende stap is het openen van het dossier, maar we zullen eerst iets meer ingaan op het beheren van uw casussen.

# Het selecteren van groepen en het maken van eigen groepen

U kunt de groepenkiezer zien als een archiefkast met daarin meerdere lades.

In dit plaatje, is de Patiënten lade geopend.

| Patiënten    |
|--------------|
| Collega's    |
| Studie       |
| Seminars     |
| Overigen     |
| Gearchifeerd |
|              |

De standaard groepen zijn:

| Patiënten | Alle casussen die gemarkeerd zijn als <i>Patiënt</i> in de casus beschrijving |
|-----------|-------------------------------------------------------------------------------|
|           | (meer info verderop) en waarvan u de auteur bent.                             |

*Collega's* Alle casussen die gemarkeerd zijn als *Patiënt* in de casus beschrijving en waarvan iemand anders de auteur is.

Studie Alle casussen die gemarkeerd zijn als *Studie*. Dit zijn casussen die niet direct betrekking hebben op een van uw patiënten, maar die u persoonlijk gebruikt voor studiedoeleinden.

*Seminars* Alle casussen die gemarkeerd zijn als *Seminar*. U gebruikt deze voor casussen die u maakt bij seminar of trainingen.

Overigen Alle casussen die onder geen enkele andere groep vallen.

Gearchiveerd Alle casussen die u hebt gearchiveerd.

Gearchiveerde casussen verschijnen niet langer in de overige groepen.

U kunt een of meerdere lades tegelijkertijd open hebben. Klik op een lade om hem te openen of te sluiten. Dubbelklikken op een lade opent deze, terwijl alle anderen gesloten worden.

Twee lades zijn geopend.

| Patiënten    |
|--------------|
| Collega's    |
| Studie       |
| Seminars     |
| Overigen     |
| Gearchifeerd |
|              |

De lijst laat alle casussen zien die gemarkeerd zijn als 'Studie' of als 'Seminar'.

Uiteraard zullen deze standaard groepen niet altijd overeenkomen met uw persoonlijke werkwijzen. Het aanmaken van nieuwe laden is erg eenvoudig. Wanneer u de casus informatie aanpast, kunt u aangeven in welke groepen de casus thuishoort. U kunt de drie standaard groepen 'Patiënt', 'Studie' of 'Seminar' gebruiken, maar u kunt ook uw eigen groepsnamen ingeven. Nieuwe lades worden dan automatisch toegevoegd:

| Collega's    |
|--------------|
| Studie       |
| Seminars     |
| Family       |
| Teaching     |
| Workgroup    |
| Overigen     |
| Gearchifeerd |

De lades *Familie*, *Lesgeven* en *Werkgroep* zijn automatisch toegevoegd, omdat deze namen gebruikt zijn in de casus informatie van een van de casussen.

### Het kiezen van de juiste casus

Alle casusses die in de geselecteerd groepen zitten worden getoond in de lijst. Als u iets invult in het *Filter* veld, wordt de lijst beperkt tot die casussen die overeenkomen met deze tekst. Een voorbeeld van het gebruik van het filter :

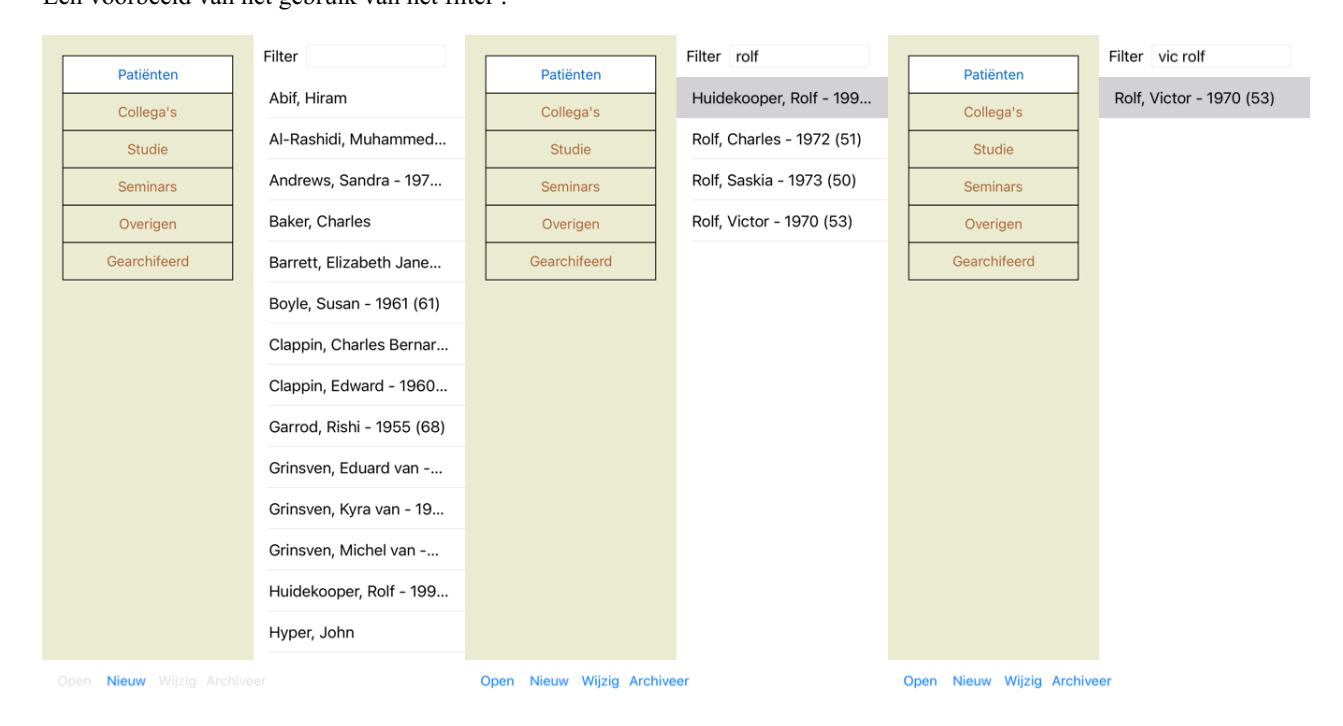

Het filter heeft krachtige opties om de juiste casus te selecteren. Het gebruikt dezelfde filtermogelijkeheden als het *Vind* veld gebruikt voor tekst en remedies.

In de Casus module is tekst de naam zoals die in de lijst getoond wordt, en remedies zijn remedies die ooit aan de patiënt zijn

#### **Complete Dynamics**

voorgeschreven (of juist nog NIET zijn voorgeschreven). Voor meer informatie, zie onderdeel 'Vind' veld.

Voorbeeld: Om te zoeken naar een patiënt met de naam *John* of *Joseph*, die ooit *nux-v* voorgeschreven heeft gekregen maar nog nooit *sulph*, tik in: *john / joseph nux-v*. *-sulph*.

(Let op het puntje na de remedie namen!).

#### Aanmaken van een casus dossier

U kunt een nieuw casus dossier aanmaken door op de *Nieuw* knop te drukken. Dit opent een venster waarin u patiënt informatie kunt invoeren, evenals achtergrondinformatie bij de casus.

#### Wijzigen van casus gegevens

In het *Patiënt* gedeelte kun u de persoonlijke informatie invoeren die u van deze patiënt wilt opslaan. Druk op de *Foto* knop om een foto te maken. De grootte van de foto wordt automatisch aangepast. Verwijder een al aanwezige foto met de *Wis* knop. Als u geboortejaar, maand, of dag niet weet, vul dan een 0 in.

In het geval dat de exacte geboortedatum niet bekend is, maar de patient alleen zijn huidige leeftijd geeft, kunt u de leeftijd invullen in the veld Geboortejaar.

### Barrett Achternaam Voornaam Elizab... Tussenvoegsel Jane Initialen E.J.M. Geslacht Vrouw Geb. jaar 1950 Geb. maand 7 Geb. dag 4 Foto

Casus gegevens

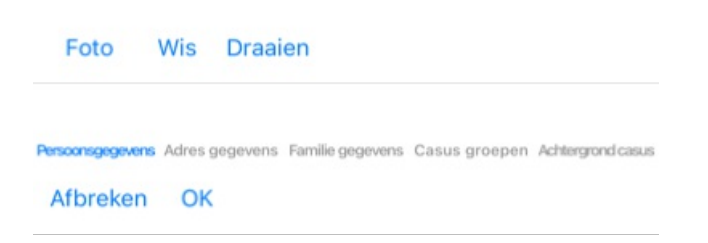

In het *Casus* gedeelte kunt u achtergrond informatie van deze casus opslaan, die geen betrekking heeft op de patiënt zelf. In het *Casus groepen* gedeelte kunt kiezen uit standaard groepen, maar u kunt ook uw eigen groepen gebruiken (gescheiden door spaties

of komma's). Het *Achtergrond casus* gedeelte is praktisch als deze casus bijvoorbeeld stamt uit een seminar, tijdschrift etc. en u wilt onthouden waar het vandaan komt. Casus gegevens

| Patiënt        |   |
|----------------|---|
| Studie         | Ō |
| Seminar        |   |
| Andere groepen |   |

Persoonsgegevens Adres gegevens Familie gegevens Casus groepen Achtergrond casus

Afbreken OK

### Een Casus openen

U kunt een bestaande casus selecteren in de lijst door erop te klikken. Vervolgens opent u de casus door op de *Open* knop te drukken. Ook kunt u dubbelklikken op de casus regel in de lijst.

Wanneer u een nieuwe casus hebt aangemaakt, wordt deze automatisch geopend.

Na het openen van de casus, ziet u de inhoud van het dossier. Deze bevat wat u ook in een echt patiëntendossier zou aantreffen, namelijk: - een vel papier met patiënt informatie,

- een formulier met de voorschriften,

- een formulier met een overzicht van alle analyses in het dossier,

Voorbeeld:

| Patiëntgegev                  | /ens                               |                     |         |              |         |
|-------------------------------|------------------------------------|---------------------|---------|--------------|---------|
| Naam                          | m Barrett, Elizabeth Jane (E.J.M.) |                     |         |              |         |
| Geslacht                      | Vrou                               | /rouw               |         |              |         |
| Geb. datum                    | 4 juli                             | l juli 1950 (72)    |         |              |         |
| Adres                         | 379                                | 79 San Vicente blvd |         |              |         |
|                               | CAS                                | 0049 \$             | Santa N | Ionica, LA   |         |
| USA<br>Tel thuis 210,442,8447 |                                    |                     |         |              |         |
| Tel. werk                     | 510-                               | 442-04              | +4/     |              |         |
| Tel. mobiel                   |                                    |                     |         |              | -       |
| Email                         | lisab                              | arret50             | @gmai   | I.com        |         |
| Partner                       | Bill                               |                     |         |              |         |
| Kinderen                      | Jane                               | , Peter             |         |              | riet () |
| 2 Ieb. 2                      | 800                                | pn-ac               | LIVII   |              |         |
| 5 nov. 2                      | 2007                               | cimic               | C200    |              |         |
| 5 aug. 2                      | 006                                | sep                 | C200    |              |         |
| jul. 2                        | 005                                | arn                 | C30     | Repeat until | brui () |
| apr. 2                        | 003                                | dros                | C30     |              |         |
|                               | 0                                  | /                   |         | 1-           | _       |
| Beschikbare                   | analy                              | /ses                |         |              |         |
| Datum                         | Om                                 | schriivin           | na      |              |         |
|                               |                                    |                     | 0       |              |         |
| 5 jan. 2009                   | Grie                               | f remai             | ns ecz  | ema from vou | tha(_)  |
| 2 feb. 2008                   | Grie                               | f after o           | death m | other        |         |
| 3 nov 2007                    |                                    | artor t             |         | io trior     |         |
| 5 aug. 2006                   |                                    |                     |         |              |         |
| 0 ddg. 2000                   |                                    |                     |         |              |         |
| THE PLANE ROLL                | -THE LOCA                          | 100 C 20 C 20 C     |         |              |         |
| Book                          | Vinder                             |                     | Casue   | Analyse      | MM      |

U sluit een open casus door te klikken op het kleine pijltje < in de linkerboven hoek van het dossier. (Popup menu optie *Sluit casus*).

# Voorschriften beheren

U kunt een nieuw voorschrift toevoegen door te dubbelklikken op de lege regel bovenaan het formulier met voorschriften. (Popup menu optie *Voorschrift toevoegen*).

Een nieuw venster opent, waarin u informatie kunt invoeren over het voorschrift:

| Voorschrift |                     |   |   |  |   |  |  |
|-------------|---------------------|---|---|--|---|--|--|
| Remedie     | ph-ac               |   |   |  | Q |  |  |
|             | Phosphoricum acidum |   |   |  |   |  |  |
| Potentie    | C 200               |   |   |  |   |  |  |
| Reacties    |                     |   |   |  |   |  |  |
|             |                     |   |   |  |   |  |  |
| Instructies |                     |   |   |  |   |  |  |
|             |                     |   |   |  |   |  |  |
| Notities    |                     |   |   |  |   |  |  |
|             |                     |   |   |  |   |  |  |
|             |                     |   |   |  |   |  |  |
|             |                     |   |   |  |   |  |  |
|             |                     |   |   |  |   |  |  |
| Jaar        | 2023                | - | + |  |   |  |  |
| Maand       | 3                   | - | + |  |   |  |  |
| Dag         | 3                   | - | + |  |   |  |  |
|             |                     |   |   |  |   |  |  |
|             |                     |   |   |  |   |  |  |
|             |                     |   |   |  |   |  |  |
|             |                     |   |   |  |   |  |  |
| Afbreken    | ОК                  |   |   |  |   |  |  |
| ADIEKEI     | UN                  |   |   |  |   |  |  |

The checkbox For future use can be used to indicate that you have not prescribed the remedy for immediate use, but have already given it to the patient for possible use in the future.

Als de maand of dag niet bekend zijn, vul daar dan gewoon een 0 in. Verwijder een voorschrift door het te selecteren in de lijst, en dan Voorschrift verwijderen. (Popup menu optie *Voorschrift verwijderen*). Verander een voorschrift door er op te dubbelklikken in de lijst. (Popup menu optie *Voorschrift bewerken*).

# Analyses beheren

U voegt een nieuwe analyse toe via het menu, of door te dubbelklikken op de lege regel bovenaan het formulier met het overzicht van de analyses. (Popup menu optie *Analyse toevoegen*).

Een nieuw venster verschijnt, waarin u informatie over de analyse kunt invullen:

|              |      |       | - |
|--------------|------|-------|---|
|              | A    | nalys | е |
| Beschrijving |      |       |   |
| Diagnose     |      |       |   |
|              |      |       |   |
|              |      |       |   |
| Notities     |      |       |   |
| Notities     |      |       |   |
|              |      |       |   |
|              |      |       |   |
|              |      |       |   |
|              |      |       |   |
|              |      |       |   |
|              |      |       |   |
|              |      |       |   |
| Jaar         | 2023 | _     | + |
| Maand        | 3    | _     | + |
| Dag          | 3    | -     | + |
| -            |      |       |   |
|              |      |       |   |
|              |      |       |   |
|              |      |       |   |

Afbreken OK

Als de maand of dag niet bekend zijn, vul daar dan gewoon een 0 in.

Verwijder een analyse door hem te selecteren in de lijst, en kies dan Analyse verwijderen . (Popup menu optie *Analyse verwijderen*). Bewerk een analyse door erop te dubbelklikken. (Popup menu optie *Analyse bewerken*). Als u een kopie wilt maken van een bestaande analyse, gebruik Analyse dupliceren. (Popup menu optie *Analyse dupliceren*). Om een analyse te verplaatsen naar een andere casus, gebruikt u Analyse verplaatsen naar casus... (Popup menu optie *Analyse verplaatsen naar casus*...).

Als u klikt op een van de analyses in de lijst, wordt deze degene die gebruikt wordt door de Analyse module (zie onderdeel Analyse).

# Afdrukken

U kunt uw casus geheel of gedeeltelijk afdrukken. (Popup menu optie *Afdrukken*). U kunt een casus pas afdrukken nadat u deze geopend hebt.

In een venster kunt u aangeven wat u wilt afdrukken:

| Afdruk o              | opties        |
|-----------------------|---------------|
| ┌ Wat afdrukken? ———  |               |
| Voorblad              |               |
| Analyses              | Huidige analy |
| Analyse details       |               |
| Rubrieken en remedies |               |
| _ Afdruk opties       |               |
| Kleur                 |               |
| Hoge resolutie        |               |
|                       |               |
|                       |               |
|                       |               |

Afbreken OK

| Voorblad                     | Als u deze optie aankruist, zal een voorblad afgedrukt worden met daarop de patiëntgegevens en een overzicht van de voorschriften.                                |
|------------------------------|----------------------------------------------------------------------------------------------------|
| Huidige analyse              | Kies deze optioe als u alleen de huidige analyse wilt afdrukken, met de instellingen zoals ze gebruikt zijn in de <i>Analyse module</i> .                         |
| Geen analyses                | Kies deze optie als u geen enkele analyse wilt afdrukken (maar alleen het voorblad).                                                                              |
| Analyse details              | Als u deze optie aankruist, wordt de informatie afgedrukt die u bij iedere aanlyse heeft ingevuld (diagnose, notities).                                           |
| Rubrieken en remedies        | Als u deze optie aankruist, zal iedere analyse die wordt afgedrukt een overzicht bevatten van alle rubrieken en<br>hun remedies, die gebruikt zijn in de analyse. |
|                              | remedies. Zijn er meer dan 20 rubrieken, dan zullen de grootste rubrieken zonder hun remedies getoond worden                                                      |
| Kleur                        | Druk af in kleur. Als u deze optie niet aankruist, wordt afdrukken geoptimaliseerd voor zwart-wit printers.                                                       |
| Schrijf naar HTML<br>bestand | Kies deze optie om naar een HTML bestand te schrijven. Dit is een handig formaat als u delen van de uitvoer naar andere documenten wilt kopiëren.                 |

#### Een overzicht van meerdere cases afdrukken

Als u geen zaak hebt geopend, kunt u een overzicht van meerdere zaken afdrukken. (Popup menu optie *Afdrukken*). Dit kan bijvoorbeeld praktisch zijn als u een lijst wilt maken voor een collega die uw patiënten controleert. U kunt dan een lijst maken met alleen de namen en geboortedata van de patiënten die u de afgelopen 6 maanden hebt gezien, met een lijst met recepten voor medicijnen.

De opties in het afdrukdialoogvenster behoeven geen verdere uitleg.

#### **Paswoord bescherming**

Uw patiëntgegevens kunnen bescherm worden tegen ongewenste toegang door anderen, wanneer U weg bent van uw computer.

Complete Dynamics

Hiervoor kunt U een paswoord instellen.

Als een paswoord ingesteld is, verschijnt een nieuwe knop  $\mathbf{G}$  in de *Casus module*. Drukt U op die knop, dan wordt de Casus module onmiddellijk vergrendeld en het paswoord moet gegeven worden om het te ontgrendelen.

Het is ook mogelijk om automatisch de casus module te vergrendelen, nadat U een bepaalde periode het programma niet gebruikt hebt. De tijd voor automatische vergrendeling kan ingesteld worden in de *Voorkeuren* instellingen. Zet U de tijd op 0 minuten, dan vindt er geen automatische vergrendeling plaats.

Wees voorzichtig met het zetten van een paswoord. Buiten U, kunt niemand het paswoord. Vergeet U het paswoord, dat is dat als het verliezen van de sleutels van uw huis; U komt er niet meer in.

### Archiveren en verwijderen

#### Casussen archiveren

Als u een casus niet langer in de lijst van uw casussen wilt zien, kunt u hem archiveren. Na het archiveren van een casus, verschijnt deze in de groep *Gearchiveerd*.

Zolang hij gearchiveerde is, kunt u een casus gewoon openen. Maakt u enige verandering aan de casus, dan wordt deze automatisch vanuit de groep *Gearchiveerd* teruggezet bij uw actieve casussen.

U kunt ook meerder oudere casussen archiveren. (Popup menu optie *Archiveer oudere casussen*). In het venster dat opent, kunt u een aantal maanden opgeven. Een lijst toont alle casussen die meer dan het gegeven aantal maanden geleden gearchiveerd zijn. Vervolgens kunt u alle in de lijst geselecteerde casussen archiveren.

#### Verwijderen van een casus bestand

Als u een casus bestand niet langer wilt bewaren, kunt u het verwijderen. Een casus kan pas verwijderd worden als deze gearchiveerd is.

Het is ook mogelijk om oudere gearchiveerde casussen automatisch te laten verwijderen. Hiervoor is een optie beschikbaar in de *Voorkeuren* instellingen. Standaard worden gearchiveerde casussen niet automatisch verwijderd.

#### Automatische reservekopieën

Hebt u onbedoeld een casus bestand verwijderd, dan kunt u het terughalen vanaf een reservekopie.

Reservekopieën worden automatisch gemaakt.

- Ieder dag, voor de laatste maand.
- Iedere maand, voor het laatste jaar.
- Na een jaar worden reservekopieën permanent verwijderd.
- Merk op dat reservekopieën bewaard worden lokaal op uw computer.

### **Cloud Server**

#### Introductie

Wanneer u voor uw praktijk meer dan één computer gebruikt, wilt u waarschijnlijk de casus gegevens gesynchroniseerd houden tussen de verschillende computers.

Op deze manier hebt u altijd up-to-date casus gegevens waar u ook aan het werk bent. Ook als u onderweg bent, met een telefoon of tablet.

Onze Cloud Server biedt een flexibel en eenvoudig mechanisme om uw dossiers automatisch te synchroniseren.

In tegenstelling tot veel andere Cloud oplossingen kunt u *Complete Dynamics* zowel met als zonder internetverbinding gebruiken. Zonder internetverbinding worden al uw zaken lokaal op uw apparaat opgeslagen. Alle wijzigingen die u aanbrengt, worden lokaal opgeslagen.

Wanneer er een internetverbinding beschikbaar is, kunnen uw dossiers automatisch worden gesynchroniseerd via de Cloud Server.

Als u op verschillende apparaten wijzigingen aanbrengt in cases, terwijl u niet met internet bent verbonden, maakt dat geen verschil. Wanneer de verbinding met de Cloud Server beschikbaar is, kunnen alle wijzigingen die u op de verschillende apparaten hebt aangebracht, worden samengevoegd. Ook als u aan dezelfde zaak hebt gewerkt.

#### Wat doet de Cloud Server?

Het doel van de Cloud Server is om uw casussen identiek te houden op alle apparaten die deze service gebruiken.

Wat u toevoegt op het ene apparaat, wordt toegevoegd op de andere apparaten. Wat u op het ene apparaat wijzigt, wordt op de andere apparaten gewijzigd. Wat u op het ene apparaat verwijdert, wordt ook op de andere apparaten verwijderd.

# **Complete Dynamics**

Het archiveren van een casus impliceert dat deze ook op de andere apparaten wordt gearchiveerd.

#### De voordelen van het gebruik van de Cloud Server

- Uw casussen zijn up-to-date na automatische synchronisatie, ongeacht welk apparaat u gebruikt.
- Werkt met alle apparaten die in uw licentie zitten.
- U kunt werken zonder internetverbinding.
- Synchronisatie gaat automatisch zodra internet beschikbaar is.
- Er is altijd een kopie van uw casussen, voor het geval uw computer het begeeft.

#### Voor welke apparaten zal ik de Cloud Server gebruiken?

Dat bepaalt u helemaal zelf.

Als u één computer gebruikt, kan de Cloud Server worden gebruikt om een kopie van uw casussen te beveiligen. Mocht uw computer het begeven, dan kunnen de casussen automatisch worden overgezet naar uw nieuwe computer.

Als u twee of meer apparaten gebruikt, kan de Cloud Server wijzigingen die u op het ene apparaat hebt aangebracht toepassen op de andere apparaten.

U bepaalt voor elk apparaat dat u gebruikt of het gebruik moet maken van de Cloud Server of niet. U kunt de Cloud Server bijvoorbeeld gebruiken voor de computers thuis en in de praktijk, maar niet voor uw telefoon.

#### Veiligheid en privacy

We zijn ons ervan bewust dat veiligheid en privacy enorm belangrijk zijn.

#### Beveiliging

Uw casus gegevens zijn zeer goed beschermd.

- Toegang tot de Cloud Server is alleen mogelijk vanaf een apparaat dat een geldige licentie op uw naam heeft staan.
- Geen enkel ander apparaat heeft toegang tot uw cases.
- Er is een extra wachtwoord nodig, dat alleen U weet.
- De verbinding met de server is versleuteld.

#### Privacy

U bent niet verplicht om onze Cloud Server te gebruiken. We begrijpen heel goed dat u misschien niet wilt dat de gegevens van uw patiënt ergens op een externe computer worden opgeslagen. Het is geheel uw beslissing om de Cloud Server te gebruiken of niet.

We respecteren de privacy van u en uw patiënten volledig. We zullen uw gegevens op geen enkele manier gebruiken of verwerken. Het enige dat de Cloud Server doet, is het kopiëren van en naar uw apparaten.

#### Instellen van de Cloud Server

Om een apparaat met de Cloud Server te gaan gebruiken, moet U deze eerst activeren. Activeren wordt gedaan in de *Voorkeuren*, onderdeel *Casus*. Hier kunt U de optie *Gebruik de Cloud Server* selecteren.

Als dit de eerste keer is dat u de Cloud Server activeert, wordt u automatisch begeleid bij het maken van de pincode die uw casusgegevens beschermt. U kunt deze pincode later altijd wijzigen.

Vergeet uw Cloud-pincode niet, u hebt deze nodig bij het activeren van een ander apparaat.

#### **Cloud Server status**

Bovenaan de pagina in de module Casus geeft een pictogram de status van de serververbinding aan.

- $\bigcirc$  De Cloud Server is beschikbaar.
- Communicatie bezig.
- A Geen internetverbinding of de server is tijdelijk offline.

als er geen pictogram wordt weergegeven, is de Cloud Server nog niet geconfigureerd.

Wanneer u op het pictogram klikt, wordt de synchronisatie onmiddellijk uitgevoerd.

#### Beperkingen

Het doel van de Cloud Server is om alle wijzigingen die op één apparaat zijn aangebracht, toe te passen op alle andere apparaten. Maar dit is niet altijd mogelijk.

Het zal u helpen te begrijpen wat de beperkingen zijn.
Vooral wanneer u offline werkt, kan het gebeuren dat wijzigingen in dezelfde case op verschillende apparaten worden aangebracht voordat er weer verbinding met de Cloud Server tot stand wordt gebracht. Normaal gesproken zou dat zelden een probleem opleveren.

De informatie in een casus is opgebouwd uit verschillende onafhankelijke elementen:

- De informatie over de patiënt.
- De informatie over de casus.
- Ieder analyse.
- Ieder remedie voorschrift.

U kunt wijzigingen aanbrengen in een van deze elementen en wijzigingen aanbrengen in een ander element op een ander apparaat. Maar als u bijvoorbeeld dezelfde analyse op twee apparaten wijzigt, wordt alleen de laatste wijziging opgeslagen. Als u de ene analyse op het ene apparaat wijzigt en een andere analyse op een ander apparaat, is dat geen probleem. Of als u op het ene apparaat een remedie voorschrift toevoegt en op een ander apparaat een ander remedie voorschrift, is dat geen probleem.

#### Backups

De casussen die op de Cloud Server zijn opgeslagen, zijn een kopie van de casussen op uw apparaat. De originele gegevens staan op uw apparaat.

U bent altijd zelf verantwoordelijk voor het maken van back-ups van uw computer.

### Casussen delen

#### Casussen delen met collega's

In veel gevallen wilt u misschien een casus of analyse delen met een collega, medestudent, leraar, of deze op een internet forum plaatsen. Complete Dynamics biedt u de mogelijkheid om een casus te exporteren, volledig of gedeeltelijk, naar een bestand. Dit bestand kunt u dan aan uw collega geven, en kan op zijn/haar computer geïmporteerd worden. Uw collega hoeft hiervoor geen licentie voor de *Praktijk Editie* te hebben, met de gratis *Browser Edition* kan het bestand ook ingelezen en bekeken worden. Delen van een casus can ook anoniem gedaan worden, om de privacy te garanderen van uw patiënt en uzelf.

Hoe het exporteren en importeren in zijn werk gaat, wordt verderop beschreven. Eerst kijken we naar een andere belangrijke mogelijkheid van Casussen delen.

#### Synchroniseren van casussen tussen meerdere computers

Handmatige synchronisatie is alleen relevant als u ervoor heeft gekozen om geen gebruik te maken van de automatische synchronisatie via de Cloud Server.

Met Casussen delen, beschikt u over twee krachtige methoden om casussen van een computer over te halen naar een andere.

De eenvoudigste manier is om een volledige kopie van uw casus database te maken op de ene computer en deze te importeren op de andere.

Hiermee worden alle casus gegevens van de andere computer overschreven.

Deze exporteer optie kan ook gebruikt worden om een regelmatige reservekopie van uw casus database te maken.

Een meer geavanceerde manier is, om op de ene computer alleen de gewijzigde casussen te exporteren en deze vervolgens te importeren op de andere computer. In dit geval worden de nieuwe en gewijzigde gegevens op de andere computer toegevoegd of samengevoegd. Dit krachtige synchronisatie mechanisme werkt zelfs wanneer een casus op beide computers is gewijzigd!

#### Synchroniseren van casussen tussen iPhone en PC

Het synchroniseren van casussen tussen uw iPhone en uw PC gebruikt precies hetzelfde mechanisme als bij het synchroniseren tussen meerdere PC's. Het verschil zit hem in de manier waarop export bestanden verplaatst worden van en naar de iPhone.

Tussen twee PC's kunt u bijvoorbeeld een USB-stick gebruiken om bestanden te verplaatsen. Voor de iPhone worden bestanden verplaats met behulp van het programma iTunes op uw PC.

In iTunes kunt u bestanden van en naar Complete Dynamics op uw iPhone kopiëren.

Om dit te doen, selecteert U uw iPhone in iTunes en opent U het onderdeel Apps. Onder de lijst met Apps ziet u een lijst met Apps die Bestandsdelen ondersteunen. Als het goed is staat *Complete Dynamics* ook in deze lijst. Selecteer de *Complete Dynamics* App door erop te klikken. Rechts van de App is een ruimte waar U bestanden kunt toevoegen of verwijderen. Een casus export bestand dat op uw iPhone aangemaakt is vindt U hier terug en kan naar uw PC gehaald worden om daar te importeren. Een cases export bestand dat up uw PC gemaakt is kan hier toegevoegd worden, waarna het op uw iPhone beschikbaar is om te importeren. Voor meer informatie, kijk a.u.b. in het Help van iTunes.

Op de iPhone, kunt u het popup menu openen aan de linkerkant van het scherm, in de Casus module.

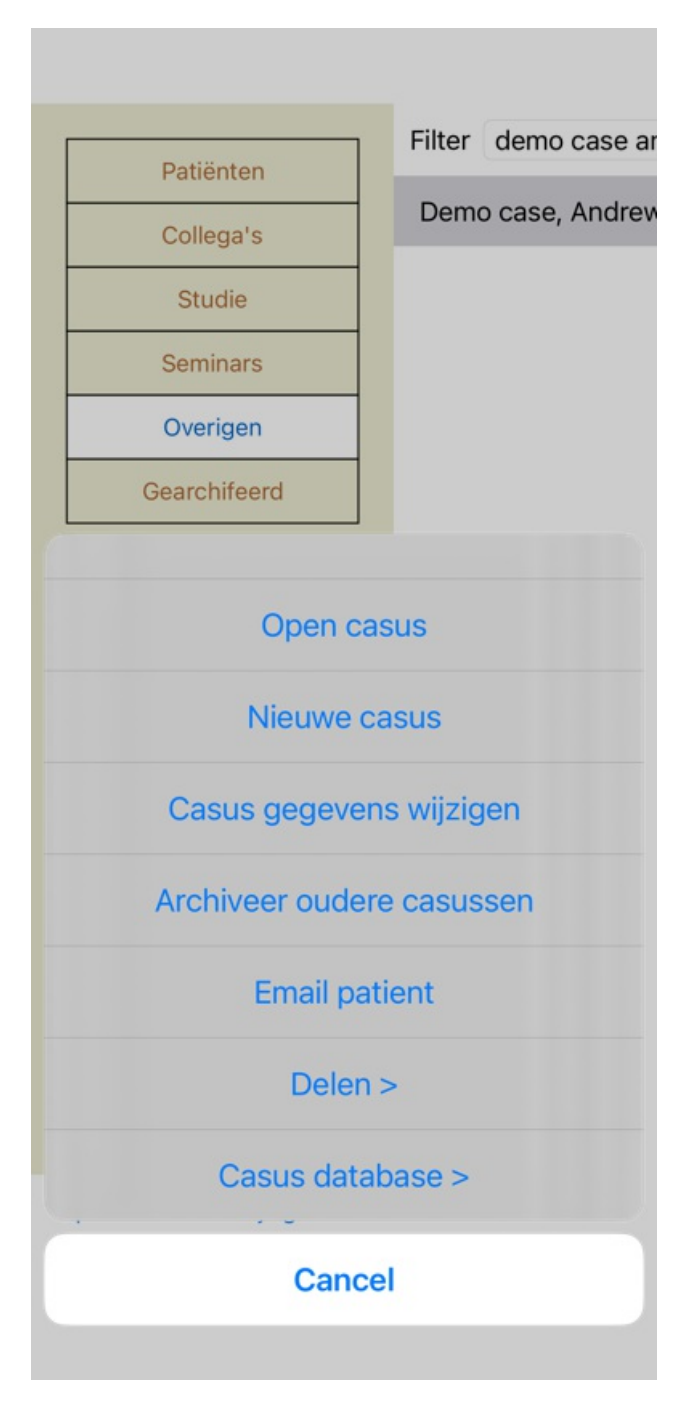

### Exporteren van een enkele casus

Om een enkele casus te exporteren, opent u de *Casus module* en selecteert de casus die uw wilt exporteren. Gebruik dan de menu optie Exporteer huidige casus... (Popup menu optie *Delen / Exporteer huidige casus...*). Een venster opent, waarin u kunt selecteren welke delen van de casus u wilt exporteren:

| Gegevens van auteur 🛛 🚺 |                         |  |  |  |
|-------------------------|-------------------------|--|--|--|
| Gegevens van patiënt 🛑  |                         |  |  |  |
| Notities van casus      |                         |  |  |  |
| Voorschriften           | $\overline{\mathbf{O}}$ |  |  |  |
| Analyses                | 1 jan. 2009-A si        |  |  |  |
|                         | 2 jan. 2009-A si        |  |  |  |
|                         | 3 jan. 2009-A si        |  |  |  |
|                         | 4 jan. 2009-An e        |  |  |  |
|                         | 1 feb. 2009-Sym         |  |  |  |
|                         | 1 feb. 2009-Grou        |  |  |  |
|                         | 1 mrt. 2009-Sim         |  |  |  |
|                         | 25 jan. 2011-Bön        |  |  |  |
|                         | 1 sep. 2015-Fami        |  |  |  |
|                         | 1 mrt. 2016-DD e        |  |  |  |
|                         | 3 mrt. 2016-DD          |  |  |  |
| Paswoord (optioneel)    |                         |  |  |  |
| Allemaal Geen Afbreker  | n OK                    |  |  |  |

Gegevens van auteur Als u deze optie uitschakelt, wordt uw naam niet meegenomen in de export.

 Gegevens van patiënt
 Als u deze optie uitschakelt, wordt de patiënt anonieum gemaakt. Alleen het geslacht en geboortejaar vande patiënt worden gebruikt.

 Als u deze optie inschakelt, worden alle gegevens van de patiënt meegenomen in de export.

 Notities van casus
 With this option checked, your case background information is included in the export. (Casus achtergrond, notities, and groepen).

 Voorschriften
 Met deze optie ingeschakeld, worden de voorgeschreven remedies meegenomen in de export.

- AnalysesU kunt voor iedere analyse beslissen of u deze wilt exporteren of niet. Klik op een regel om de selectie aan of uit<br/>te zetten. De knoppen Allemaal een Geen kunnen gebruikt worden of alle of geen enkele te selecteren, om zo het<br/>selecteren gemakkelijker te maken.PaswoordAls u hier een waarde invoert, wordt het export bestand afgeschermd met een paswoord. Om het te kunnen
  - importeren moet iemand het paswoord kennnen. Wij raden het gebruik van een paswoord aan voor alle gegevens die u exporteert, behalve voor anonyme casussen die u wilt publiceren op internet.

Bent u klaar, druk dan op de *OK* knop. U wordt vervolgens gevraagd om de naam van bestand en de plaats waar u dit wilt opslaan. Een standaard naam is al ingevuld, maar u kunt iedere naam gebruiken die u wilt.

### Exporten van een enkele analyse

Om een enkele analyse te exporteren, opent u de casus en selecteert u de analyse die u wilt exporteren. Gebruik dan de menu optie Exporteer huidige analyse... (Popup menu optie *Delen / Exporteer huidige analyse...*). Een venster opent, waarin u kunt selecteren welke gegevens uit de casus geëxporteerd moeten worden samen met de analyse:

| Gegevens van auteur  |  |
|----------------------|--|
| Gegevens van patiënt |  |
| Notities van casus   |  |
| Paswoord (optioneel) |  |

Afbreken OK

Voor de betekenis van de velden, zie de beschrijving hierboven.

### Exporteren van meerdere casussen

U kunt meerdere casussen samen exporteren in een enkel bestand. (Popup menu optie Delen / Exporteer meerdere casussen...).

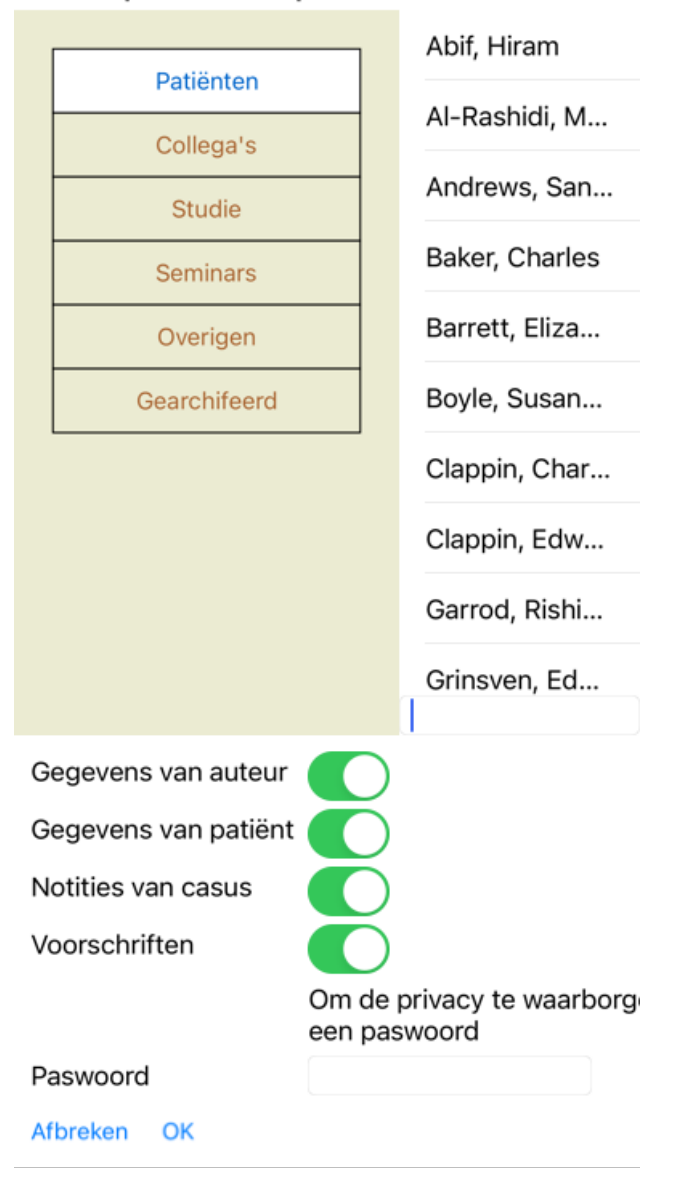

In de lijst met casussen, selecteer diegenen die u wilt exporteren door erop te klikken.

#### Importeren van een casus of analyse

Als iemand u een bestand heeft gegeven met de export van een casus of analyse, dan kunt u dit eenvoudig importeren met de menu optie Importeer. (Popup menu optie *Delen / Importeer*...).

Er wordt u dan gevraagd welk bestand u wilt importeren. Na het kiezen van het bestand, wordt het geïmporteerd in uw casus database. Als het bestand afgeschermd is met een paswoord, dient u eerst het juiste paswoord in te geven.

U vindt een geïmporteerde casus terug onder de groep *Collega's*. Indien de casus anoniem geëxporteerd was (dus zonder auteur), dan vindt u hem terug in de groep *Overigen*. Na het openen van de casus, kunt eenvoudige de casus informatie veranderen, of een analyse verplaatsen naar een van uw eigen casussen.

#### Uw volledige casus database exporteren

Wanneer u uw volledige casus database exporteert, kan deze uitsluitend geïmporteerd worden op een computer met een licentie die op naam staat.

Om uw volledige casus database te exporteren, gebruikt u menu optie Exporteer volledige Casus Database. (Popup menu optie *Delen / Exporteer volledige Casus Database...*).

A venster opent, waarin u een paswoord kunt ingeven om het bestand af te schermen (sterk aanbevolen).

Om de privacy te waarborgen, gebruik a een paswoord

Paswoord

Afbreken OK

Na het drukken op de OK knop wordt gevraagd om een bestandsnaam en -locatie. Breng het bestand over naar een andere computer, en doe daar Importeer.

#### Exporteren van gewijzigde casussen

Exporteren van gewijzigde casussen in de meest flexibele manier om casus informatie te synchroniseren tussen meerdere computers.

Om wijzigingen te exporteren, kiest u menu optie Exporteer gewijzigde casussen. (Popup menu optie *Delen / Exporteer gewijzigde casussen...*).

Een venster opent, waarin u kunt aangeven wat gesynchroniseerd moet worden:

bagintesynchronisatie

3/3/23

Aantal geselecteerde casussen 12

Om de privacy te een paswoord

Paswoord

Details Afbreken OK

Standaard wordt de laatste synchronisatie datum ingevuld. Wilt u alle wijzigingen sinds een bepaalde datum synchroniseren, verander dan eenvoudig de ingevulde datum en tijd.

Om een overzicht te krijgen van de casussen die in de export zullen worden opgenomen, drukt u op de knop *Details...*. U krijgt dan een lijst te zien met de casussen en het tijdstip waarop ze voor het laatst gewijzigd zijn.

#### Importeren van gewijzigde casussen

De gewijzigde casusses kunnen geïmporteerd worden op een andere computer. (Popup menu optie *Delen / Importeer...*). Na het kiezen van het bestand, opent een venster met informatie over de handelingen die bij de synchronisatie uitgevoerd zullen worden:

### Opties voor het importeren van gewijzigde c...

Nieuw - 5 jan. 2014 - Holiday, Jimmy - 1942

Samenvoegen - 6 jan. 2014 - St.Clair, Bonni...

Vervang - 6 jan. 2014 - Eastwood, Herny - 1...

Nieuw - 6 jan. 2014 - Baker, Charles - 1950

Nieuw - 7 jan. 2014 - Smarting, All - 1962

Samenvoegen - 7 jan. 2014 - Williams, Chari...

Negeer - 20 jan. 2014 - Underwood, Sam -...

#### Negeer Nieuw Vervang Samenvoegen Herstel

Afbreken OK

Het belangrijkste deel hierin is de meest linkse kolom. In deze kolom kunnen vier verschillende woorden staan:

*Nieuw* De casus is niet aanwezig in de lokale database. Er zal een nieuwe aangemaakt worden.

*Vervang* De casus is niet gewijzigd in de lokale database, maar de versie in het export bestand is nieuwer. De lokale casus zal overschreven worden met de nieuwe informatie.

Samenvoegen De casus is gewijzigd op beide computers. De informatie in het export bestand wordt samengevoegd met de informatie in de lokale database. Bestaande informatie wordt niet overschreven, maar nieuwe informatie wordt eraan toegevoegd.

*Negeer* Deze casus lijkt niet gewijzigd. Er wordt niets mee gedaan.

U kunt de voorgestelde aktie voor ieder van de casussen in de lijst wijzigen. Selecteer een aantal casusses door op ze te klikken, en druk dan op een van de knoppen *Negeer*, *Nieuw*, *Vervang*, of *Samenvoegen*. De knop *Herstel* zet alle akties terug op hun oorspronkelijke waarde.

Wanneer een aktie expliciet op *Nieuw* gezet wordt, dan wordt de casus als nieuwe casus toegevoegd, ook als al een soortgelijke casus aanwezig is in de lokale database. U kunt dit doen is situaties waarin u twijfelt; na de import ziet u twee casussen met dezelfe naam, die u dan zelf kunt vergelijken. Normaal gesproken is dit nooit nodig, de optie *Samenenvoegen* zal geen enkele informatie wissen.

#### Automatische back-ups

Om het maken van back-ups te vergemakkelijken, maakt het programma elke dag automatisch een export van de volledige casusdatabase. Deze back-ups worden de laatste 7 dagen bewaard. Hiermee kunt u uw eigen back-ups maken, zonder dat u hoeft te weten waar het programma zijn interne databases opslaat. Als u meer wilt weten over waar de back-ups zijn en hoe u ze in geval van nood kunt herstellen, neem dan contact op met de supportafdeling.

### **Complete Dynamics**

# Analyse module

### Snel aan de slag

### Voor de ongeduldigen onder u...

We raden u sterk aan om de Help onderdelen over analyse te lezen, want met een klein beetje achtergrondinformatie zal uw werk veel efficiënter worden.

Wilt u dit later lezen en nu gelijk aan de slag gaan, dan zal deze inleiding u in een paar minuten op weg helpen.

### Beginnen met een Casus, of niet?

In veel gevallen wordt een analyse gemaakt omdat deze gerelateerd is aan een patiënt en u de analyse wilt bewaren voor later. In dit geval is het raadzaam om eerste een casus aan te maken, of een bestaande casus te openen, want uw analyse wordt dat gelijk op de juiste plaats bewaard.

Is een eenmaal een casus geopend, dan kan daar eenvoudig een analyse aan toegevoegd worden.

Voor gedetailleerde informatie over het beheren van casusssen en analyses, zie het onderdeel Casus module.

Wilt u alleen maar een snelle analyse doen, zonder de context van een echte casus, dan opent u geen casus en een standaard casus wordt automatisch aangemaakt (met de naam *Naamloze casus*) en de analyse wordt daarin bewaard. Deze analyse krijgt dan als naam de datum van vandaag.

### Rubrieken toevoegen

Een rubriek toevoegen aan een analyse is erg gemakkelijk.

Kies eerst de rubriek in de *Boek* module. Een rubriek is geselecteerd als hij met een helder gele kleur gemarkeerd is. Klik dan 1 seconde op de rubriek, om het popup menu te openen. (Popup menu optie *Rubriek toevoegen aan analyse*). Om de juiste rubriek te vinden, kan de *Vinden* module u helpen.

### Analyse maken

### De Analyse module openen

Ga naar de Analyse module door te klikken op de *Analyse* tab. Ervan uitgaande dat u al een casus geopend en een analyse geselecteerd hebt, zal het venster er ongeveer zo uitzien:

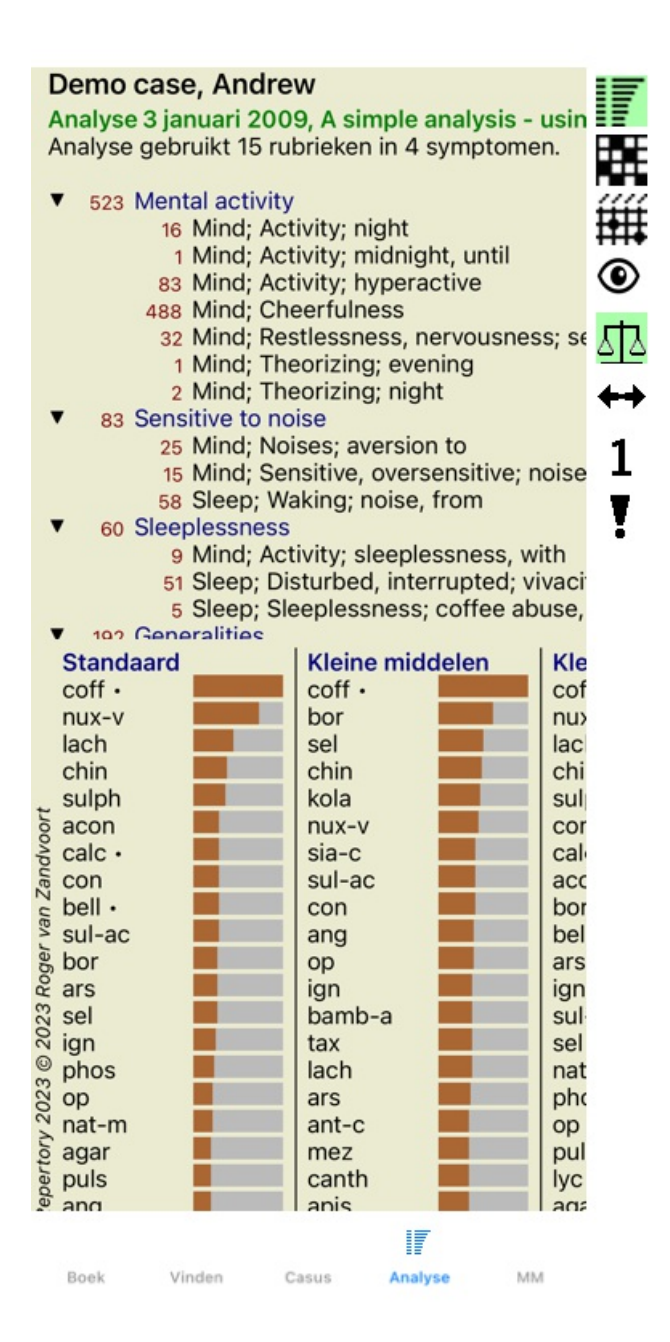

Het venster is verdeeld in twee gedeelten:

- de symptomen en rubrieken die in de analyse gebruikt worden,

- het resultaat van de analyse.

We bespreken ze beiden in detail, en beginnen met de eerste.

Merk op dat de voorbeelden die hier gebruikt worden, onderdeel zijn van de demonstratie casussen die u kunt vinden onder de 'Overigen' groep van de Casus module. U kunt vrijelijk met deze voorbeelden experimenteren. Iedere keer dat u Complete Dynamics opnieuw opstart, zullen de originele demonstratie casussen teruggeplaatst worden onder de groep 'Overigen'.

#### Symptomen versus Rubrieken

Nadat u alle informatie van de patiënt verzameld hebt, is de traditionele benadering om in het repertorium te gaan zoeken naar rubrieken die overeenkomen met de situatie van de patiënt.

Het grote nadeel van deze benadering is, dat voor sommige van de symptomen van de patiënt een enkele repertorium-rubriek nodig is, terwijl het voor andere symptomen nodig is om meerdere rubrieken te gebruiken om de klacht goed de benoemen. Wanneer meerdere rubrieken gebruikt worden om een symptoom in uit te drukken, zullen traditioneel de remedies die bij dit enkele symptoom horen sterker meegeteld worden, zodat het symptoom in de analyse een overdreven waardering krijgt ten opzichte van de andere symptomen. Bovendien drukt de patiënt zijn symptomen niet uit in repertorium-taal. Een verzameling repertorium-rubrieken is daarom niet een werkelijk goede weergave van de klachten van de patiënt, vooral als er geen rubrieken gevonden konden worden die de symptomen 100% eenduidig dekken.

Complete Dynamics lost deze problemen op door een onderscheid te maken tussen Symptomen en Rubrieken. Eerst kunt u de Symptomen, zoals u ze geanalyseerd hebt, toevoegen. Daarna kunt u repertorium-rubrieken koppelen aan deze Symptomen.

De Analyse module kan automatisch de analyse resultaten compenseren voor het feit dat sommige Symptomen uitgedrukt zijn in weinig

### Complete Dynamics

rubrieken, terwijl voor andere een groot aantal rubrieken gebruikt is. U bent dus volledig vrij in de keuze hoeveel rubrieken u meent nodig te hebben om zo zuiver mogelijk de symptomen van de patiënt weer te geven in rubrieken, zonder dat uw analyse resultaten erdoor verstoord worden!

Symptomen zijn de taal van de Patiënt - Rubrieken zijn de taal van het Repertorium.

Er zijn meer voordelen aan het gebruik van Symptomen. Aangezien symptomen de taal van de patiënt zijn, is het gemakkelijker om een gewicht toe te kennen aan een Symptoom, zonder het gewicht van iedere gebruikte rubriek te moeten instellen (wij noemen dit Symptoom Gewicht en Rubriek Gewicht, ze worden op een andere plaats uitgelegd). Er zijn nog meer voordelen, maar die ontdekt u op z'n tijd zelf.

Uiteraard is voor het maken van een snelle analyse wat overbodig werk om eerst Symptomen aan te maken en dan pas de Rubrieken eraan te koppelen. In zo'n geval maakt u gewoon geen Symptomen. Alle Rubrieken worden dan automatisch onder een standaard Symptoom geplaatst, zonder dat u hier iets van merkt.

Een voorbeeld. Hieronder ziet u twee plaatjes uit de Demo case Andrew, één zonder en één met het gebruik van Symptomen:

### Demo case, Andrew Analysis January 1, 2009, A simple analysis Analysis uses 15 rubrics. 16 Mind; Activity; night 1 Mind; Activity; midnight, until 9 Mind; Activity; sleeplessness, with 83 Mind; Activity; hyperactive 488 Mind; Cheerfulness 25 Mind; Noises; aversion to 32 Mind; Restlessness, nervousness; sensiti 15 Mind; Sensitive, oversensitive; noise, sou 1 Mind; Theorizing; evening 2 Mind; Theorizing; night 51 Sleep; Disturbed, interrupted; vivacity, by 5 Sleep; Sleeplessness; coffee abuse, after 58 Sleep; Waking; noise, from 80 Generalities; Food and drinks; alcohol, alc 140 Generalities; Food and drinks; coffee; des Demo case, Andrew Analysis January 3, 2009, A simple analysis - us Analysis uses 15 rubrics in 4 symptoms. 523 Mental activity 16 Mind; Activity; night 1 Mind; Activity; midnight, until 83 Mind; Activity; hyperactive 488 Mind; Cheerfulness 32 Mind; Restlessness, nervousness; se 1 Mind; Theorizing; evening 2 Mind; Theorizing; night 83 Sensitive to noise 25 Mind; Noises; aversion to 15 Mind; Sensitive, oversensitive; noise 58 Sleep; Waking; noise, from 60 Sleeplessness 9 Mind; Activity; sleeplessness, with 51 Sleep; Disturbed, interrupted; vivaci 5 Sleen: Sleenlessness: coffee ahuse

De variant met Symptomen is veel overzichtelijker!

### Symptomen maken en Rubrieken toevoegen

Aan een Analyse van een geopende Casus kan een Symptoom toegevoegd worden. (Popup menu optie *Symptoom toevoegen*). Om een Symptoom te verwijderen (en alle Rubrieken die eraan gekoppeld zijn), selecteert u het in de lijst met de muis of de pijltjestoetsen, daarna drukt u op de Delete toets. (Popup menu optie *Geselecteerde verwijderen*). U kunt de details van een Symptoom bewerken door er op te dubbelklikken. (Popup menu optie *Symptoom bewerken*).

Een Rubriek wordt altijd toegevoegd vanuit de *Boek* of *Vinden* module. (Popup menu optie *Rubriek toevoegen aan analyse*). De Rubriek wordt dan toegevoegd aan het Symptoom dat geselecteerd is als het 'huidige' symptoom in de lijst.

### Resultaten

#### De resultaten van een Analyse

Zodra de Symptomen en Rubrieken zijn toegevoegd aan de Analyse, is het tijd om naar de resultaten te kijken. De resultaten worden getoond in de rechterhelft van het venster.

- Er zijn in beginsel twee manieren om te kijken naar de resultaten:
- een overzicht van meerdere resultaten, gebaseerd op dezelfde analyse.
- een gedetailleerd overzicht van een enkel analyse resultaat.

#### Het overzicht van meerdere analyse resultaten bekijken

U kont een overzicht krijgen van meerdere analyse resultaten. (Knoppenbalk knop **I**). Het ziet er ongeveer zo uit:

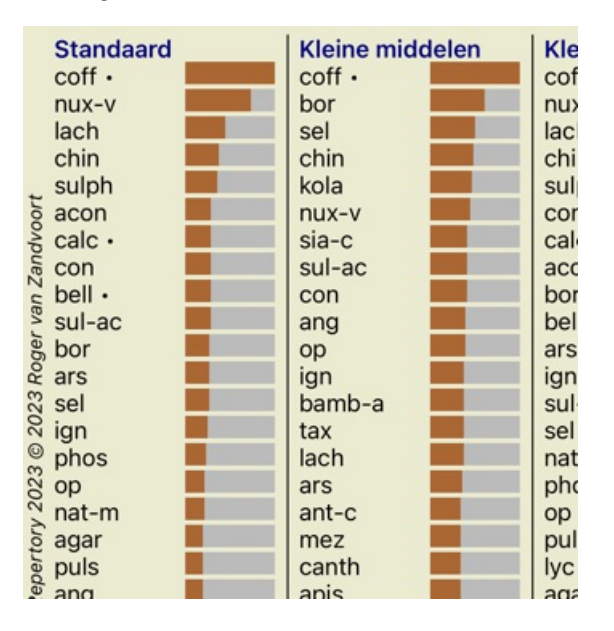

#### De standaard analyse methoden

De standaard resultaten in dit plaatje hebben de volgende betekenis:

| Standaard          | Dit is het standaard analyse resultaat, gebaseerd op zorgvuldig gekozen standaard instellingen.                                                                                                    |
|--------------------|----------------------------------------------------------------------------------------------------|
| Kleine middelen    | In dit resultaat, wordt aan kleine remedies meer gewicht toegekend dan aan grote remedies<br>(polychresten). Dit compenseert voor het ongelijkmatig voorkomen van remedies in het repertorium.<br>Polychresten worden niet helemaal weggelaten uit de analyse, maar hun dominantie wordt<br>gecompenseerd.                        |
| Kleine rubrieken   | In dit resultaat, wordt aan rubrieken met weinig remedies meer gewicht toegekend dan aan rubrieken met veel remedies. Op deze manier dragen meer karakteristieke rubrieken meer bij dan de meer algemene rubrieken.                                                                                                    |
| Bönninghausen      | In deze analyse wordt een remedie geteld op basis van het voorkomen ervan in gerelateerde rubrieken in het repertorium.<br>Bönninghausen analyse maakt voornamelijk gebruik van de grotere en meer algemene rubrieken. Ook is correctie van polaire rubrieken belangrijker. Meer informatie, zie <i>Analyse - Bönninghausen</i> . |
| Eenvoudig optellen | Dit is de meest eenvoudige optelmethode, zoals in vroeger tijden met een potlood en papier gedaan werd. Voor alle rubrieken in de analyse, wordt simpelweg de graad van de remedies bij elkaar opgeteld.                                                                                                    |

#### Selecteren welke analyse methodes gebruikt worden

Misschien bent u niet altijd geïnteresseerd in alle standaard analyse methodes die Complete Dynamics u biedt.

- U kunt zelf beslissen welke analyses getoond worden, en in welke volgorde.
- U kunt dit veranderen in de Voorkeuren instellingen. Zie onderdeel Voorkeuren voor meer informatie.

#### Analyse details

Als u naar de resultaten in bovenstaand plaatje kijkt, dan valt het u misschien op dat er helemaal geen getallen getoond worden. Het enige dat u ziet is een balkje achter iedere remedie, dat het relatieve belang van de remedie toont. De remedies staan gesorteerd in volgorde van belang. Hoe korter het balkje, hoe minder belangrijk de remedie is in het getoonde resultaat.

Als u er de voorkeur aan geeft getallen in de resultaten te zien, kunt u drukken op de knoppenbalk knop. (Knoppenbalk knop 1). Het resultaat zal er dan zo uitzien:

|      | Ctandoord |              | 1 | Klaina mia | Idalar |
|------|-----------|--------------|---|------------|--------|
|      | Standaard |              |   | Kielne mic | adeler |
|      | coff •    | 100 / 12 / 3 |   | coff •     | 100/   |
|      | nux-v     | 75 / 10 / 4  |   | bor        | 61/    |
|      | lach      | 46/8/4       |   | sel        | 51/    |
|      | chin      | 39/ 9/4      |   | chin       | 49/    |
|      | sulph     | 36/ 6/4      |   | kola       | 48/    |
| 20   | acon      | 30/ 5/4      |   | nux-v      | 46/    |
| ð    | calc •    | 30/ 6/3      |   | sia-c      | 42/    |
| Can  | con       | 30/ 5/3      |   | sul-ac     | 42/    |
| U V  | bell ·    | 29/6/3       |   | con        | 41/    |
| r Vå | sul-ac    | 29/5/4       |   | ang        | 41/    |
| ge   | bor       | 28/6/4       |   | ор         | 40/    |
| 8    | ars       | 28/ 7/3      |   | ign        | 39/    |
| 123  | sel       | 27/5/4       |   | bamb-a     | 38/    |
| 20   | ign       | 26/6/3       |   | tax        | 38/    |
| 0    | phos      | 24/6/4       |   | lach       | 38/    |
| 02   | ор        | 22/5/3       |   | ars        | 36/    |
| Y 2  | nat-m     | 22/5/4       |   | ant-c      | 35/    |
| tor  | agar      | 20/ 5/3      |   | mez        | 35/    |
| Jec  | puls      | 20/ 4/3      |   | canth      | 35/    |
| e    | and       | 201 514      |   | anic       | 241    |

In bepaalde gevallen wilt u de resultaten misschien niet sorteren in volgorde van belangrijkheid, maar in eerste instantie volgens het aantal symptomen en rubrieken waarin een remedie voorkomt.

U kunt dan drukken op de knoppenbalk knop 🖡, betekenend 'Sorteer analyse op aantal symptomen/rubrieken'. (Knoppenbalk knop 🖡).

#### Al voorgeschreven remedies

Het kan vaak handig zijn om snel te herkennen welke remedies al eerder aan een patiënt zijn voorgeschreven. Alle remedies die al voorgeschreven zijn, worden gemarkeerd met een stip achter de naam.

#### De relatie vinden tussen rubrieken en remedies

U kunt heel snel de relatie vinden tussen rubrieken en remedies, door op een rubriek te klikken of op een remedie in de resultaten. De corresponderende remedies of rubrieken worden dan gemarkeerd.

Voorbeeld: Door te klikken op de rubriek *Mind; sensitive, oversensitive; noise, to; painfull sensitiveness to* wordt het volgende getoond in het resultaten gebied.

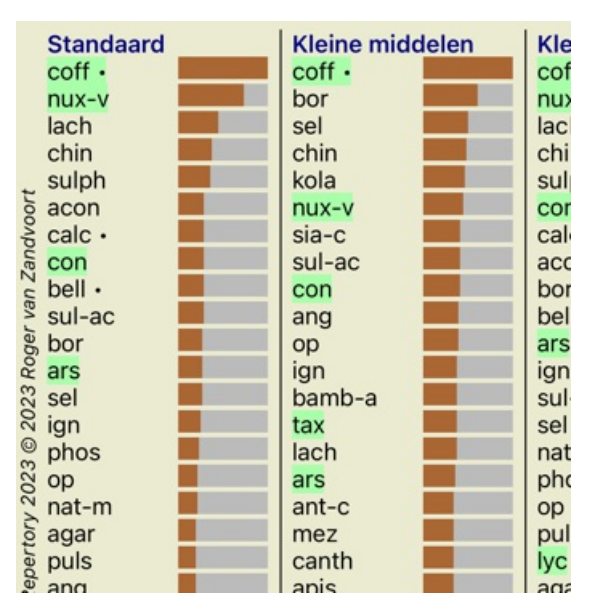

U ziet in een oogopslag welke remedies er in deze rubriek voorkomen!

Voorbeeld: Door te klikken op remedie sulph wordt het volgende overzicht van Symptomen en Rubrieken getoond:

#### Demo case, Andrew Analysis January 3, 2009, A simple analysis - us Analysis uses 15 rubrics in 4 symptoms. 523 Mental activity 16 Mind; Activity; night 1 Mind; Activity; midnight, until 83 Mind; Activity; hyperactive 488 Mind; Cheerfulness 32 Mind; Restlessness, nervousness; se 1 Mind; Theorizing; evening 2 Mind; Theorizing; night 83 Sensitive to noise 25 Mind; Noises; aversion to 15 Mind; Sensitive, oversensitive; noise 58 Sleep; Waking; noise, from 60 Sleeplessness 9 Mind; Activity; sleeplessness, with 51 Sleep; Disturbed, interrupted; vivaci 5 Sleep; Sleeplessness; coffee abuse, Internationalities

En in een oogopslag ziet u in welke rubrieken *sulph* voorkomt. Bovendien wordt de geselecteerde remedie gemarkeerd in de overige analyses, zodat u direkt het relatieve belang in de verschillende analyses kunt zien.

Tot zover het overzicht van meerdere analyses. Laten we nu eens kijken naar het gedetailleerde overzicht van een enkel analyse resultaat...

### Het gedetailleerde overzicht van een enkel analyse resultaat bekijken

Een meer gedetailleerd overzicht van een enkele analyse kan getoond worden in een Tabel of Raster weergave, afhankelijk van uw voorkeur. (Knoppenbalk knop  $\mathbf{H}$ , Knoppenbalk knop  $\mathbf{H}$ ).

De Tabel ziet er ongeveer zo uit:

Analyse 3 januari 2009, A simple analysis - usin Analyse gebruikt 15 rubrieken in 4 symptomen.

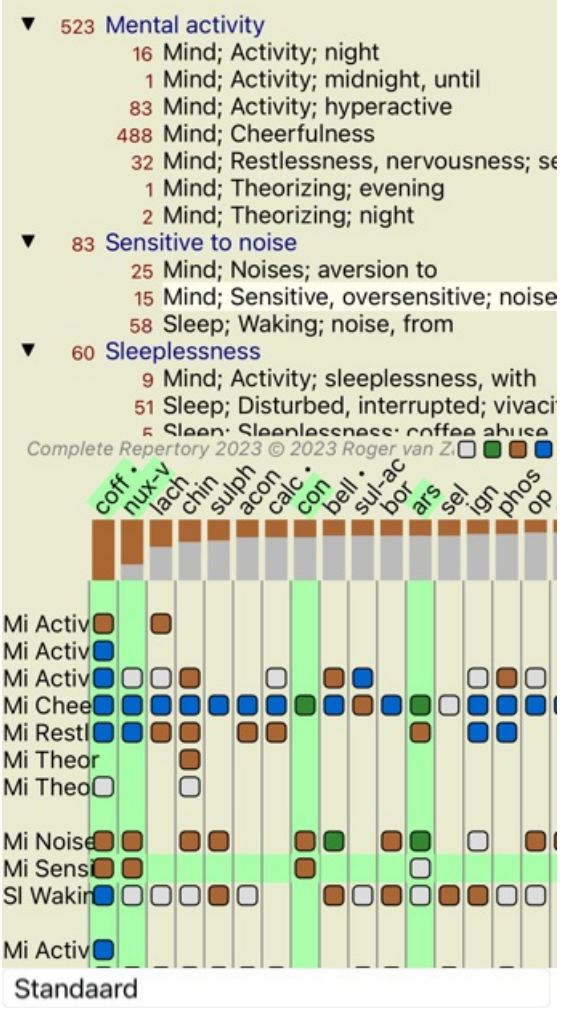

Het Raster ziet er ongeveer zo uit:

Analyse 3 januari 2009, A simple analysis - usin Analyse gebruikt 15 rubrieken in 4 symptomen.

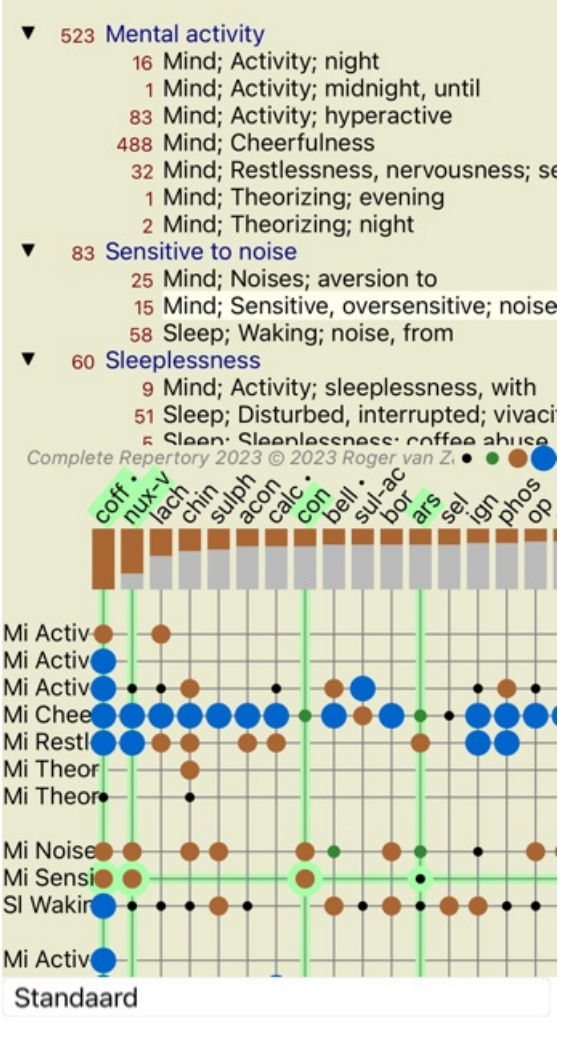

In dit overzicht ziet u de relatie tussen rubrieken en remedies in een enkele grafiek. Vanzelfsprekend kan dit maar getoond worden voor een enkele analyse tegelijk.

Op uw iPhone is de relatie tussen rubrieken en remedies beter zichtbaar wanneer u uw iPhone naar de liggende positie draait.

De blokjes of balletjes geven aan dat de remedie voorkomt in een rubriek:

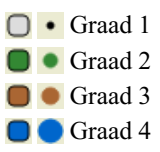

Wilt u nog meer details, dubbelklik dan op het balletje om de volledige informatie getoond te krijgen in een apart venster:

### Geneesmiddel informatie

Rubriek: MIND; CHEERFULNESS.

Remedie afkorting: ooff, graad 4. Standaard naam: Coffee eruda. Taxonomie: rijk Plontae, onder rijk Viridiplantae, infra rijk Streptophyta, buven afdeling Embryophyta, afdeling Tracheophyta, onder afdeling Spermatophytina, klusse Magnoliopaida, boven orde Asteranae, orde Gentionales, familie Rubiacene, geslacht Coffea, soort Coffea materia

avabica. APG II taxonomic: angiesperms, cudicots, core eudicots, asterids, cuasterids I, Gentianales, Rubiaceae.

#### Voorkomen in gerelateerde rubrieken: 5. gemiddelde graad: 2.2.

#### Bronnen.

| Bianinginasea<br>C M - en | Systematisches alphahetisches Reportorium der untipserischen und nicht antipserischen<br>Arzwien with handwritten annotations, 1833. |
|---------------------------|----------------------------------------------------------------------------------------------------|
| Gillaradia J 3            | Repertory of psychic medicines with Materia Medica, 1897.                                                                            |
| Haring C                  | Analytical Repertory of Symptoms of Mind, 1881.                                                                                      |
| Hering C                  | Guiding Symptoms of our Idateria Medica, 1879.                                                                                       |
| hla G H G                 | Handhuch der Haupt Anzeigen für die richtige Wahl der homöopathischen Heilmistel,                                                    |
|                           | Herrmann Bethmann, 1851.                                                                                                    |
| Jahr G H G                | Systematisch-alphaberisches Repertorium der homöopatischen Artneimstrelichre,<br>Hervnann Bethman (Leipzig), 1848.                   |
| Knorr C.B.                | Repertory of Hering's Guiding Symptoms, 1896.                                                                                        |
| Ligge A von               | Keynotes and Red line symptoms of Materia Medica, 1915.                                                                              |
| Tánks C F &<br>Mailer C   | Handhuch der homöspärkischen Arzneimitiellehre III. T.O. Weigel (Leipzig), 1847.                                                     |
| Viticalities (G           | Lectures, 1985.                                                                                                    |

Sluiten

Evenzo kunt u rubrieken en remedies markeren door er op te klikken:

Analyse 3 januari 2009, A simple analysis - usin Analyse gebruikt 15 rubrieken in 4 symptomen.

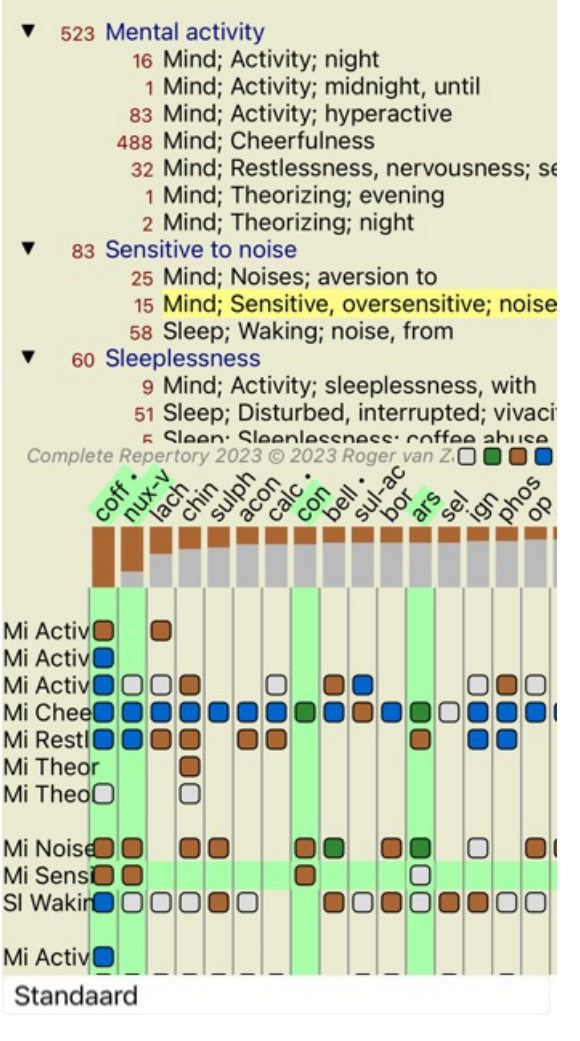

En uiteraard kunt u de knoppenbalk knoppen 1 en gebruiken om getallen te tonen en de sorteervolgorde te veranderen.

### Filteren van analyse resultaten

### Gevorderde onderwerpen

### Het verfijnen van uw analyse

Nu u de basis onder de knie hebt van het maken van een analyse en het interpreteren van de resultaten, is het tijd voor wat meer gevorderde onderwerpen die u in staat stellen de analyse te verfijnen in overeenstemming met uw interpretatie van de informatie van de patiënt.

De onderwerpen die we zullen behandelen zijn:

- Toekennen van gewichten.
- Balanceren van symptomen.
- Polaire rubrieken en contra indicaties.
- Rubrieken groeperen.
- Rubriek overzicht.

Diverse handelingen kunnen uitgevoerd worden op meerdere geselecteerde regels tegelijk.

### Gewichten toekennen

Aan ieder Symptoom en iedere Rubriek kan een Gewicht toegekend worden. Net zoals u een zeker belang kunt toekennen aan een symptoom van uw patiënt, of zoals een remedie in het repertorium een graad heeft, kunt u een belang toekennen aan Symptomen en Rubrieken.

Door een hogere waarde toe te kennen, wordt het Symptoom of de Rubriek zwaarder meegeteld in het analyse resultaat. En door een gewicht van 0 toe te kennen, wordt het Symptoom of de Rubriek volledig genegeerd bij de telling in de analyse.

Om een gewicht te zetten, kiest u eerst een Symptoom of een Rubriek door er met de muis op te klikken, of er met de pijltjestoetsen naar toe te navigeren.

Nu zijn er meerdere manieren om het gewicht te zetten:

- 0 (Popup menu optie Gewicht / Negeer).
- 1 (Popup menu optie Gewicht / Gewicht normaal).
- 2 (Popup menu optie *Gewicht / Gewicht x2*).
- -3 (Popup menu optie *Gewicht / Gewicht x3*).
- -4 (Popup menu optie Gewicht / Gewicht x4).

Het volgende voorbeeld toont een analyse waarin Gewichten worden gebruikt (alleen als demonstratie)

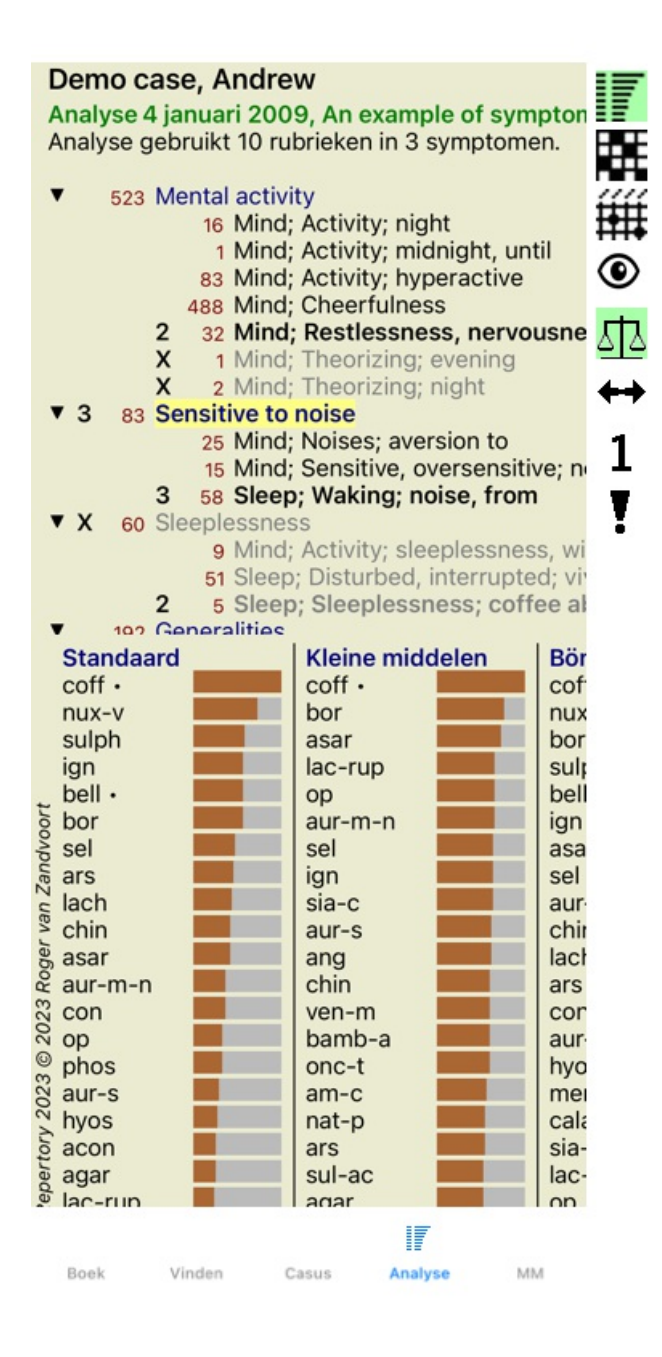

U ziet de knoppenbalk aan de linkerkant. De knoppen geven het ingestelde Gewicht van het Symptoom of de Rubriek weer. Het X-teken voor een Symptoom of Rubriek geeft gewicht 0 aan, het is uitgesloten van de analyse.

#### Balanceren van symptomen

Balanceren van Symptomen is een geavanceerd analyse hulpmiddel, dat compenseert voor het gebruik van veel/weinig Rubrieken in een Symptoom. Als Balanceren aan staat (wat normaal het geval is), kunt u zoveel Rubrieken aan een Symptoom koppelen als u nuttig vindt zonder dat dit de analyse verstoort.

Bij traditionele analyse methoden moest u zorgvuldig selecteren welke rubrieken u in een analyse gebruikte, omdat wanneer u een groot aantal rubrieken gebruikte om een symptoom uit te drukken, de remedies die overwegend bij dat ene symptoom horen de analyse zouden gaan domineren. Op dezelfde manier zouden, als u een enkele rubriek gebruikte, de middelen uit die rubriek onvoldoende bijdragen aan het resultaat, vergeleken bij rubrieken die gebruikt werden voor andere symptomen.

Met het Balanceren van Symptomen ingeschakeld, wordt ieder Symptoom geteld volgens het eraan toegekende Gewicht (zie *Toekennen van gewichten* hierboven), ongeacht of u er een enkele Rubriek aan gekoppeld hebt of bijvoorbeeld 10.

Balanceren van Symptomen wordt aan/uit geschakeld met de knoppenbalk knop 🕮, die u aan de rechterkant van het venster vindt.

### Complete Dynamics

### (Knoppenbalk knop 型).

Laten we eens naar een voorbeeld kijken. In de volgende analyse wordt een groot aantal rubrieken gebruikt om een hoofdpijn in uit te drukken. Als Balanceren niet gebruikt wordt, domineert *Glonoinum* het resultaat, terwijl met Balanceren aan *Natrum Muriaticum* beter tot z'n recht komt.

| Demo case, Andrew                             |
|-----------------------------------------------|
| Analyse 1 februari 2009, Symptoms with many o |
| Analyse gebruikt 13 rubrieken in 4 symptomen. |
| <ul> <li>and line arise</li> </ul>            |
| • 954 Head pains                              |
| 14 Head; Pain, headache; morning; agg         |
| 160 Head; Pain, headache; extending to;       |
| 188 Head; Pain, headache; extending to;       |
| 110 Head; Pain, headache; extending to;       |
| 119 Head; Pain, headache; extending to;       |
| 944 Head; Pain, headache; forehead            |
| 57 Head; Pain, headache; forehead; air;       |
| 48 Head; Pain, headache; forehead; eye        |
| 14 Head; Pain, headache; bursting; mer        |
| 84 Sadness                                    |
| 84 Mind; Sadness, depression; menses          |
| 163 Menses                                    |
| 127 Female; Menses; pale, watery              |
| 105 Female; Menses; thin, liquid              |
| 173 Aversions and desires                     |
| 172 Generalities: Food and drinks: salt of    |

Analyse resultaat:

|      |           | <u>Zonde</u> | e <u>r</u> balancere | n           |       |                    | <u>Met</u> ba | lanceren |          |         |
|------|-----------|--------------|----------------------|-------------|-------|--------------------|---------------|----------|----------|---------|
|      | Standaard |              |                      | Kleine midd | leler | Standaard          |               |          | Kleine m | iddeler |
|      | glon      | 100/ 9       |                      | glon        | 100   | nat-m              | 100/ 9/4      |          | sanic    | 100,    |
|      | sep       | 94 / 12      |                      | hell        | 85    | lyc                | 93/11/4       |          | kali-p   | 99,     |
|      | lach      | 91/11        |                      | cimic       | 78    | calc •             | 78 / 10 / 4   |          | gink     | 92,     |
|      | bell ·    | 87 / 10      |                      | tritic-v    | 78    | sep                | 78 / 12 / 4   |          | cycl     | 90,     |
|      | lyc       | 81 / 11      |                      | gink        | 77    | puls               | 77/8/4        |          | nat-s    | 89,     |
| DOL  | nat-m     | 78/9         |                      | kali-p      | 75    | g nit-ac           | 74/9/4        |          | arist-cl | 87,     |
| dvc  | calc ·    | 76 / 10      | 1                    | sanic       | 71    | ≷ carb-v           | 68 / 8 / 4    |          | COCC     | 84,     |
| an l | nux-v     | 74/9         |                      | plat        | 69    | E caust            | 63/ 9/4       |          | tub      | 81,     |
| n    | phos      | 66 / 10      |                      | spig        | 67    | s phos             | 63/10/4       |          | nat-c    | 80,     |
| EV - | caust     | 66/9         |                      | sang        | 67    | <sup>2</sup> lach  | 55/11/4       |          | sac-alb  | 80,     |
| gei  | thuj      | 61/ 9        |                      | kali-n      | 65    | § bell •           | 53/10/3       |          | manc     | 80,     |
| Ro   | bry       | 60/9         |                      | COCC        | 65    | ∝ ferr             | 52/6/3        |          | hell     | 79,     |
| 23   | cimic     | 59/8         |                      | alum        | 64    | S con              | 52/6/4        |          | lampr-s  | 79,     |
| 20   | puls      | 57/8         |                      | lach        | 64    | <sup>≈</sup> verat | 44/4/4        |          | lac-d    | 76,     |
| 0    | nit-ac    | 55/9         |                      | berb        | 63    | 🔘 stann            | 44/5/3        |          | cimic    | 75,     |
| 023  | sulph     | 54/9         |                      | nit-ac      | 63    | 8 cimic            | 43/8/3        |          | nit-ac   | 74,     |
| V 2  | spig      | 53/8         |                      | thuj        | 62    | N lac-c            | 41/6/3        |          | emer     | 73,     |
| tor  | chin      | 47 / 7       |                      | aloe        | 62    | ວັ sulph           | 41/ 9/3       |          | berb     | 73,     |
| Der  | carb-v    | 46/8         |                      | kali-bi     | 62    | a kali-p           | 38/ 8/4       |          | carb-v   | 72,     |
| er   | nlat      | 421 8        |                      | arist-cl    | 61    | DUX-V              | 37/ 9/3       |          | hov      | 70      |

Opmerking: Balanceren van Symptomen heeft geen invloed op de eenvoudige analyse Eenvoudig optellen.

#### Polaire rubrieken en contra indicaties

Polaire rubrieken zijn twee rubrieken die een tegenovergestelde betekenis hebben. Als voorbeeld nemen we een eenvoudige casus, waarin oorspronkelijk *coff* was voorgeschreven:

Analyse 3 januari 2009, A simple analysis - usin Analyse gebruikt 15 rubrieken in 4 symptomen.

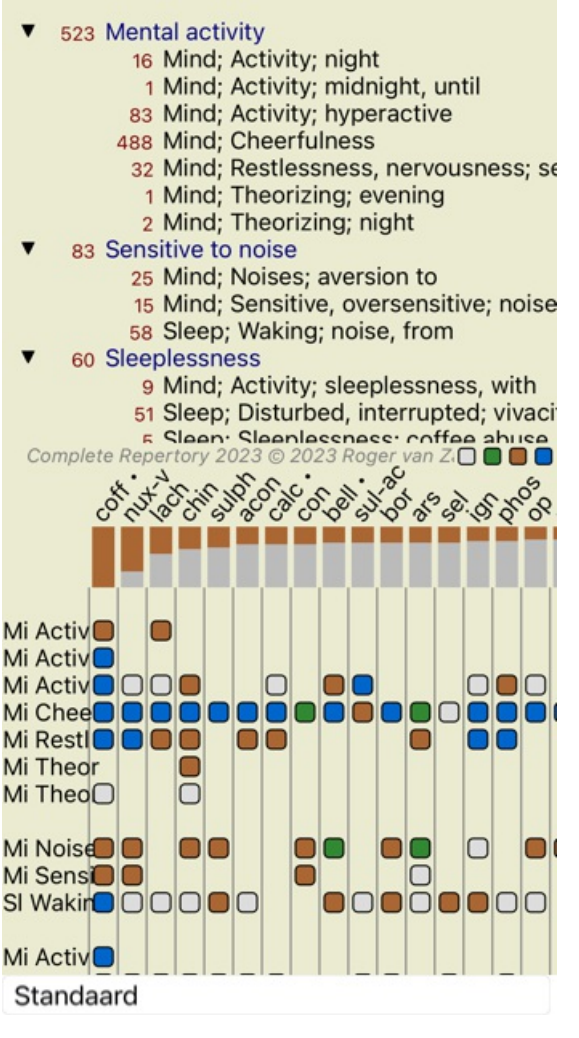

Onder *Generalities*, zien we twee rubrieken die een polaire rubriek hebben:

- amel - agg.

- desires - aversion.

Het is mogelijk om deze polaire rubrieken in de analyse te gebruiken door te drukken op de knoppenbalk knop  $\leftrightarrow$ , die u aan de rechterkant van het venster vindt. (Knoppenbalk knop  $\leftrightarrow$ ).

Nu worden onder de beide rubrieken amel en desires, hun polaire rubrieken getoond.

Het resultaat van de analyse verandert ook, omdat de waarden waarmee de remedies geteld worden gecorrigeerd worden voor de waarden in de polaire rubrieken.

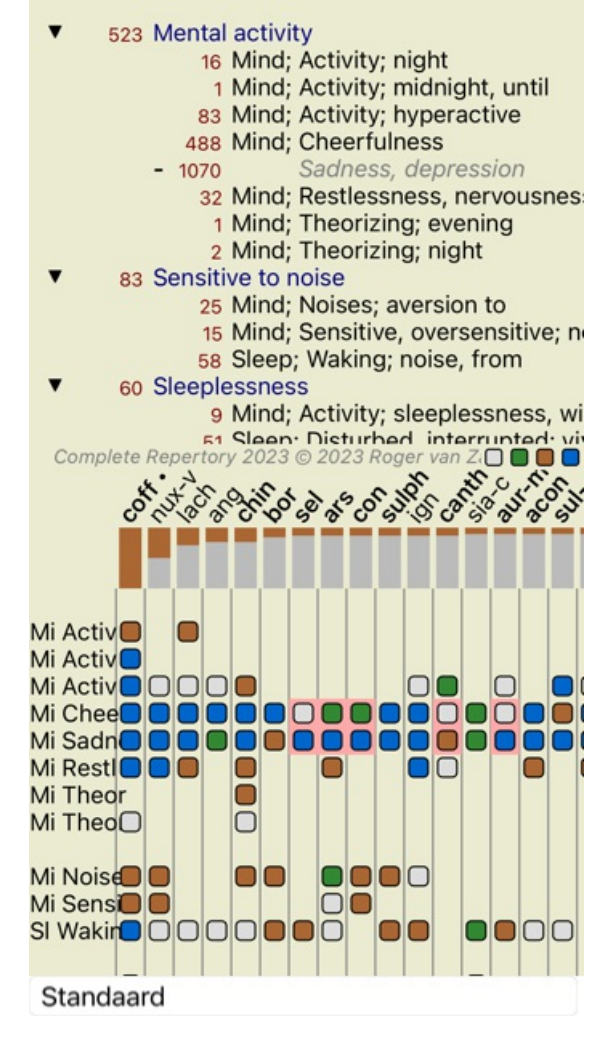

Analyse 3 januari 2009, A simple analysis - usin Analyse gebruikt 15 rubrieken in 4 symptomen.

Remedie coff is nu rood gekleurd, omdat deze in de analyse contra geïndiceerd is.

Een contra indicatie is een situatie waarin een remedies in een rubriek voorkomt in een lage graad (1, 2, of in het geheel niet), maar in de polaire rubriek in een hoge graad (3 of 4).

Een meer uitgebreid voorbeeld vindt u in de volgende Bönninghausen stijl analyse:

Analyse 25 januari 2011, Bönninghausen style a Analyse gebruikt 10 rubrieken.

- 762 Generalities; Exercise, exertion; agg.
- 74 Generalities; Hanging down limbs; amel.
- 930 Generalities; Motion, motions; during 650 Generalities; Pressure; agg.

- 187 Generalities; Pressure, ugg.
  187 Generalities; Raising; agg.; limbs
  590 Generalities; Sit, sitting; agg.
  179 Generalities; Stand, standing; amel.
- 759 Generalities; Touch; agg. 656 Generalities; Warmth; agg.
- 102 Generalities; Wrapping up; agg.

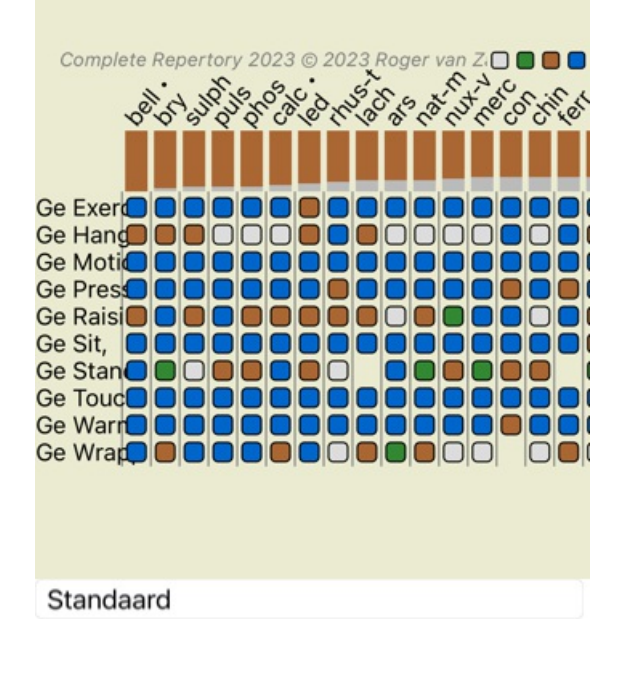

Analyse 25 januari 2011, Bönninghausen style a Analyse gebruikt 10 rubrieken.

762 Generalities; Exercise, exertion; agg. 158 74 Generalities; Hanging down limbs; ame 81 agg 930 Generalities; Motion, motions; during 339 amel. 650 Generalities; Pressure; agg. 503 ame 187 Generalities; Raising; agg.; limbs amel.; limbs 77 590 Generalities; Sit, sitting; agg. 404 179 Generalities; Stand, standing; amel. 454 agg. 223 @ 2023 Roger van Z. 759 Generalities; Touch; agg. Complete Repertory 2023 Ge Exer Ge Exerc Ge Hang OOO OOO Ge Hangi Ge Moti ור Ge Moti Ge Pres Ge Pres Ge Raisi Ge Raisi  $\bigcirc$ Ge Sit, Ge Sit, Ge Stan Ge Stan Standaard

#### Rubrieken groeperen

Groeperen van Rubrieken past u toe wanneer u twee of meer Rubrieken wilt tellen alsof zij samen een enkele Rubriek waren. Er zijn twee manieren om Rubrieken te groeperen:

- Kruizen. Alleen remedies die in ALLE rubrieken voorkomen worden gebruikt.
- Samenvoegen. Remedies die in minstens EEN VAN DE rubrieken voorkomen worden gebruikt.

#### Voorbeelden van groeperen

Kruizen van rubrieken kan nuttig zijn wanneer er geen rubriek in het repertorium is die precies het symptoom van de patiënt dekt, maar alleen meer algemene rubrieken.

Bijvoorbeeld een patiënt vertelt dat tijdens koorts hij angstig is 's morgens in bed. Het repertorium heeft geen rubriek *Mind; anxiety; morning; bed, in; fever, during.* Maar in plaats daarvan zijn er twee meer algemene rubrieken *Mind; anxiety; morning; bed, in en Mind; anxiety; fever heat; during.* Door deze twee rubrieken te kruizen, wordt een nieuwe gegroepeerde rubriek gemaakt die alleen de remedies bevat die voorkomen in beide rubrieken.

Combineren van rubrieken kan handig zijn wanneer het symptoom van de patiënt niet precies gevonden wordt, maar alleen meer specifieke symptomen.

Neem bijvoorbeeld een verlangen naar pizza. Wat is het dat de patiënt zo lekker vindt aan pizza? Misschien het deeg (farinaeous food), tomaten, salami, ansjovis, kaas, of olijven? Het kan nuttig zijn om een aantal van dergelijke specifieke rubrieken te combineren, zonder de analyse formules te verstoren met meerdere specifieke rubrieken die niet echt belangrijk zijn in relatie tot de belangrijkste klachten van de patiënt.

#### Maken van rubriek groepen

Als voorbeeld, een casus met stekende hoofdpijnen tijdens het lopen, en angst voor diverse diersoorten:

### **Complete Dynamics**

Demo case, Andrew Analyse 1 februari 2009, Grouping example Analyse gebruikt 5 rubrieken.

|   | 57  | Mind; Fear; dogs, of                |
|---|-----|-------------------------------------|
|   | 12  | Mind; Fear; rats                    |
|   | 5   | Mind; Fear; wolves, of              |
| 4 | 496 | Head; Pain, headache; stitching     |
|   | 786 | Generalities; Walk, walking; during |
|   |     |                                     |

We willen de twee Rubrieken die samen de hoofdpijn beschrijven Kruizen. Selecteer rubriek *Head; pain; stitching* door erop te klikken en druk dan op knoppenbalk knop <sup>GO</sup>. (Popup menu optie *Groeperen / Groepeer met andere rubrieken...*). Een venster verschijnt, waarin de u de rubrieken kunt selecteren die gekoppeld moeten worden aan de gekozen rubriek. Bovenaan, selecteer optie *Kruizen*. Selecteer rubriek *Generalities; walk, walking; during* en druk op de OK knop.

#### Rubrieken toevoegen aan rubriekgroup

| Groepeer methode | Kruizen                                      |
|------------------|----------------------------------------------|
| Label            |                                              |
|                  | Kies een of meerdere rubrieke toe te voegen: |
| Rubrieken        | Mind; Fear; dogs, of                         |
|                  | Mind; Fear; rats                             |
|                  | Mind; Fear; wolves, of                       |
|                  | Head; Pain, headache; stitc                  |
|                  | Generalities; Walk, walking;                 |

Afbreken OK

Voor de tweede groep zullen we meervoudige selectie gebruiken. Selecteer de drie rubrieken uit Mind; fear en druk op 60.

Analyse 1 februari 2009, Grouping example Analyse gebruikt 4 rubrieken.

| 57  | Mind; Fear; dogs, of                    |
|-----|-----------------------------------------|
| 12  | Mind: Fear: rats                        |
| 5   | Mind: Fear: wolves of                   |
| 400 | Gekruiste rubrieken                     |
| 400 | And Heads Dain, headaches stitching     |
|     | 496 Head, Pain, neadache, stitching     |
|     | 786 Generalities; Walk, walking; during |
|     |                                         |
|     |                                         |
|     |                                         |
|     |                                         |
|     |                                         |
|     |                                         |
|     |                                         |
|     |                                         |
|     |                                         |
|     |                                         |

Selecteer nu optie Samenvoegen en druk op de OK knop.

### Rubrieken toevoegen aan rubriekgroup

Groepeer methode Samenvoeg... Label Kies een of meerdere rubrieke toe te voegen: Rubrieken Mind; Fear; dogs, of Mind; Fear; rats Mind; Fear; wolves, of

Afbreken OK

De resulterende lijst met rubrieken wordt nu:

Demo case, Andrew Analyse 1 februari 2009, Grouping example Analyse gebruikt 2 rubrieken.

- 66 Gecombineerde rubrieken
  - 57 Mind; Fear; dogs, of
  - 12 Mind; Fear; rats
  - 5 Mind; Fear; wolves, of
  - 408 Gekruiste rubrieken 496 Head; Pain, headache; stitching 786 Generalities; Walk, walking; during

Om de samenstelling van een groep te veranderen, klikt u op de eerste rubriek van de groep en drukt op  $G^{\Theta}$ . In het venster kunt u rubrieken aan en uit schakelen door op ze te klikken. U kunt ook een enkele rubriek uit een groep verwijderen door hem te selecteren en dan te drukken op  $\dot{C}$ , (Popup menu optie *Groeperen / Groepering verwijderen*). Om een groep in zijn geheel te ontbinden, selecteert u op de eerste rubriek van de groep en drukt dan op  $\dot{C}$ , (Popup menu optie *Groeperen / Groeperen / Groeperen /* 

Er zijn twee menu opties die u helpen om snel een groep te maken, zonder rubrieken te hoeven selecteren in het venster, zoals hiervoor getoond.

U kunt eerst twee of meer rubrieken selecteren, en ze dan Combineren. (Popup menu optie *Groeperen / Combineer geselecteerde rubrieken*).

U kunt eerst twee of meer rubrieken selecteren, en ze dan Kruizen. (Popup menu optie Groeperen / Kruis geselecteerde rubrieken).

### Hoe rubriek groepen gebruikt worden in de analyse

Bij het kruizen van meerdere rubrieken, bevat de groep alleen die remedies die voorkomen in <u>alle</u> rubrieken in de groep. De graad van een remedie zal de <u>laagste</u> zijn van de graden van de remedie in alle rubrieken.

Bij het combineren van meerdere rubrieken, bevat de groep de remedies uit <u>alle</u> rubrieken bij elkaar. De graad van een remedie zal de <u>hoogste</u> zijn van de graden van de remedie in alle rubrieken.

### **Rubriek overzicht**

Soms in het handig om een overzicht te hebben van alle rubrieken die in een analyse gebruikt zijn, samen met hun remedies. Ook wilt u soms zien welke remedies overblijven als u een aantal rubrieken groepeert.

Om een overzicht te krijgen van alle rubrieken kiest u menu optie Toon overzicht rubrieken. (Popup menu optie *Meer / Toon overzicht rubrieken*).

De Vinden module opent, en toont het volgende:

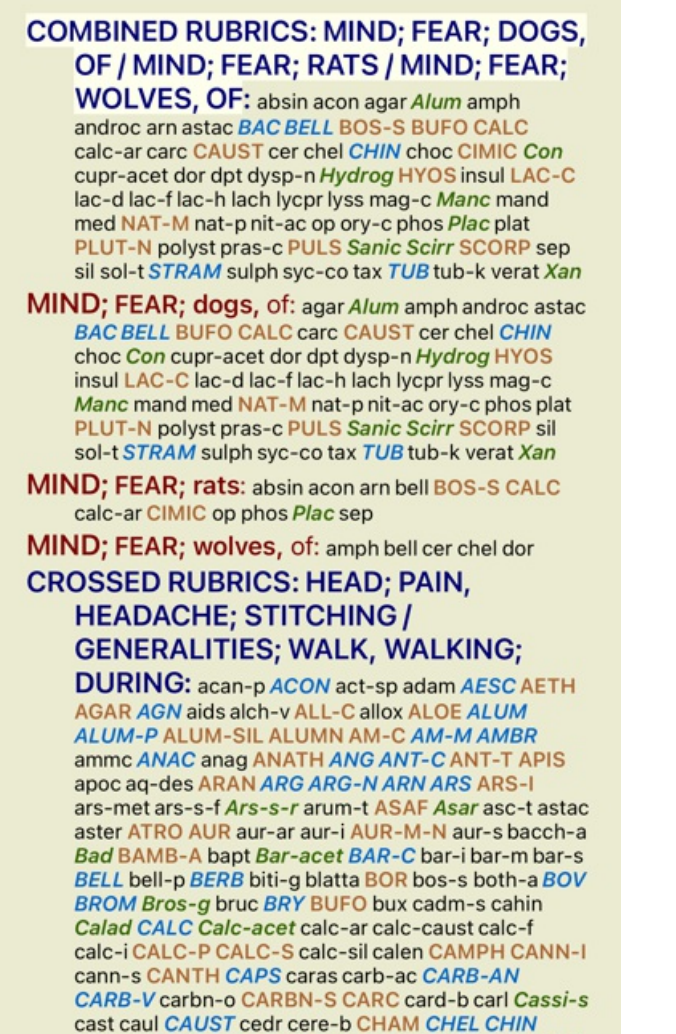

chin-ar Chin-s choc CIC CIMIC CINA cinnb cist CLEM

#### Classificatie van symptomen

#### Inleiding tot Symptoom Classificatie

*Samuel Hahnemann*'s *Organon* en *Chronische Ziekten* laten ons zien dat Hahnemann zijn remedies niet selecteerde op basis van het geheel van symptomen zoals we dat aantreffen in de huidige toestand van de patiënt. Hij classificeerde zorgvuldig de symptomen van de patiënt in een aantal categorieën en baseerde zijn voorschrift op deze classificatie.

Hahnemann's classificatie is beschikbaar, evenals een aantal vrij te gebruiken groepen (A, B, C, D en E) voor eigen gebruik.

Classificatie opties, beschikbaar in de knoppenbalk aan de linkerkant van het venster:

| Symbool       | Naam                   | Betekenis                                                                                                    |
|---------------|------------------------|----------------------------------------------------------------------------------------------------|
| 0             | Psora                  | De basis verstoringen.<br>Organon 6e editie § 80 (psorisch miasma).                                                                                                    |
| 4             | Incident               | Biografisch incident, dingen die de patiënt van buitenaf overkomen en die een belangrijke invloed<br>op hem hebben gehad.<br>Acute ziekten.<br>Organon § 72 (externe invloeden).            |
|               | Epidemisch             | Ziekten die overgedragen worden door een uitwendige verwekker; de griep, Legionella, SARS,<br>Mazelen en anderen. (Tussen-ziekten).<br>Organon § 73 (epidemische ziekten).                  |
|               | Acuut<br>miasmatisch   | Ziekte-uitingen die van binnenuit komen, opgeroepen door een incident, een prikkeling van<br>buitenaf. Klachten zijn heftig.<br>Organon § 73 (voorbijgaande oplaaiingen van latente psora). |
| Υ             | Erfelijke<br>belasting | Die ziekten die voorkwamen in het voorgeslacht, en genetisch doorgegeven werden aan de patiënt.                                                                                             |
| $\rightarrow$ | Iatrogeen              | Medicijngebruik en vaccinaties.<br>Organon § 74.                                                                                                    |
| ତ             | Sycose                 | Besmetting met Gonorroe.<br>Organon § 79 (sycotisch miasma).                                                                                                    |

| $\sim$ | Syfilis | Besmetting met Syfilis.<br>Organon § 79 (syfilitisch miasma) |
|--------|---------|--------------------------------------------------------------|
| Α      | Groep A | Naar eigen smaak te gebruiken.                               |
| В      | Groep B | Naar eigen smaak te gebruiken.                               |
| С      | Groep C | Naar eigen smaak te gebruiken.                               |
| D      | Groep D | Naar eigen smaak te gebruiken.                               |
| Ε      | Groep E | Naar eigen smaak te gebruiken.                               |

De classificatie kan toegepast worden om het niveau van Symptomen, maar ook op individuele Rubrieken. Het zetten van een classificatie op een Symptoom, pas automatisch deze instelling toe op all Rubrieken die in dit Symptoom voorkomen. Iedere instelling op een Rubriek wordt dan niet meer gebruikt.

Zie ook de Demo casus Simple classification example.

#### Remedie filter en classificatie

Wanneer classificatie van Symptomen of Rubrieken gebruikt wordt in een analyse, worden de remedies voor iedere analyse automatisch gefilterd. Dit filtered wordt gedaan in overeenstemming met de informatie die we vinden in Hahnemann's geschriften.

Voor *Psora* zijn de remedies: alle mineralen en nosodes, plus Lach, Lyc, Sep, behalve Merc. Voor *Incident, Acuut Miasmatisch, Epidemie* zijn de remedies: alle planten en dieren, plus Merc, Ars, Ant-c. Voor *Iatrogeen*, de remedies die we vinden in de rubrieken *Intoxication after medicaments*, en *Ailments from vaccination*. Voor *Erfelijke belasting* zijn de remedies: alle nosodes. Voor de andere groepen worden alle remedies getoond.

#### Klemborden

De classificaties A-B-C-D-E kunnen ook gebruikt worden als klemborden. Door deze toe te kennen aan Symptomen of individuele Rubrieken, kunnen eenvoudig meerdere manieren gemaakt worden om naar de analyse resultaten te kijken.

#### Meer informatie

De hierboven gegeven informatie over classificatie is beperkt.

Uitstekende informatie over het gebruik van Hahnemann's classificatie kan (onder andere) gevonden worden op de web site *www.ewaldstoteler.com* 

### **Meervoudige Views**

U weet nu hoe u een analysis moet maken. U weet ook hoe u de instellingen kunt verfijnen, gebaseerd op uw interpretatie van de symptomen in het betreffende geval.

U hebt mogelijk gewichten toegekend aan symptomen of rubrieken. U hebt misschien classificaties aan ze toegekend. U hebt een analyseformule gekozen om het belang van de remedies in rubrieken te bepalen. En misschien hebt u de resultaten gefilterd op een bepaald natuurrijk, zoals 'planten'.

Als deze instellingen hebben u geholpen om het beste resultaat uit de analysis te krijgen, gebaseerd op uw interpretation van de casus. Maar het is uw interpretatie, uw visie op de symptomen van de patient. Deze symptomen zijn onveranderlijk, het zijn de geobserveerde feiten die u verzameld en uitgekozen hebt. Wat voor mening u ook moge hebben, de geobserveerde symptomen zijn de werkelijkheid waarmee gewerkt moet worden. (Organon §18)

Maar, u overweegt misschien om deze zelfde symptomen vanuit een ander perspectief te beschouwen, ze op een andere manier te interpreteren. U kunt natuurlijk de instellingen van de analyse aanpassen en zien wat er vervolgens gebeurt. Maar dan is uw oorspronkelijk analyse veranderd en om die terug te zien moeten de aangepaste instellingen weer teruggezet worden op wat ze eerst waren.

Om u in staat te stellen om de instellingen van een analyse aan the passen, zonder de oorspronkelijke instellingen the verliezen, hebben we Meervoudige Views gemaakt.

#### Wat is een Analyse View?

Een Analyse View is het totaal van de instellingen die u kunt toepassen op een analyse.

| ×O         | ×1                | ×2                     | ×3                           | × <b>4</b>                       |
|------------|-------------------|------------------------|------------------------------|----------------------------------|
| 0          | 4                 | ::                     |                              | Y→@×ABCDE                        |
| 凸          |                   |                        |                              |                                  |
| <b>+</b> + |                   |                        |                              |                                  |
|            | ×0<br>○<br>□<br>↔ | ×0 ×1<br>O Ź<br>∰<br>↔ | ×0 ×1 ×2<br>O ½ ∵<br>∆⊥<br>↔ | x0 x1 x2 x3<br>O Ź ∵ ヘ<br>∰<br>↔ |

| Analyseformule | Bijvoorbeeld 'Kleine middelen' |
|----------------|--------------------------------|
| Remedie filter | Bijvoorbeeld 'Planten'         |

U kunt meerdere Views maken, die elk hun eigen instellingen hebben. Als voorbeeld, kijk in *Demo case Andrew*, analyse *Multiple views*.

### Een View aanmaken

U kunt een nieuwe View aanmaken via het menu of de knoppenbalk. (Popup menu optie Beeld / Voeg een View toe).

De nieuwe View is een kopie van de huidige View, met precies dezelfde instellingen. Veranderingen die u maakt in de nieuwe View zijn exclusief voor die View. Alle andere Views blijven precies zoals ze al waren. Als u wilt, kunt u eventueel een naam geven aan de nieuwe View.

Merk op dat alle Views precies dezelfde collectie symptomen en rubrieken gebruiken. De situatie van de patient is dezelfde, het is uw interpretatie die verschilt in iedere View.

U kunt eenvoudig naar een andere View overschakelen via het menu. (Popup menu optie Beeld / Standard).

Als u een View niet langer wilt gebruiken, dan kunt u deze verwijderen. (Popup menu optie *Beeld / Verwijder de huidige View*). U kunt altijd de naam veranderen die u aan een view hebt gegeven. (Popup menu optie *Beeld / Hernoem de huidige View*). U kunt ook de volgorde veranderen waarin de Views getoond worden. (Popup menu optie *Beeld / Verplaats de huidige View naar links*).

### De analyse resultaten bekijken van iedere View

Het analyse resultaat gebied, aan de rechterkant van het scherm, toont de analyse resultaten voor de geselecteerde View. Schakelt u over naar een ander View, dan veranderen de resultaten voor die View.

U kunt ook naar alle View resultaten samen kijken. (Knoppenbalk knop O). Dat ziet er zo uit:

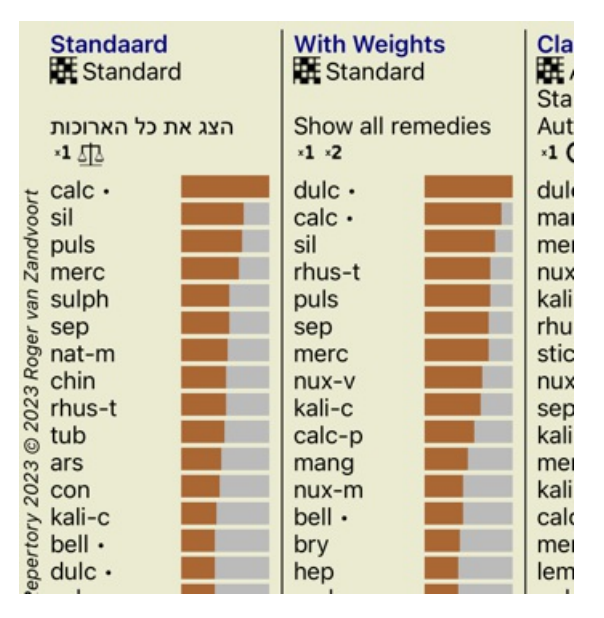

Het is net als de Lijst weergave voor een analyse, maar toont een lijst per View. Bovenaan ziet u een korte samenvatting van de instellingen per View.

- De analyse die geselecteerd is in de Tabel weergave.
- Als de analyse de classificatie gebruikt, de analyse formule die gebruikt is.
- Het remedie filter dat gebruikt is.
- Een klein icoontje voor iedere analyse instelling die gebruikt is.

### Bönninghausen

### Enige informatie over de Bönninghausen analyse

De Bönninghausen analyse methode maakt geen gebruik van een speciaal repertorium, het werkt net zoals andere analyses met het *Complete Repertory*. Alle rubrieken in de oude Bönninghausen repertoria zijn al verwerkt in het *Complete Repertory*. De Bönninghausen analyse in een methode die u gebruikt wanneer de symptomen van de patiënt daarom vragen, het heeft niets te maken met een speciaal repertorium, maar met het gebruik van meer algemene rubrieken, die ook in andere repertoria gevonden kunnen worden.

Het verschil zit 'em in de manier waarop de berekeningen uitgevoerd worden.

In plaats van alleen zien hoe een remedie in een rubriek staat, wordt meer nadruk gelegd op het voorkomen van een remedie in gerelateerde rubrieken in andere delen van het repertorium.

### **Complete Dynamics**

De berekening die gebruikt wordt is:

- Negeer de graad van de remedie, zoals deze getoond wordt in de rubriek.
- In plaats daarvan, gebruik een graad die bepaald wordt op basis van de graad in gerelateerde rubrieken.

- Geef meer belang aan een remedie als deze voorkomt in meerdere gerelateerde rubrieken in verschillende hoofdstukken uit het repertorium (zoals Mentaal, Hoofd, Generaliteiten etc.).

- Maak correcties voor de remedie in polaire rubrieken (bijv. beter - slechter, of verlangen - afkeer).

In de Bönninghausen analyse methode, zult u in het algemeen meer algemene en grotere rubrieken gebruiken. Een mengvorm van kleinere specifieke rubrieken en grotere algemene rubrieken is bij deze methode niet zinvol.

### **Analyse Kwaliteit**

#### De kunst van het maken van een goede analyse

Het maken van een goede analyse van de symptomen van een patiënt is een kunst waarvan de beheersing niet vanzelfsprekend is. Verschillende scholen kunnen verschillende methoden onderwijzen. Individuele leerkrachten promoten hun persoonlijke stijlen en theorieën. En een goede analyse verschilt per patiënt.

De Analyse Kwaliteit tool probeert u te helpen om veelvoorkomende fouten te voorkomen, waardoor uw kans op succes toeneemt.

#### De kwaliteitsindicator

In de module Analyis, bovenaan de pagina, ziet u een kleine gekleurde knop. De kleur geeft de kwaliteit van de analyse aan.

- Groen: Slechts kleine aanbevelingen voor verbetering.
- Geel: De kwaliteit kan worden verbeterd.
- Rood: Er zijn ernstige problemen met deze analyse.

Klik op de kwaliteitsindicator om een rapport met suggesties voor mogelijke verbetering te bekijken.

# Materia Medica module

### De Materia Medica module openen

Ga naar de Materia Medica module door te klikken op de MM tab.

| in arn                          | Q                                                                                                    |  |  |  |  |  |
|---------------------------------|----------------------------------------------------------------------------------------------------|--|--|--|--|--|
| Complet                         | Boericke, William - Pocket Ma ()                                                                                                    |  |  |  |  |  |
| Allen, He<br>Keynote<br>The Mai | Arnica montana                                                                                                    |  |  |  |  |  |
| Allen, Tir                      | Leopard's Bane                                                                                                    |  |  |  |  |  |
| The Enc                         | Produces conditions upon the system                                                                                                    |  |  |  |  |  |
| Anschut:                        | injuries, falls, blows, contusions. Tinnitus                                                                                                    |  |  |  |  |  |
| New, ok<br>Boericke<br>Pocket i | conditions; prophylactic of pus infection.<br>Apoplexy, red, full face.                                                                                                    |  |  |  |  |  |
| Boger, C                        | It is especially suited to cases when any<br>injury, however remote, seems to have                                                                                                    |  |  |  |  |  |
| A synop                         | caused the present trouble. After                                                                                                    |  |  |  |  |  |
| Charact                         | strains. Arnica is disposed to cerebral                                                                                                    |  |  |  |  |  |
| Clarke, J                       | congestion. Acts best in plethoric, feebly<br>in debilitated with impoverished blood,<br>cardiac dropsy with dyspnea. A muscular<br>tonic. Traumatism of grief, remorse or<br>sudden realization of financial loss. Limbs |  |  |  |  |  |
| A Textb                         |                                                                                                    |  |  |  |  |  |
| Dewey, V<br>Essentia            | and body ache as if beaten; joints as if<br>sprained. Bed feels too hard. Marked                                                                                                    |  |  |  |  |  |
| Farringtc<br>Clinical           | effect on the blood. Affects the venous<br>system inducing stasis. Ecchymosis and<br>hemorrhages. Relaxed blood vessels,                                                                                                  |  |  |  |  |  |
| Hahnem                          | black and blue spots. Tendency to                                                                                                    |  |  |  |  |  |
| Organoi                         | Tendency to tissue degeneration, septic                                                                                                    |  |  |  |  |  |
| Hansen,                         | Sore, lame, bruised feeling. Neuralgias                                                                                                    |  |  |  |  |  |
| Hering, C<br>The Gui            | originating in disturbances of<br>pneumo-gastric. Rheumatism of muscular<br>and tendinous tissue, especially of back                                                                                                    |  |  |  |  |  |
| Hutchins<br>700 Rec             | and shoulders. Aversion to tobacco.<br>Influenza. Thrombosis. Hematocele.                                                                                                    |  |  |  |  |  |
| Kent, Jar                       | MindFears touch, or the approach of                                                                                                    |  |  |  |  |  |
|                                 | <b>唐</b> 君                                                                                                    |  |  |  |  |  |
| Index                           | Boek Vinden Casus MM                                                                                                    |  |  |  |  |  |

### Selecteren van een remedie

U kunt de afkorting van de gewenste remedie ingeven in het veld in de knoppenbalk. Klikken op de  $\mathbf{Q}$  knop die zich rechts van het veld bevindt, opent een zoekvenster waarin u interactief de remedie kunt kiezen, voor het geval dat u de afkorting niet uit het hoofd kent.

### Selecteren van een book

Na het selecteren van een remedie, kunt u een van de Materia Medica bronnen selecteren, weergegeven aan de linkerkant van het scherm. Indien de remedie niet in een boek voorkomt, wordt de titel ervan is grijs weergegeven.

| Complete<br>Allen, He<br>Keynote             |
|----------------------------------------------|
| The Mai<br>Allen, Tir<br>Clinical<br>The Enc |
| Anschutz<br>New, old                         |
| Boericke<br>Pocket                           |
| Boger, C                                     |
| Bönningl<br>Charact                          |
| Clarke, J<br>Dictiona                        |
| A Textb                                      |
| Dewey, V<br>Essentia                         |
| Farringto<br>Clinical                        |
| Hahnema<br>Materia<br>Organoi                |
| Hansen,<br>A Text-E                          |
| Hering, C<br>The Gui                         |
| Hutchins<br>700 Rec                          |
| Kent, Jar                                    |

Wilt u de maximale ruimte gebruiken om te lezen, dan kunt u de index verbergen met de knop  $\vdots$ 

Boericke, William - Pocket Manual of (...)

### Arnica montana

#### Leopard's Bane

Produces conditions upon the system quite similar to those resulting from injuries, falls, blows, contusions. Tinnitus aurium. *Putrid phenomena*. Septic conditions; prophylactic of pus infection. Apoplexy, red, full face.

It is especially suited to cases when any injury, however remote, seems to have caused the present trouble. After traumatic injuries, overuse of any organ, strains. Arnica is disposed to cerebral congestion. Acts best in plethoric, feebly in debilitated with impoverished blood, cardiac dropsy with dyspnea. A muscular tonic. Traumatism of grief, remorse or sudden realization of financial loss. Limbs and body ache as if beaten; joints as if sprained. Bed feels too hard. Marked effect on the blood. Affects the venous system inducing stasis. Ecchymosis and hemorrhages. Relaxed blood vessels, black and blue spots. Tendency to hemorrhage and low-fever states. Tendency to tissue degeneration, septic conditions, abscesses that do not mature. Sore, lame, bruised feeling. Neuralgias originating in disturbances of pneumo-gastric. Rheumatism of muscular and tendinous tissue, especially of back and shoulders. Aversion to tobacco. Influenza. Thrombosis. Hematocele.

Mind. -Fears touch, or the approach of anyone. Unconscious; when spoken to answers correctly, but relapses. Indifference; inability to perform continuous active work; morose, delirious. Nervous;

cannot bear pain; whole body oversensitive. Says there is nothing the matter with him. Wants to be let alone. Agoraphobia (fear of space). After mental

| Index | Boek | Vinden | Casus | MM |  |
|-------|------|--------|-------|----|--|

### **Remedie index**

Om een overzicht te krijgen van alle remedies die beschikbaar zijn in een book, opent u het popup menu op de boektitel. (Popup menu optie *Index*).

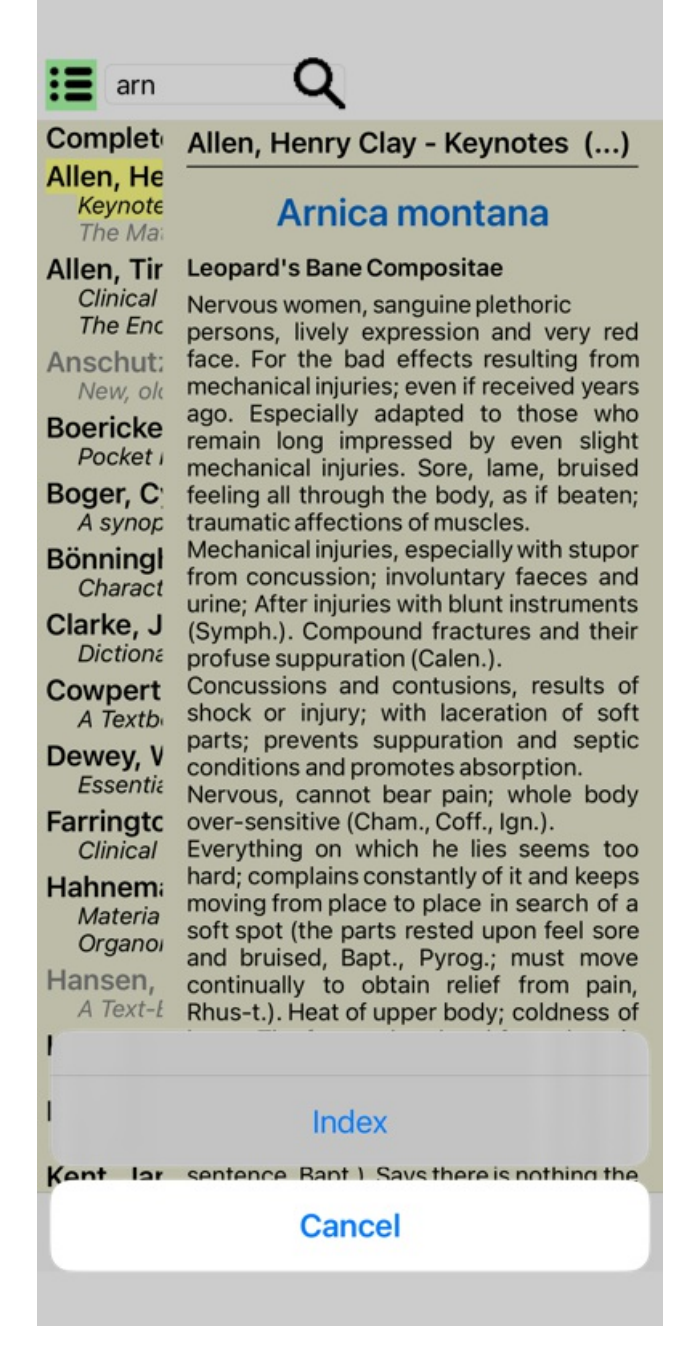

Er wordt dan een lijst getoond met alle remedies in het boek. U kunt het boek open bij de remedie, door te klikken op de naam van de remedie.

#### Allen, Henry Clay / Abrotanum Aceticum acidum Aconitum napellus Aesculus hippocastanum Aethusa cynapium Agaricus muscarius Agnus castus Allium cepa Aloe socotrina Alumina Ambra grisea Ammonium carbonicum Ammonium muriaticum Amylenum nitrosum Anacardium orientale Anthracinum Antimonium crudum Antimonium tartaricum Apis mellifera Apocynum cannabinum Argentum metallicum Argentum nitricum Arnica montana Arsenicum album Arum triphyllum Asarum europaeum Asterias rubens Aurum metallicum Baptisia tinctoria Barvta carbonica

### Beschikbare boeken en Internet sites

In de Materia Medica modules zijn verschillende boeken beschikbaar. De beschikbaarheid kan variëren, afhankelijke van uw licentie en taal instellingen.

De Materia Medica module integreert diverse internet websites die remedie informatie verschaffen. De beschikbaarheid van deze websites hangt af van uw taal instellingen.

Merk a.u.b. op dat de inhoud van Internet websites geen deel uitmaakt van Complete Dynamics, maar alleen getoond wordt als extra service.

Sommige websites vragen u mogelijk een betaling voor de toegang tot informatie. Dit is uitsluitend beleid van de betrokken website en heeft geen enkele relatie met uw licentie van *Complete Dynamics*.

## **Omgekeerde Materia Medica**

De *Omgekeerde Materia Medica* laat u de belangrijkste symptomen uit het repertorium zien voor de gekozen remedie, zoals deze worden gevonden in het Complete Repertory.

Er vindt geen menselijke interpretatie plaats, zoals u dat bij de gangbare Materia Medica zien, de *Omgekeerde Materia Medica* is volledig gebaseerd op de expertise zoals die is opgeslagen in het repertorium.

Om van een symptoom naar de rubriek in de Boek module te gaan, hoeft u er alleen maar op te dubbelklikken.

De meer belangrijke symptomen worden groter weergegeven dan de minder belangrijke, zodat u eenvoudig het relatieve belang kunt onderscheiden van de verschillende symptomen.

U kunt de resultaten aanpassen met de volgende knoppen:

| Filter In de filter lijst k | unt u criteria sele | ecteren voor | de rubrieken | die in de On | ngekeerde M | ateria Medica g | getoond worden: |
|-----------------------------|---------------------|--------------|--------------|--------------|-------------|-----------------|-----------------|
|                             | -                   |              |              |              |             |                 |                 |

| Automatisch          | Een automatische selectie wordt gemaakt van de meest relevante rubireken.                                                                                                    |
|----------------------|----------------------------------------------------------------------------------------------------|
| Bevestigde Symptomen | Alleen remedies in graad 3 or 4 worden gebruikt. Deze geven symptomen aan die in de praktijk bevestigd zijn.                                                                   |
| Volledige Symptomen  | Alleen volledige symptomen worden gebruikt. Symptomen zijn 'volledige' wanneer ze minstens 3 verschillende soorten informatie bevatten. Voorbeeld: Tijd + Plaats + Uitstralen. |
| Bevestigd & volledig | Allen bevestigde en volledige symptomen worden getoond.                                                                                                    |
| Rode-draad symptomen | Geeft prioriteit aan symptomen die op overeenkomende wijze voorkomen in andere delen van het repertorium.                                                                      |
| Keynotes             | Het middel heeft graad 3 of 4, maar alle andere middelen hebben een lagere graad.                                                                                              |
| Unieke rubrieken     | Toont alleen rubrieken waarin de remedies als enige voorkomt.                                                                                                    |

### Aanvullende Materia Medica

Aanvullende Materia Medica boeken, gemaakt door andere gebruikers, kunnen eenvoudig worden toegevoegd aan *Complete Dynamics*. Een Materia Medica boek is opgeslagen in een bestand, dat gedeeld kan worden met andere gebruikers. Om het nieuwe boek te installeren, kopieert u het bestand naar de map *Complete Dynamics*, die zich onder uw map *Documenten* bevindt. Stop *Complete Dynamics* en start het programma opnieuw. Het nieuwe boek wordt dan automatisch zichtbaar in uw *MM* module.
Voor het zelf aanmaken van Materia Medica boeken hebt u een licentie nodig voor de Master editie.

### Materia Medica snelle weergave

Het kan erg handig zijn om de Materia Medica tekst van meerdere boeken bij elkaar te zien.

Het *Materia Medica snelle weergave* venster toont de tekst van diverse meer compacte Materia Medica boeken bij elkaar. (Popup menu optie *Materia Medica snelle weergave*).

### **Cyclamen Europaeum**

#### Pharmacokinship - Remedy Relations (Nambison)

Followed well by: Phos., Puls., Rhus-t., Sep., Sulph. Antidoted by: Camph., Coff., Puls. Duration of action: 14 - 20 d Dose: 3 attenuation

#### 700 Red Line Symptoms (Hutchinson)

1. - Flickering before the eyes, as of various colours, glittering needles, fiery specks and sparks.

Keynotes of the homeopathic Materia Medica (Lippe)

#### Sow Bread

Pressing, drawing and tearing pain, principally in the periosteum.

Chilblains of the feet.

- As long as he walks about he feels well with the exception of languor,
- but as soon as he sits down, especially in the evening, he suffers various inconveniences.

Thirstlessness.

Menses too profuse.

Bad effects from eating much fat food (pork). Aggravation in the evening and while at rest. Amelioration whilst walking.

#### Keynotes and Characteristics (Allen)

#### Sow Bread Primulaceae

Best suited for leucophlegmatic persons with anaemic or chlorotic conditions; easily fatigued, and in consequence not inclined to any kind of labor; feeble or suspended functions of organs or special senses. *Pale, chlorotic; deranged menses* (Ferr., Puls.), accompanied by vertigo, headache, dim vision. Pains; pressive, drawing or tearing of parts where bone lie near the surface. Ailments: from suppressed grief and terrors of conscience; from duty not done or bad act committed. Great sadness and peevishness, irritable, morose, ill-humored; inclined to weep; desire for solitude; aversion to open air (reverse of Puls.). Headache in

Sluiten

# **Remedie informatie**

## Gedetailleerde remedie informatie

Laten we, als voorbeeld, eens kijken naar de rubriek Generalities; Food and drinks; apples; desires:

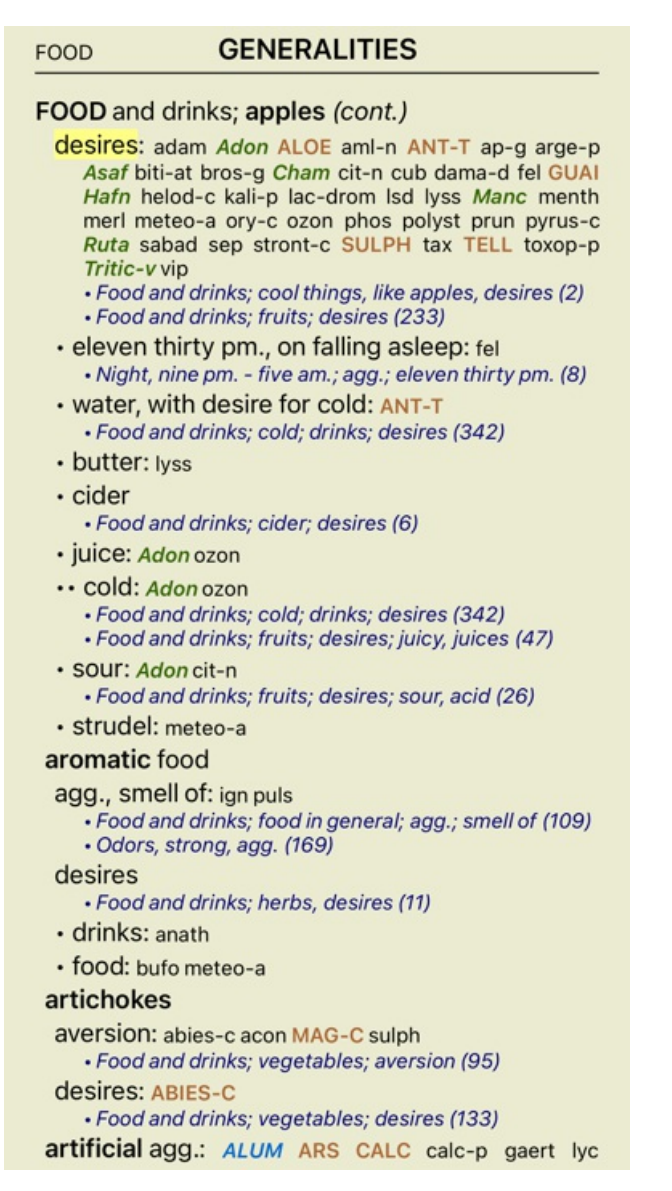

Om nog meer informatie te krijgen, dubbelklikt u op **ANT-T**. Dit opent het Geneesmiddel informatie venster:

### Geneesmiddel informatie

Rubrick: GENERALITIES; FOOD and drinks: apples; desires.

Remedic afkorting: ant-t, graad 3. Standaard naam: Antimonium tartaricum

| Bronnen.                 |                                                                                                    |
|--------------------------|----------------------------------------------------------------------------------------------------|
| Allen T F                | brayelopedia of Pare Materia Medica, 1874.                                                                                             |
| Aller T.P.               | Index of Encyclopedia, 1876.                                                                                                    |
| Bianinginaska<br>C M von | Systematisches alphabetischen Reperiorium der antiprorischen und nicht-<br>antipsorischen Arzueien with handwritten anwedations, 1833. |
| Knerr C B                | Repertory of Hering's Glidding Symptoms, 1896.                                                                                         |
| Liicefaal S              | Homoeopathic Therapeutics, Jain. B. (New Dehli), 1890.                                                                                 |
| Lippe A von              | Keynotes and Red line symptoms of Materia Medica, 1915.                                                                                |
| Stite A                  | Materia Medica Para Project, 2018.                                                                                                    |
| Troks C.F.S.<br>VüllerC  | Handbuch der homöopathischen Arzneimittellehre III. T.O. Weigel (Leipzig), 1847.                                                       |
|                          |                                                                                                    |

Sluiten

### Voorkomen in gerelateerde rubrieken

Gerelateerde rubrieken zijn rubrieken die een relatie hebben met de rubriek waarvan u de informatie bekijkt.
In dit voorbeeld zijn dit de rubrieken: *Generalities; Food and drinks; cool things, like apples, desires Generalities; Food and drinks; apples, desires; water, with desire for cold*Deze beide rubrieken bevatten ook de remedie *ant-t*.
Hoe hoger het voorkomen in gerelateerde rubrieken, en hoe hoger de gemiddelde graad in deze rubrieken, hoe meer belang toegekend kan worden aan deze remedie in deze rubriek.

#### **Bronnen**

Toont alle bronnen die ertoe hebben bijgedragen dat de remedie hier vermeld staat. Dit bevat minstens de auteursnaam, titel van boek of tijdschrift, en jaar van publicatie.

# Vind veld

## Krachtig en gemakkelijk te gebruiken zoekveld

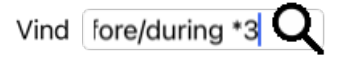

 

 Tekst
 Tekst fragmenten worden automatisch geïnterpreteerd als tekst, zoals u die zou invoeren in het losse Tekst veld. Hetzelfde gebruik van /, + en - is hier van toepassing (zie voorbeelden in het onderdeel Vinden module). In het bovenstaande voorbeeld wordt gezocht op het woord menses in combinatie met een van de woorden before of during.

 Remedies
 Remedies

In het *Remedies* veld is dit optioneel, maar hier moet het puntje erachter om verwarring te voorkomen tussen tekst fragmenten en remedie afkortingen. (Voorbeeld van verwarring: *sep* zou zowel *sepia* als *separation* kunnen opleveren). Hetzelfde gebruik van /, + en - is hier van toepassing (zie voorbeelden in het onderdeel *Vinden module*). In het bovenstaande voorbeeld wordt gezocht naar een van de remedies *sepia* of *cimicifuga*. Merk op: ook remedies die van zichzelf geen afkorting zijn (zoals *Apis* of *Bufo*) moeten toch afgesloten worden met een puntje (apis. bufo.). *Graad* Minimum remedie graden 1 tot 4 kunt u opgeven met \*1, \*2, \*3, of \*4. Dit kan gelezen worden als: Alle (\*) remedies moeten deze graad of hoger hebben. U mag de cijfers 1, 2, 3 en 4 ook zonder de \* invoeren, dan worden ze ook als minimum graad beschouwd. Dus *4* betekent hetzelfde als \*4.

*Rubriek* Minimum en maximum rubrieksgrootte kunnen opgegeven worden met een getal, voorafgegaan door > of <.

*grootte* <50 betekent 50 remedies of minder. &gt;10 betekent 10 remedies of meer.

Een getal van 5 of meer wordt automatisch geïnterpreteerd als maximum rubrieksgrootte. Dus 50 betekent hetzelfde als < 50.

## Voorbeelden

Laten we bovenstaand voorbeeld uitbreiden met de beperking dat rubrieken hoogstens 50 remedies mogen bevatten. De volgende manieren van opschrijven geven allemaal precies hetzelfde aan:

sep. cimic. menses before/during \*3 <50 sep. cimic. menses before/during 3 50 menses sep. before / during 3 <50 cimic. 50 menses+before/during sep./cimic. 3 menses before /during sep. 2 cimic. 200 50 3

In het laatste voorbeeld ziet u hoe de initiële graad 2 later vervangen wordt door graad 3, en de maximum rubrieksgrootte van 200 weer veranderd is in 50. Dit ziet er in een voorbeeld mogelijk verwarrend uit, maar is in de praktijk een handige manier om het zoekresultaat verder te beperken terwijl u zoekt. U typt het nieuwe criterium in, zonder het vorige eerst te hoeven wissen; de laatste waarde vervangt gewoon de eerder gegeven waarde.

Tip: Vergeet niet dat tekst zoeken de speciale notaties heeft met =, \* en "": =dog vindt dog, maar niet dogmatic. \*ation vindt palpitation maar ook perspiration en ovulation.

"he is" vindt alleen he en is als ze precies na elkaar staan.

# Voorkeursinstellingen

Sommige gedragingen van het programma zijn instelbaar naar uw persoonlijke voorkeuren. U kunt deze opties wijzigen via de knop *Voorkeuren* in de *Index* module. Het volgende venster verschijnt:

# Algemene instellingen

### Voorkeuren

| Taal programma                 | Nederlands      |
|--------------------------------|-----------------|
| Animaties                      |                 |
| Optimaliseer voor              | Hogere snelheid |
| Kent's Repertorium beschikbaar |                 |

| Algemeen | Boek | Casus | Analyse | MM |
|----------|------|-------|---------|----|
| Afbreken | ОК   |       |         |    |

Taal programma U kunt hier uit verschillende beschikbare talen kiezen.

De beschikbare talen kunnen verschillen per versie van Complete Dynamics; talen die nu niet beschikbaar zijn, kunnen later toegevoegd worden. In sommige onderdelen van Complete Dynamics worden animaties gebruikt, bijvoorbeeld bij het openen en sluiten Animaties van een Casus. Deze animaties zien er misschien wel leuk uit, maar het kost ook tijd voordat ze klaar zijn. Wilt u geen animaties, schakel deze optie dan uit. Kleurenschema Een paar opties om kleuren te gebruiken volgens uw voorkeuren. Standaard Hier kunt u uw favoriete lettertype kiezen, voor gebruik in het programma. lettertype Deze instelling beïnvloedt het geheugengebruik van de iPhone App. **Optimaliseer** Hogere snelheid. Indien geselecteerd, probeert het programma gegevens in het geheugen te bewaren, om zo de voor snelheid optimaal te houden. Deze optie wordt aanbevolen wanneer U hoofdzakelijk met Complete Dynamics werkt. Lager geheugengebruik. Indien geselecteerd, probeert het programma zoveel mogelijk gegevens vrij te maken wanneer u omschakelt naar een ander programma. Dit verlaagt het risico op ongewenst beëindigen daar de iPhone, maar maakt het programma wel trager. Deze optie wordt aanbevolen wanneer u met meerdere programma's werkt, of indien u een ouder type iPhone hebt.

Kent'sIndien geselecteerd, wordt Kent Repertory, 6th edition beschikbaar als afzonderlijk repertorium.RepertoriumDe volledige inhoud van Kent Repertory is al opgenomen in het Complete Repertory. Echter, sommigen willen soms<br/>in de originele Kent kijken, zonder al het extra materiaal dat later toegevoegd is.<br/>Nadat u deze option aangezet hebt, is Kent beschikbaar in de Index module.

## **Boek instellingen**

| Voo                   | Voorkeuren |  |
|-----------------------|------------|--|
| Repertorium taal      | Engels     |  |
|                       |            |  |
| Auteur nummers        |            |  |
| Toon grootte rubriek  |            |  |
| Rubrieken alfabetisch |            |  |

|          | E    |       |         |    |
|----------|------|-------|---------|----|
| Algemeen | Boek | Casus | Analyse | MM |
| Afbreken | ОК   |       |         |    |

| Repertorium taal                           | De taal die gebruikt wordt voor het repertorium.<br>De tweede optie is de secondaire taal, die getoond wordt echter de rubrieksnaam. Een tweede taal is alleen<br>beschikbaar indien u daarvoor de repertorium vertaling gekocht heeft. |
|--------------------------------------------|----------------------------------------------------------------------------------------------------|
| Gebruik horizontaal<br>schuiven            | Met deze optie aangekruist, wordt horizontaal schuiven gebruikt.<br>Deze optie wordt alleen gebruikt bij een muis of aanraakvlak dat horizontaal schuiven ondersteunt.                                                                  |
| Toon altijd grootte<br>rubriek             | Indien aangekruist, dan toont de Boek module altijd het aantal remedies dat in een rubriek aanwezig is. Indien niet aangekruist, dan wordt dit getal alleen getoond wanneer de remedies niet zichtbaar zijn.                            |
| Toon rubrieken in<br>alfabetische volgorde | Indien aangekruist, toon de Boek module rubrieken altijd in alfabetische volgorde. Indien niet aangekruist, dan wordt de standaard repertorium volgorde gebruikt, zoals geïntroduceerd door Kent.                                       |

## **Casus instellingen**

### Voorkeuren

Minuten voordat casus auto...

Automatisch verwijderen gearchiveerde casussen

Gebruik de Cloud Server

| Algemeen | Boek | Casus | Analyse | MM |
|----------|------|-------|---------|----|
| Afbreken | ОК   |       |         |    |

Minuten voor automatische vergrendeling van de casus

Automatisch verwijderen van gearchiveerde casussen Gebruik de Cloud Server In het geval dat U een paswoord gezet hebt om uw patiënten gegevens te beschermen, zet deze optie het aantal minuten voordat de Casus module automatisch vergrendelt wordt. Vult U 0 in, dat wordt er niet automatisch vergrendelt.

Selecteer na hoeveel tijd gearchiveerde casussen automatisch verwijderd moeten worden. Kies u *Nooit*, dan worden gearchiveerde casussen niet verwijderd.

Sla een kopie van uw casussen op in de Cloud Server.

# Analyse instellingen

| Voorkeuren                      |                                                                                                    |
|---------------------------------|----------------------------------------------------------------------------------------------------|
| Remedies kleuren volgens HFA    |                                                                                                    |
| Toon alleen relevante rubrieken | $\mathbf{)}$                                                                                                    |
| Analyse formules                |                                                                                                    |
| Standaard                       | <ul> <li>Image: A second second s</li></ul> |
| Kleine middelen                 | ✓                                                                                                    |
| Kleine rubrieken                |                                                                                                    |
| Bönninghausen                   | ~                                                                                                    |
| Eenvoudig optellen              | ~                                                                                                    |
| ↑ ↓                             |                                                                                                    |
| I                               |                                                                                                    |
| Algemeen Boek Casus Analyse     | MM                                                                                                    |
|                                 |                                                                                                    |

| Remedies kleuren volgens HFA       | Als deze optie aangekruist is, worden auteurnummers in de stijl van MacRepertory getoond naast de namen van auteurs. In de Analyse module wordt dan een nieuwe knop getoond (太), waarmee u de kleuren aan en uit kunt schakelen.<br>Het gebruik hiervan is alleen zinnig wanneer u met succes een cursus in deze methode heeft gevolgd. |
|------------------------------------|----------------------------------------------------------------------------------------------------|
| Toon alleen relevante<br>rubrieken | In de Analyse module, wordt de relatie tussen rubrieken en remedies getoond in de tabel grafieken.<br>Symptomen en Rubrieken met een gewicht van 0, dragen feitelijk niet bij aan het resultaat van de<br>analyse.<br>Met deze optie ingeschakeld, worden remedies uit rubrieken die niet meegeteld zijn, niet getoond in de            |
|                                    | tabel grafiek. Op deze manier kunt u eenvoudiger zien hoe rubrieken bijdragen aan het analyse resultaat.                                                                                                    |
| Analyse formules                   | In de Analyse module kunnen verschillende formules gebruikt worden.                                                                                                    |
|                                    | U kunt kiezen welke van deze formules getoond worden en in welke volgorde.                                                                                                    |
|                                    | Om de volgorde te veranderen waarin analyses getoond worden, selecteert u een analyse door up de naam ervan te klikken. U kunt deze dan omhoog of omlaag bewegen met de knoppen $\uparrow$ en $\downarrow$ .                                                                                                    |
|                                    | Om een analyse wel of niet te laten zien, selecteert u deze en klikt u de optie Toon analyse aan of uit.                                                                                                    |

# Materia Medica instellingen

|           | Voorkeuren |
|-----------|------------|
| Engels    |            |
| Portugees |            |
| Spaans    |            |
| Frans     |            |
| Duits     |            |
| Russisch  |            |

| Boek | Casus | Analyse    | MM                 |
|------|-------|------------|--------------------|
| ОК   |       |            |                    |
|      | Boek  | Boek Casus | Boek Casus Analyse |

Talen U kunt hier uit verschillende beschikbare talen kiezen.

De beschikbare talen kunnen verschillen per versie van Complete Dynamics; talen die nu niet beschikbaar zijn, kunnen later toegevoegd worden. U kunt aangeven welke talen u wilt zien in de *Materia Medica module*.

# Kopen van homeopathische remedies

Vanuit het programma kunt u eenvoudig homeopathische remedies bestellen, rechtstreeks bij een online apotheek. De beschikbaarheid van een apotheek kan verschillen per land, afhankelijk van de plaatselijke en internationale regelgeving. Deze beschikbaarheid wordt vastgesteld bij het opstarten van het programma.

Om een remedie te bestellen, opent u het popup menu op de naam van een remedie, ergens in de Boek of Analyse module, en kiest u de optie *Koop remedie bij apotheek*. (Popup menu optie *Koop remedie bij apotheek*).

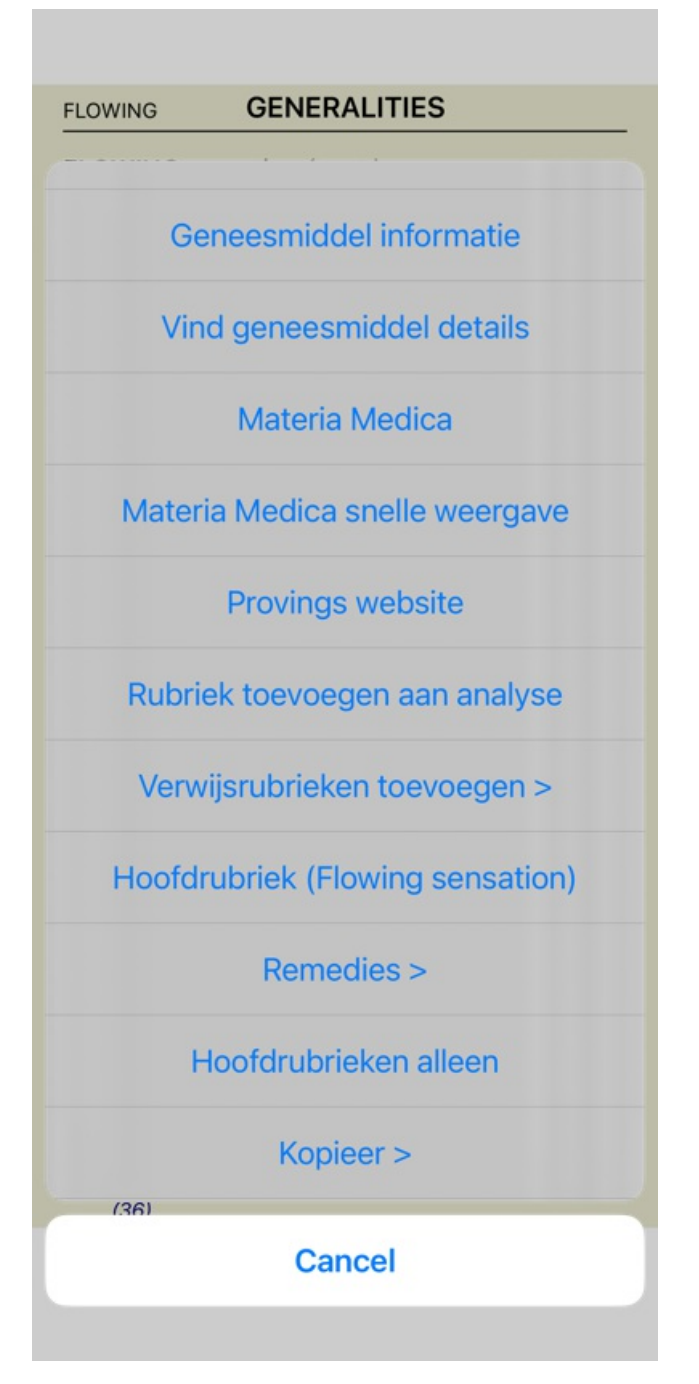

Is deze optie niet beschikbaar, dan wordt in uw land geen apotheek ondersteund.

Na het kiezen van de optie, wordt u automatisch begeleid naar de online apotheek die voor u beschikbaar is.

Merk a.u.b op dat *Complete Dynamics* onafhankelijk is van de apotheek. We bieden rechtstreekse toegang tot de apotheek aan als extra service voor onze klanten.

# Uw mening geven

## We hebben uw hulp nodig, en waarderen uw mening!

De makers van *Complete Dynamics* zetten zich volledig in om voor u het beste van het beste te maken op het gebied van kwaliteit en bruikbaarheid, gecombineerd met een redelijke prijs voor de commerciële edities.

Als het om kwaliteit gaat, houden wij strikt vast aan het principe van een volledig foutvrij programma. Programmafouten zijn voor ons niet acceptabel en als er een fout gevonden wordt lossen wij die met de hoogst mogelijke voorrang op.

Bruikbaarheid is een ingewikkelder onderwerp, omdat bruikbaarheid een persoonlijke beleving is. Wij en onze toegewijde groep van professionele helpers, zoeken voortdurend naar de beste bruikbaarheid, waarbij uw terugkoppeling zeer waardevol is.

Met uw hulp kunnen wij Complete Dynamics voortdurend verbeteren.

### Hoe kunt u uw mening geven?

Om ons uw mening te geven, gaat u naar onze website *www.completedynamics.com*, sectie *Contact*. U kunt ook een email sturen naar het adres *support@completedynamics.com*.